| 학습내용 | ■ 셀 서식을 활용한 다양한 표시 형식<br>■ 조건부 서식<br>■ 빠른 분석                                                                                                    |
|------|----------------------------------------------------------------------------------------------------|
| 학습목표 | <ul> <li>셀 서식에서 숫자, 날짜, 시간, 문자 등 다양한 형태로 데이터를 표시할 수 있다.</li> <li>조건부 서식으로 다양한 조건을 지정하여 글꼴 색, 셀 배경색, 테두리, 표시 형식을 지정할 수 있다.</li> <li>빠른 분석 도구 기능으로 좀 더 쉽고 빠르게 조건부 서식을 지정할 수 있다.</li> </ul> |

| 능력자의 잇템! 엑셀 2016 +오피스 365 |
|---------------------------|
| 07_조건에 맞는 값을 강조하여         |
| 한눈에 데이터 분석하기 - 조건부 서식     |

|         |       |     | •        | • • |                  |
|---------|-------|-----|----------|-----|------------------|
| 표시 형식   | 변경하기  |     |          |     |                  |
| 5· d· 🗋 | 🖆 🤗 🖻 | 과 휘 | <b>0</b> | ÷   | 강사리스트.xlsx - Exc |

설 서식

범주(C):

일반 숫자 통화

8.4

C

주민등록

8.00131E

8.5122E

6.5021E

7.90702E

7 608095

8.20209E

파일 홈 삽입 페이지 레이아웃 수식 데이터 검토 보기 🖓 어떤 작업을 원하시나요?

6

C

주민들로버호

8.00131E+12

8.5122E+12

6 5021E+12

7.90702E+12

7.60809E+12

7.01021E+12

8.20209E+12

되지 날짜 시간 박분률

분수 지수

페스트

.....

표시 형식 맞춤 글꼴 테루리 채우기 보호

보71

형식(T):

@"강사"

G/표준

#,##0 #,##0.00

0.00

기존의 형식 중 하나를 선택한 후 변형시킵니다.

① 범위 지정 - [패+1] - [표시 형식]탭에서 '사용자 지정' 클릭 - 형식에 @"강사" 입력 후 확인 클릭

강사리스트 xlsx - Excel

5, 표시 형식

rs 스타일

F

여분

56,000,000

68,000,000

78,000,000

81,000,000

62,000,000

59,000,000

66,000,000

4

D

여락처

1024051545

1012450124

1051521041

1021015132

1026548954

1056845541

1065489541

1098454013

맞충

이성원강사

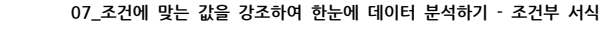

×

삭제(D)

개수 8 田 回 巴 - - + 100%

이성원 🗊

F G H I

개수 8 田 回 巴 - - + 100%

편집

셸

.

확인 취소

정렬 및 찾기 및 필터 · 선택 ·

1

편집

1. 셀 서식을 확용한 다양한 표시 형식

\* 11 \* 7F 7

홍 삽압 페이지 레이아웃 수식

글꼴

в

강의날짜

2013-04-05

2014-09-01

2016-03-02

2015-04-05

2014-08-29

2013-05-09

2017-03-02

2016-02-09

강사 리스트의 '이름' 뒤에 텍스트 '강사'를 입력하려면

日 ち・ () 🖻 📫 🛱 🔃 引 朝 🗐 〇 ፣

글꼴

\* : > ~ <u>1</u> 이성원

R

강의날짜

이성원강사 2013-04-05 7.20207E+12

2016-03-02

2017-03-02

(Ŧ)

Sheet1 🕀

불여넣기 💉 개 개 <u>개</u> - 田 - 🏷 - <u>개</u> - 배험 -

★ : > ↓ f₂ 이성원

1) Β

\* 왕은고딕

A

이름

이성원

유재식

박명순

정준희

전현모

지성진

김용민

이광순

강사 리스트

Fish +

물립보드 다

A3

16 17

조비

클립보드 다

A

이름

박명순강사

김용민강사

유재식강사 2014-09-01

정준희강사 2015-04-05

전현모강사 2014-08-29

지성진강사 2013-05-09

이광순강사 2016-02-09

Sheet1

강사 리스트

A3

ï.

준비

# B와 C사이 경계선을 더블클릭하면, 강의 날짜 뒤에 요일이 입력된 것을 확인할 수 있음

| 4<br>99 | , %<br>] ⊫ -<br> 7  <mark>%</mark> | 암은 고딕<br>가 가 글 | -   1<br><u>1</u> -   <u>1</u> -   & - | 1 · 가 가<br><u>가</u> · '혦 · | = <sub>=</sub> .<br>= = = . |              | -         | 응 조건부 서식 * | 월~ 삽입<br>등~ 삭제<br>(1) 서식 + | - Σ<br> | 정렬 및 | 오<br>문 찾기 및<br>성택 * |        |
|---------|------------------------------------|----------------|----------------------------------------|----------------------------|-----------------------------|--------------|-----------|------------|----------------------------|---------|------|---------------------|--------|
| 클립      | 보드 다                               |                | 글을                                     | 5                          | 맞춤                          | г <u>я</u> Ш | 시 형식 ㅠ    | 스타일        | 셸                          |         | 편집   | 57                  |        |
| 33      |                                    | 146            | fx 2                                   | 2013-04-05                 |                             |              |           |            |                            |         |      |                     | ,      |
| aÌ      | А                                  |                | В                                      |                            | с                           | D            |           | Ē          | 1                          | 1       | G    | н                   |        |
| 6       | 강사 리                               | 스트             |                                        | -                          |                             |              |           |            |                            |         |      |                     |        |
| 2       | 0                                  | 8              | 강의날째                                   | ł                          | 주민등록번호                      | 연르           | 처         | 연봉         |                            |         |      |                     |        |
|         | 이성원                                | 강사             | 2013년 4월 5일                            | 금요일                        | 7.20207E+12                 | 1            | 024051545 | 56,000,0   | 00                         |         |      |                     |        |
|         | 유재식                                | 강사             | 2014년 9월 1일                            | 월요일                        | 8.00131E+12                 | 1            | 012450124 | 75,000,0   | 00                         |         |      |                     |        |
| T       | 박명순                                | :강사            | 2016년 3월 2일                            | 수요일                        | 8.5122E+12                  | 1            | 051521041 | 68,000,0   | 00                         |         |      |                     |        |
| T       | 정준희                                | 강사             | 2015년 4월 5일                            | 일요일                        | 6.5021E+12                  | 1            | 021015132 | 78,000,0   | 00                         |         |      |                     |        |
| T       | 전현도                                | [강사            | 2014년 8월 29일                           | 일 금요일                      | 7.90702E+12                 | 1            | 026548954 | 81,000,0   | 00                         |         |      |                     |        |
| Ţ       | 지성진                                | !강사            | 2013년 5월 9일                            | 목요일                        | 7.60809E+12                 | 1            | 056845541 | 62,000,0   | 00                         |         |      |                     |        |
| T       | 김용민                                | !강사            | 2017년 3월 2일                            | 목요일                        | 7.01021E+12                 | 1            | 065489541 | 59,000,0   | 00                         |         |      |                     |        |
| I       | 이광순                                | 강사             | 2016년 2월 다음                            | 화요일                        | 8.20209E+12                 | ! 1          | 098454013 | 66,000,0   | 00                         |         |      |                     |        |
|         |                                    |                | 1                                      | 1                          |                             |              |           |            |                            |         |      |                     |        |
| 8       |                                    |                |                                        |                            |                             |              |           |            |                            |         |      |                     |        |
| ŝ.      |                                    |                |                                        |                            |                             |              |           |            |                            |         |      |                     |        |
|         |                                    |                |                                        |                            |                             |              |           |            |                            |         |      |                     |        |
|         |                                    |                |                                        |                            |                             |              |           |            |                            |         |      |                     |        |
| ŝ.      |                                    |                |                                        |                            |                             |              |           |            |                            |         |      |                     |        |
| 1       |                                    | Sheet1         | (+)                                    |                            |                             |              | 8 14      |            |                            |         |      |                     | TE.    |
|         |                                    |                |                                        | 22                         |                             |              | 21 - CO.  | 20.000     | 1983 (17                   | í.      |      |                     | - 0000 |

강사리스트 xlsx - Excel

# 범위 지정 - [홈]탭 - [표시 형식]그룹의 날짜▼ 클릭 - 자세하 날짜 클릭

#### 강의 날짜 뒤에 요일을 입력하려면

| 8<br>11       | 5 - 🔿 🗋<br>ਛ ଧାର                             | 🖬 🥵 🔂 🚽<br>페이지 레 <u>이아</u> 5 | · 훠 🖬 🔿 =<br>은 수식 데이터                                                                                        | 강사리스트x<br>검토 보기 <u>(</u> | ilsx - E<br>이면 3 | xcel<br>막업을 원하시나요?   | 1        |                       | 이성원                         | E |             | ×<br>옷 공유 |
|---------------|----------------------------------------------|------------------------------|----------------------------------------------------------------------------------------------------|--------------------------|------------------|----------------------|----------|-----------------------|-----------------------------|---|-------------|-----------|
| 년<br>분여넣<br>* | ) 188 - 188 - 21<br>171 <mark>- 1</mark> 가 가 | ⊑ .<br><u>1</u>              | · 11 + 7 <sup>+</sup> 7 <sup>+</sup> = ≡<br>• <sup>7</sup> / <sub>1</sub> + <sup>16</sup> / <sub>1</sub> = ≡ | = ☆• ₽<br>= = = = = =    | <br>ਸੰਪਾ<br>123  | 일반<br>동정 서식 없음       | 입조건4<br> | 루 서식 *<br>식 *<br>타일 * | 월마상입 -<br>동작삭제 -<br>1월 서식 - | ∑ | · 전택 · 선택 · |           |
| 클립            | 보드 1%                                        | 글을                           | 6                                                                                                    | 맞춤 54                    | 10               | 숫자                   | - 1      | 학일                    | 솈                           |   | 편집          | ^         |
| B3            | * 1                                          | $\sim -f_{\rm X}$            | 2013-04-05                                                                                                   |                          | 12               | 41369                |          |                       |                             |   |             | ~         |
| al.           | A                                            | В                            | с                                                                                                    | D                        | 9                | 통화<br>#41,369        |          | F                     | G                           | Н | 1           |           |
| 1             | 강사 리스트                                       | ·                            |                                                                                                    |                          |                  | 회계                   |          |                       |                             |   |             |           |
| 2             | 이름                                           | 강의날짜                         | 주민등록번호                                                                                                    | 연락처                      | 100              | ₩41,369              |          |                       |                             |   |             |           |
| 3             | 이성원강사                                        | 2013-04-05                   | 7.20207E+12                                                                                                  | 102405                   | 1111             | 갼단한 날짜               |          |                       |                             |   |             |           |
| 4             | 유재식강사                                        | 2014-09-01                   | 8.00131E+12                                                                                                  | 101245                   | []]]]]           | 2013-04-05           |          |                       |                             |   |             |           |
| 5             | 박명순강사                                        | 2016-03-02                   | 8.5122E+12                                                                                                   | 105152                   |                  | 자세한 날짜               |          |                       |                             |   |             |           |
| 6             | 정준희강사                                        | 2015-04-05                   | 6.5021E+12                                                                                                   | 102101                   |                  | 2013년 4월 5일 등        | 금요일      |                       |                             |   |             |           |
| 7             | 전현모강사                                        | 2014-08-29                   | 7.90702E+12                                                                                                  | 102654                   |                  | 생간                   |          | 191                   |                             |   |             |           |
| 8             | 지성진강사                                        | 2013-05-09                   | 7.60809E+12                                                                                                  | 105684                   | Q                | 오전 12:00:00          |          |                       |                             |   |             |           |
| 9             | 김용민강사                                        | 2017-03-02                   | 7.01021E+12                                                                                                  | 106548                   | 0/               | 백분율                  |          |                       |                             |   |             |           |
| 10            | 이광순강사                                        | 2016-02-09                   | 8.20209E+12                                                                                                  | 109845                   | /0               | 4136900%             |          |                       |                             |   |             |           |
| 11            |                                              |                              |                                                                                                    |                          | 14               | 분수                   |          |                       |                             |   |             |           |
| 12            |                                              |                              |                                                                                                    |                          | 72               | 41369                |          |                       |                             |   |             |           |
| 13            |                                              |                              |                                                                                                    |                          | 102              | 지수                   |          |                       |                             |   |             |           |
| 14            |                                              |                              |                                                                                                    |                          | 10               | 4.E+04               |          |                       |                             |   |             |           |
| 15            |                                              |                              |                                                                                                    |                          | 2140             | 텍스트                  |          |                       |                             |   |             |           |
| 16            |                                              |                              |                                                                                                    |                          | 10.2             | 41369                |          |                       |                             |   |             |           |
| 17            | - Dana                                       |                              |                                                                                                    |                          | 2                | I타 표시 형식( <u>M</u> ) |          |                       |                             |   |             |           |
|               | Sheet                                        | 1 (+)                        |                                                                                                    |                          |                  |                      |          |                       |                             |   |             | Þ.        |

이름 뒤에 '강사'가 입력된 것을 확인할 수 있음

# 핸드폰 번호 앞에 0을 붙이려면 ① 연락처 블록 설정 - C매+① - [표시 형식]탭에서 '기타' 클릭 - '전화 번호(국번 4자리)' 선택 후 확인 클릭

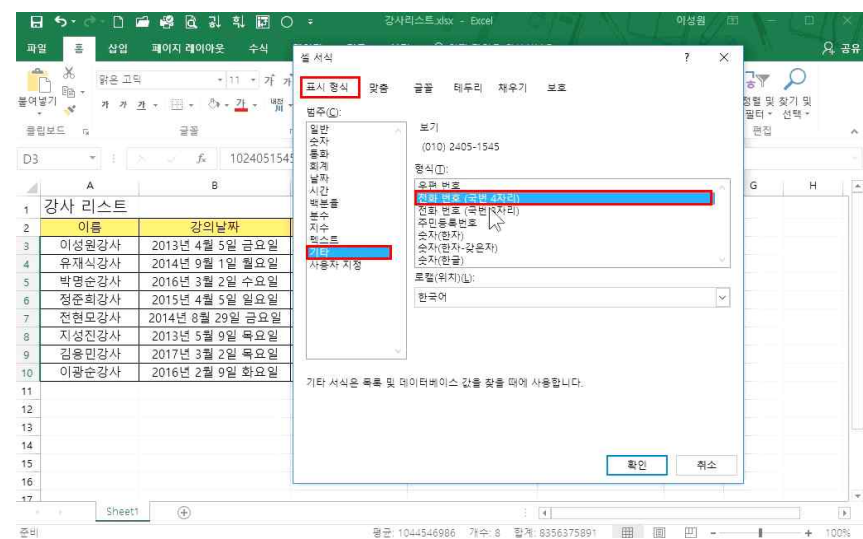

### 숫자만 입력된 주민등록번호 중간에 -(하이픈)을 입력하려면 주민등록번호 범위 지정 - ☞→① - [표시 형식]탭에서 '기타' 클릭 - 형식에 '주민등록번호' 선택 후 확인 클릭

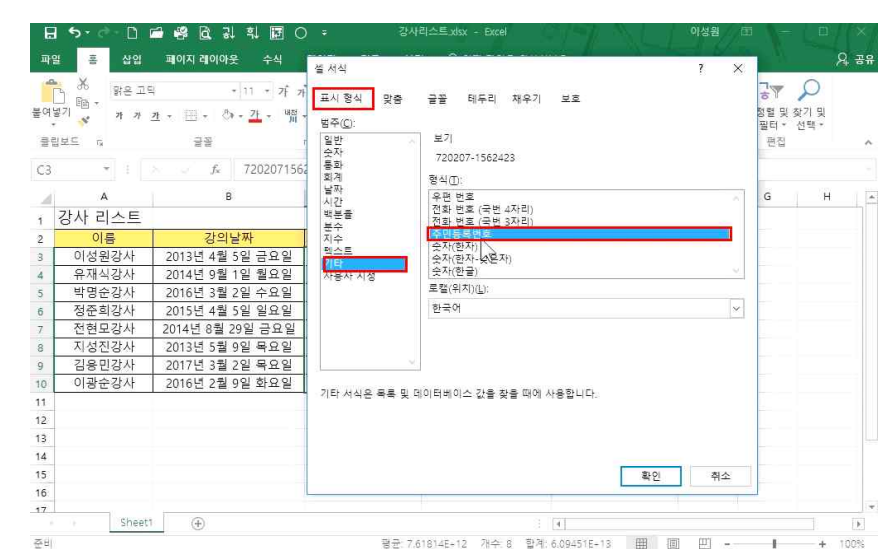

이성원 🗊

# ① 연봉 블록 설정 - [패+1] - [표시 형식]탭에 '사용자 지정' 클릭 - #,##0 선택 후 끝에 (콤마) 입력

# 높은 금액 데이터를 간략하게 표현하기 위해 천 원 단위와 십만 원 단위를 사라지게 하려면

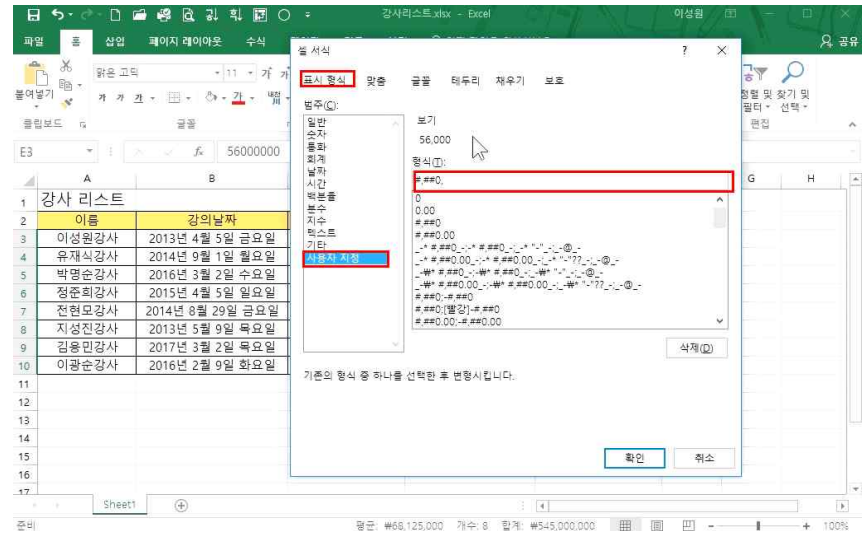

### ② [표시 형식]탭에서 '사용자 지정' 클릭 - 형식에 0##-##### 입력 후 확인 클릭

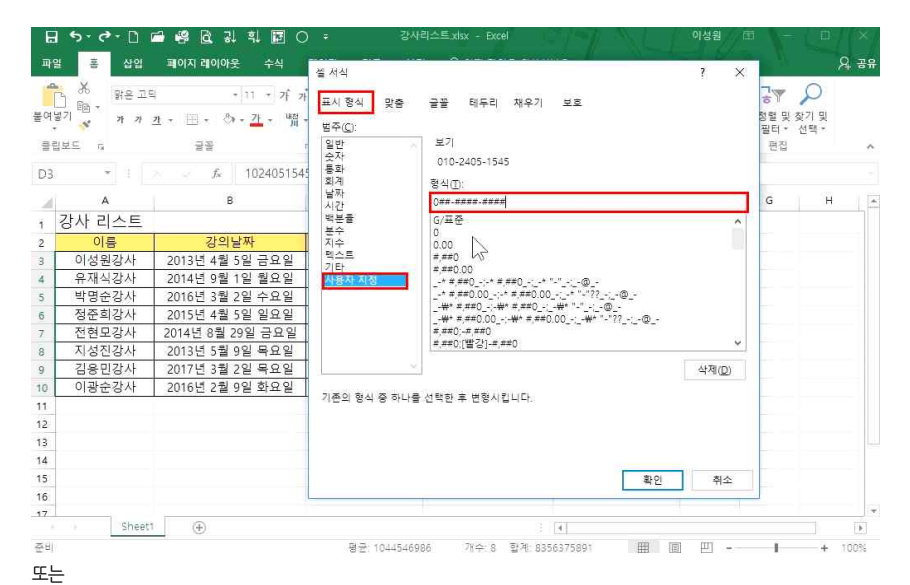

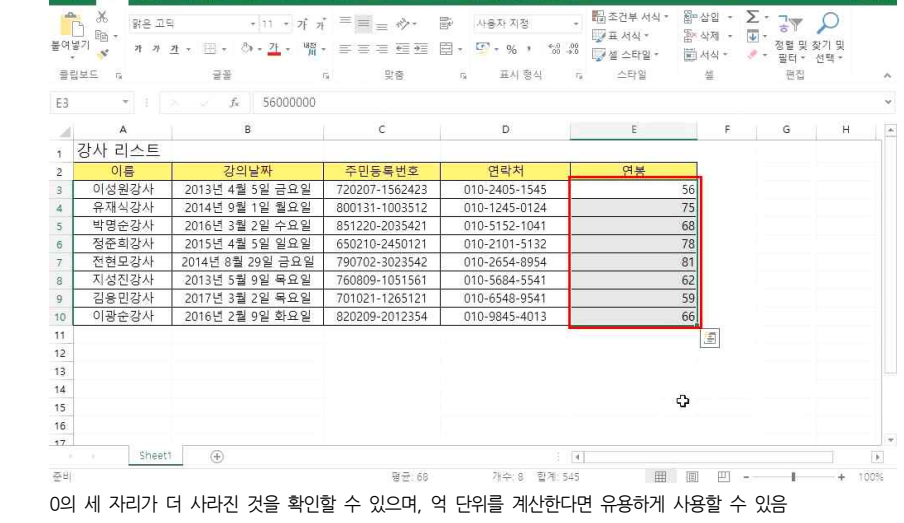

위와 같이 뒤에 있는 0의 세 자리가 사라진 것을 확인할 수 있으며 형식에 .(콤마)를 하나 더 붙이면

· 11 · 가 가 = = = ☆· 탑· 사용자 지정

日 ち・ ご 日 時 隆 隆 県 県 岡 〇 ÷

\*\*

않으 기단

-Ж. 강사리스트 xisx - Excel

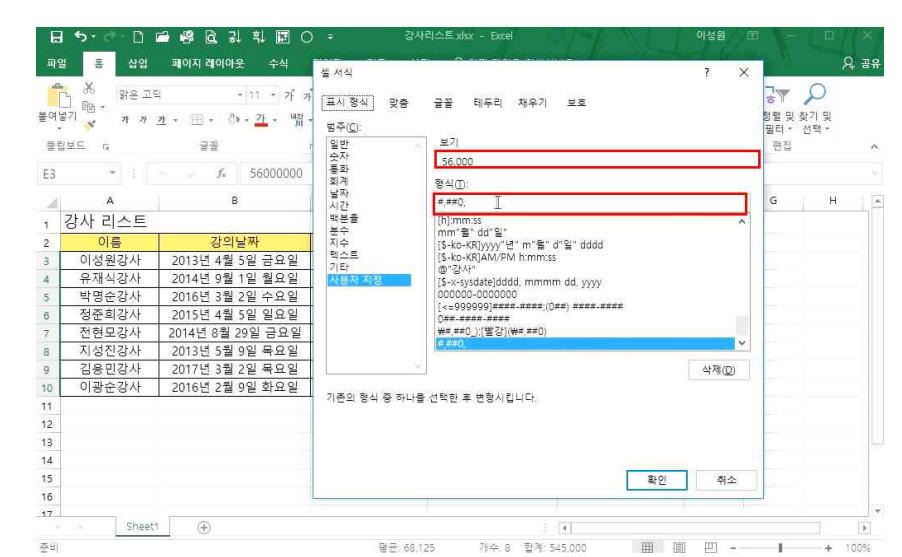

이성원 王

요. 공유

| 파일 | 홉 삽입       | 페이지     | 레이아들 | 는 수식 태이               | 터 검토 보기                            | ♀ 어떤 작업              | 을 원하시나             | 9.?<br>9.?           |                             |     |           | <u>8</u> - |
|----|------------|---------|------|-----------------------|------------------------------------|----------------------|--------------------|----------------------|-----------------------------|-----|-----------|------------|
| -  | ж. —       |         |      | য় এ গ গ              | <sup>e</sup> = <sub>=</sub> ∲+ = B | 고문을                  |                    | 월 조건부 서식ㆍ<br>☞ 표 서식ㆍ | · \$\$** 삽입 ·<br>\$\$* 삭제 · | Σ.  | 공학 🔎      |            |
|    | 5 21 21    | 보다콩     |      |                       |                                    |                      |                    | ? ×                  | 📰 서식 -                      | ÷ - | 필터 * 선택 * |            |
| 립  | 보드 다       | FI-9 71 | 비다크세 | 이 서서 지정·              |                                    |                      |                    |                      | 셸                           |     | 편집        |            |
| 4  | -          |         |      | 10100                 |                                    | -                    |                    |                      |                             |     |           |            |
|    |            | 10%     |      |                       | ★ 적용할 서식:                          | 신한 녹색 텍스             | 트가 있는 복            | 색 재우기                | 4                           |     |           |            |
| ų, | A          |         |      |                       |                                    | 신한 빨강 텍스<br>지하 노란 텍스 | 실가 있는 연<br>실가 이드 니 | 한 빨강 재우기<br>라 채우기    |                             | 2   | ĸ         | -          |
| ľ  |            |         |      |                       |                                    | 진한 녹색 텍스             | 트가 있는 녹            | 색 채우기                |                             |     |           |            |
|    |            |         |      | distant of the second | 10.285                             | 연한 빨강 채우             | 7                  |                      |                             |     |           |            |
|    | 011101     | 012     | 지그   | 여보/저녀)                |                                    | 빨강 텍스트               |                    |                      |                             |     |           |            |
|    | 갑자달        | 이금      | 48   | 전종(전전)                | 건공(금신)                             | 물경 네누니<br>사용자 지정 서   | A)                 |                      |                             |     |           |            |
| L  | 2015-03-06 | 권주식     | 사원   | 23,215,000            | 23,215,000                         |                      | 0.0%               |                      |                             |     |           |            |
|    | 2013-06-20 | 김영국     | 자상   | 49,000,000            | 51,230,000                         | 2,230,000            | 4.6%               |                      |                             |     |           |            |
|    | 2012-08-08 | 김용민     | 자상   | 76,000,000            | 73,200,000 -                       | 2,800,000            | -3.7%              |                      |                             |     |           |            |
|    | 2013-06-20 | 김택국     | 자상   | 54,000,000            | 61,200,000                         | 7,200,000            | 13.3%              |                      |                             |     |           |            |
|    | 2013-01-30 | 나경권     | 사원   | 23,140,000            | 24,620,000                         | 1,480,000            | 6.4%               |                      |                             |     |           |            |
|    | 2014-09-07 | 박명순     | 사원   | 25,000,000            | 26,000,000                         | 1,000,000            | 4.0%               |                      |                             |     |           |            |
|    | 2013-01-30 | 신송하     | 사원   | 22,000,000            | 26,210,300                         | 4,210,300            | 19.1%              |                      |                             |     |           |            |
|    | 2010-03-05 | 심영경     | 내리   | 32,000,000            | 32,100,000                         | 100,000              | 0.3%               |                      |                             |     |           |            |
|    | 2010-08-16 | 안진호     | 대리   | 29,000,000            | 31,501,000                         | 2,501,000            | 8.6%               |                      |                             |     |           |            |
|    | 2013-06-19 | 오권희     | 사원   | 26,900,000            | 26,900,000                         | (A)                  | 0.0%               |                      |                             |     |           |            |
|    | 2007-01-18 | 유재식     | 과장   | 47,000,000            | 49,240,000                         | 2,240,000            | 4.8%               |                      |                             |     |           |            |
| L  | 2002-04-07 | 이광순     | 과장   | 40,000,000            | 48,700,000                         | 8,700,000            | 21.8%              |                      |                             |     |           |            |

### 인상률이 10%가 넘는 사람만 찾아보려면 ① 인상률을 Cml+(Snift)+→ 이용해서 블록 설정 - 조건부 서식▼ 클릭 - [셀 강조 규칙] - [보다 큼] 클릭

| -  | . X 927                                  |              |     | 11 7 7 7              |              | 다. 전 이전 NG |                    | ·<br>김조건부 서식 • 鄒·십  | 1입 ·         | · Σ·              |
|----|------------------------------------------|--------------|-----|-----------------------|--------------|------------|--------------------|---------------------|--------------|-------------------|
| 여념 | 17 m m m m m m m m m m m m m m m m m m m | <u>*</u> • 🗄 | - ð | · <u>가</u> · 백취 · · · |              | Ē. ₹. %    | , e.0_00<br>,00 →0 |                     | ÷            | 부 보다 콤(G)         |
| 플립 | ¥E n                                     | 1            | 22  | G.                    | 맞춤           | 다 표시       | 형식 7               | ч<br>Тр. уялая нал  |              |                   |
| 54 | *                                        |              | fs  | =(E4-D4)/D4           |              |            |                    | 10                  |              |                   |
| 2  | A                                        | В            | с   | D                     | E            | F          | G                  | 데이터 막대(0)           | 5            | 다음 값의 사이에 있음()    |
|    |                                          |              | 즈   | 직원연봉현                 | 여황표          |            |                    | · 4조(S)             | 20           | 같음(E)             |
|    |                                          |              |     |                       |              |            |                    |                     | 8            |                   |
|    | 입사일                                      | 이름           | 직급  | 연봉(전년)                | 연봉(금년)       | 가격         | 인상률                | [[e]] 아이는 말입()      | ~            | 1000 ACC # 8 ()   |
|    | 2015-03-06                               | 궈주석          | 사원  | 23,215,000            | 23,215,000   | -          | 0.0%               | 🛄 새 규칙(N)           |              |                   |
|    | 2013-06-20                               | 김영국          | 차장  | 49.000.000            | 51,230,000   | 2.230.000  | 4.6%               | 📑 규칙 지우기(C)         | $\mathbf{F}$ |                   |
|    | 2012-08-08                               | 김용민          | 차장  | 76,000,000            | 73,200,000 - | 2,800,000  | -3.7%              | 🔲 규칙 관리( <u>R</u> ) |              | 중복 값(O)           |
|    | 2013-06-20                               | 김택국          | 차장  | 54,000,000            | 61,200,000   | 7,200,000  | 13.3%              |                     |              |                   |
|    | 2013-01-30                               | 나경권          | 사원  | 23,140,000            | 24,620,000   | 1,480,000  | 6.4%               |                     |              | 기타 규칙( <u>M</u> ) |
|    | 2014-09-07                               | 박명순          | 사원  | 25,000,000            | 26,000,000   | 1,000,000  | 4.0%               |                     |              |                   |
| F) | 2013-01-30                               | 신종하          | 사원  | 22,000,000            | 26,210,300   | 4,210,300  | 19.1%              |                     |              |                   |
| 9  | 2010-03-05                               | 심영경          | 대리  | 32,000,000            | 32,100,000   | 100,000    | 0.3%               |                     |              |                   |
|    | 2010-08-16                               | 안진호          | 대리  | 29,000,000            | 31,501,000   | 2,501,000  | 8.6%               |                     |              |                   |
|    | 2013-06-19                               | 오권희          | 사원  | 26,900,000            | 26,900,000   | 15         | 0.0%               |                     |              |                   |
| 6  | 2007-01-18                               | 유재식          | 과장  | 47,000,000            | 49,240,000   | 2,240,000  | 4.8%               |                     |              |                   |
| 5  | 2002-04-07                               | 이광순          | 과장  | 40,000,000            | 48,700,000   | 8,700,000  | 21.8%              |                     |              |                   |

# 2. 조건부 서식

1) 워하느 조거 차기

日 😏 🖒 🗀 🗳 🛱 👌 및 횎 🗊 🔿 🔻 - 직원연봉현황표xisx - Excel

| ы        | 3 LIO                |            |         |                 | 1 - 921<br>10 - 11 - 1 |           |            |                                       | 9162 |      |                       |         |             |
|----------|----------------------|------------|---------|-----------------|------------------------|-----------|------------|---------------------------------------|------|------|-----------------------|---------|-------------|
| 파일       | 응 잡입<br>             | 페이지        | alolops | 은 수식 네!         | 기터 검토 토                | 이 모어면     | 삭입을 원하시나!  |                                       | 101  | Σ.   | - 0                   | 74      | 5<br>1<br>1 |
| P        | 88 - 밝은 고<br>태종 -    | 9          |         | ·11 · 7F 7      | = = *>*                | 발음 박분물    | *          |                                       |      | ¥-   | ** >                  |         |             |
| 률여넣<br>▼ | <sup>7</sup> ] × 7 7 | <u>*</u> * | - 0     | · <u>가</u> · 백· |                        | 🛱 • 🦉 •   | % * €0 .00 | [1] 설 강조 규칙(H)<br>[출]                 | 1    |      | 정렬 및 찾기 및<br>필터 * 선택· | Ę       |             |
| 클립!      | ze r                 | 1          | 22      | Ge.             | 맞춤                     | 6 E       | E시 형식 5    | 1 사위/하위 규칙/T                          |      |      | 편집                    |         | ^           |
| G27      | -                    |            | fs      | =(F27-D27)/D    | 127                    |           |            | [10]                                  |      |      |                       |         | ~           |
| GET      | ^                    | 8          | 0       | D               |                        | F         | 6          | 데이터 막대(0)                             |      |      | ĸ                     |         | 15          |
| 10       | 2007-06-19           | 이조서        | 고나자나    | 38,000,000      | 45.920.000             | 7 920 00  | 0 20.8%    |                                       |      | 8    | ĸ                     | -       | ÷.          |
| 20       | 2011-03-06           | 이서즈        | LISI.   | 28,000,000      | 29 840 000             | 1,840,00  | 0 6.6%     | 색조(5)                                 |      |      |                       |         |             |
| 20       | 2006-04-30           | 저혀모        | 과자      | 41 000 000      | 45 240 000             | 4 240.00  | 0 10 3%    |                                       |      |      |                       |         |             |
| 22       | 2009-01-30           | 전명선        | 대리      | 29 000 000      | 28 402 000             | - 598.00  | -2.1%      | 아이폰 집합())                             | × -  |      |                       |         |             |
| 23       | 2006-05-06           | 정준희        | 과장      | 45,000,000      | 46 210 000             | 1 210.00  | 0 2.7%     | · · · · · · · · · · · · · · · · · · · |      |      |                       |         |             |
| 24       | 2009-06-19           | 정진일        | 대리      | 25.000.000      | 26.842.000             | 1.842.00  | 0 7.4%     | 그 구치 지유기(이                            | 1.1  | ALE: |                       | 10.71/6 | -           |
| 25       | 2010-02-02           | 조성신        | 부장      | 78.000.000      | 81,200,000             | 3,200.00  | 0 4.1%     |                                       | -    | 1.4  | 인물의 파악 신              | 1-2113  |             |
| 26       | 2012-02-02           | 주경석        | 사원      | 20.000.000      | 21.580.000             | 1.580.00  | 0 7.9%     | 1월 파력 전력(전)~                          |      | 시드   | 인세에서 규칙               | 지우기     | £)*         |
| 27       | 2007-06-19           | 지병철        | 과장      | 38,000,000      | 51,320,000             | 13,320,00 | 0 35.1%    |                                       |      |      |                       |         |             |
| 28       | 2010-02-14           | 지성진        | 대리      | 32,000,000      | 38,000,000             | 6,000,00  | 0 18.8%    |                                       |      |      | 방송 인물위서               |         |             |
| 29       | 2011-03-06           | 최상헌        | 대리      | 29,000,000      | 29,995,000             | 995,00    | 0 3.4%     |                                       |      |      |                       |         |             |
| 30       | 2010-03-05           | 최성종        | 대리      | 32,000,000      | 31,201,000             | - 799,00  | -2.5%      |                                       |      |      |                       |         |             |
| 31       |                      |            |         |                 |                        |           |            |                                       |      |      |                       |         |             |
| 32       |                      |            |         |                 |                        |           |            |                                       |      |      |                       |         |             |
| 33       |                      |            |         |                 |                        |           |            |                                       |      |      |                       |         |             |
| 34       |                      | NS.        |         |                 |                        |           |            |                                       |      |      |                       |         |             |
| 35       |                      | AN I       |         |                 |                        |           |            |                                       |      |      |                       |         | 1           |

| 불여넣 | ) 188 -<br>기 <mark>생</mark> 가 가 | 1딕<br><u>카</u> + 덴 | - <u>0</u>  | - 11 ・ デ パ<br>- <u>ア</u> ・ 増帯・           |            | 탄 박분출<br>팀 • 19 • % | •<br>• 00 00 | 월 조건부 서식 *<br>☞ 표 서식 *<br>☞ 설 스타일 * | \$** 삽입 *<br>\$** 삭제 *<br>1111 서식 * | ∑ • •<br> |     |      |
|-----|---------------------------------|--------------------|-------------|------------------------------------------|------------|---------------------|--------------|-------------------------------------|-------------------------------------|-----------|-----|------|
| 플립  | 보드 5                            |                    | 22          | 154                                      | 맞음         | 5 표시                | 형식 5         | 스타일                                 | 샡                                   |           | 편집  |      |
| G4  | * :                             |                    | $f_{\rm X}$ | =(E4-D4)/D4                              |            |                     |              |                                     |                                     |           |     |      |
| 21  | А                               | В                  | с           | D                                        | E          | F                   | G            | н                                   | L I                                 | J         | к   | 1    |
|     |                                 |                    | 2           | 직원연봉험                                    | 혀황표        |                     |              |                                     |                                     |           |     |      |
| 2   |                                 |                    |             | 10-10-10-10-10-10-10-10-10-10-10-10-10-1 |            |                     |              |                                     |                                     |           |     |      |
|     | 입사일                             | 이름                 | 직급          | 연봉(전년)                                   | 연봉(금년)     | 가격                  | 인상률          |                                     |                                     |           |     |      |
| 2   | 2015-03-06                      | 궈주신                | 사원          | 23 215 000                               | 23 215 000 |                     | 0.0%         |                                     |                                     |           |     |      |
| 5   | 2013-06-20                      | 김영국                | 차장          | 49,000,000                               | 51 230 000 | 2 230 000           | 4.6%         |                                     |                                     |           |     |      |
| 6   | 2012-08-08                      | 김용민                | 차장          | 76.000.000                               | 73,200,000 | - 2,800,000         | -3.7%        |                                     |                                     |           |     |      |
| 7   | 2013-06-20                      | 김택국                | 차장          | 54.000.000                               | 61,200,000 | 7,200.000           | 13.3%        |                                     |                                     |           |     |      |
| 8   | 2013-01-30                      | 나경권                | 사원          | 23,140,000                               | 24,620,000 | 1,480,000           | 6.1%6        |                                     |                                     |           |     |      |
| 9   | 2014-09-07                      | 박명순                | 사원          | 25,000,000                               | 26,000,000 | 1,000,000           | 4.0%         |                                     |                                     |           |     |      |
| 10  | 2013-01-30                      | 신종하                | 사원          | 22,000,000                               | 26,210,300 | 4,210,300           | 19.1%        |                                     |                                     |           |     |      |
| 11  | 2010-03-05                      | 심영경                | 대리          | 32,000,000                               | 32,100,000 | 100,000             | 0.3%         |                                     |                                     |           |     |      |
| 12  | 2010-08-16                      | 안진호                | 대리          | 29,000,000                               | 31,501,000 | 2,501,000           | 8.6%         |                                     |                                     |           |     |      |
| 13  | 2013-06-19                      | 오권희                | 사원          | 26,900,000                               | 26,900,000 | 1000                | 0.0%         |                                     |                                     |           |     |      |
| 14  | 2007-01-18                      | 유재식                | 과장          | 47,000,000                               | 49,240,000 | 2,240,000           | 4.8%         |                                     |                                     |           |     |      |
| 15  | 2002-04-07                      | 이광순                | 과장          | 40,000,000                               | 48,700,000 | 8,700,000           | 21.8%        |                                     |                                     |           |     |      |
|     | Shee                            | 11                 | +)          | 20.000.000                               | 44.000.000 | 2.020.000           | 1.14         |                                     |                                     |           |     | 1F   |
| 주비  | 순화 장조                           |                    | 0           |                                          |            | 평균: 9.1%            | 개수 27 한      | al 245.0% Ⅲ                         | 间即                                  |           | 1 + | 100% |

조건부 서식을 지우려면

| 여날<br>여날<br>종립 | ( Ӂ 밝은고<br>  100 -<br><sup> 71</sup> <mark>∛</mark> 개 개<br>보드 13 | 티<br><u>카</u> + 프 | 3<br>22        | 상위 10개 항목<br>다음 상위 순위에 속히<br>5 - 우 적용할 서 | - · · · · · · · · · · · · · · · · · · · | 트가 있는 연한 발경 | ? ×<br>암채우기 ⊽ | - 월조건<br>27 표기<br>27 설 4<br>- 4 | 부 서식 *<br> 석 *<br> 스타일 *<br> 타일 |          | 1입 *<br>1제 *<br>1식 *<br>별 | ∑ •<br>⊎ •<br>, |   |  |
|----------------|------------------------------------------------------------------|-------------------|----------------|------------------------------------------|-----------------------------------------|-------------|---------------|---------------------------------|---------------------------------|----------|---------------------------|-----------------|---|--|
| 54             | τ. <u>;</u>                                                      | 20 - 10<br>-      | f <sub>x</sub> |                                          |                                         | 확인          | 취소            | 1                               |                                 |          |                           |                 |   |  |
| 4              | A                                                                | B                 | C              | 10.000.000                               | 10 700 000                              | 0.700.000   | 24.001        | Н                               | _                               | <u> </u> |                           | 1               | K |  |
| 5              | 2002-04-07                                                       | 이상문               | 과장             | 40,000,000                               | 48,700,000                              | 8,700,000   | 21.8%         |                                 |                                 |          |                           |                 |   |  |
| 2              | 2009-02-21                                                       | 이경원               | 니이             | 38,000,000                               | 41,020,000                              | 3,020,000   | 7.9%          |                                 |                                 |          |                           |                 |   |  |
|                | 2012-02-02                                                       | 이영전               | 사원             | 22,000,000                               | 30,000,000                              | 8,000,000   | 30.4%         |                                 |                                 |          |                           |                 |   |  |
|                | 2012-08-16                                                       | 이윤열               | 사원             | 24,000,000                               | 26,156,100                              | 2,156,100   | 9.0%          |                                 |                                 |          |                           |                 |   |  |
|                | 2007-06-19                                                       | 이생성               | 파장             | 38,000,000                               | 45,920,000                              | 7,920,000   | 20.8%         |                                 |                                 |          |                           |                 |   |  |
| 6              | 2011-03-06                                                       | 임상수               | 내디             | 28,000,000                               | 29,840,000                              | 1,840,000   | 0.0%          |                                 |                                 |          |                           |                 |   |  |
|                | 2006-04-30                                                       | 선연보               | 파장             | 41,000,000                               | 45,240,000                              | 4,240,000   | 10.3%         |                                 |                                 |          |                           |                 |   |  |
|                | 2009-01-30                                                       | 성명입               | 내디             | 29,000,000                               | 28,402,000 -                            | 598,000     | -2.1%         |                                 |                                 |          |                           |                 |   |  |
|                | 2006-05-06                                                       | 장군의               | 113            | 45,000,000                               | 46,210,000                              | 1,210,000   | 2.7%          |                                 |                                 |          |                           |                 |   |  |
|                | 2009-06-19                                                       | 영산달<br>조려나        | 비디             | 25,000,000                               | 26,842,000                              | 1,842,000   | 7.4%          |                                 |                                 |          |                           |                 |   |  |
|                | 2010-02-02                                                       | 조영신<br>조개서        | 무영             | 78,000,000                               | 81,200,000                              | 3,200,000   | 4.1%          |                                 |                                 |          |                           |                 |   |  |
|                | 2012-02-02                                                       | T 18 1            | 기자             | 20,000,000                               | 21,580,000                              | 1,580,000   | 7.970         |                                 |                                 |          |                           |                 |   |  |
|                | 2007-00-19                                                       | 지 성실              | 파망             | 30,000,000                               | 37,320,000                              | 6,000,000   | 10.00/        |                                 |                                 |          |                           |                 |   |  |
|                | 2010-02-14                                                       | 시 영언<br>치사처       |                | 32,000,000                               | 30,000,000                              | 0,000,000   | 2.40/         |                                 |                                 |          |                           |                 |   |  |
| 2              | 2011-03-06                                                       | 지정인<br>치서조        |                | 29,000,000                               | 29,995,000                              | 395,000     | 0.4%          |                                 |                                 |          |                           |                 |   |  |
| 2              | 2010-05-05                                                       | -1.9.9            |                | 52,000,000 L                             | 51,201,000                              | 799,000     | -2.370        |                                 |                                 |          |                           |                 |   |  |

#### 금년 연봉에서 제일 높은 순 5명을 찾고 싶다면 ① [MH(Shift)+[] 로 '여봉(금년)' 블록 설정 - 조건부 서식▼ - [상위/하위 규칙] - [상위 10개 항목] 클릭

| 9  | 36   ###<br> 7    <b>* *</b> * * | 1딕<br><u>카</u> + [] | . D         | • 11 • 가가 * | = =          | <ul> <li>■</li> <li>■</li></ul> | , *.0 .00 | [16] 조건부 서식 * ) 鉛이 (<br>[ | 발입<br>+ | · ≥ · 궁▼ 🖌        | )<br>प्र     |
|----|----------------------------------|---------------------|-------------|-------------|--------------|----------------------------------------------------------------------------------------------------|-----------|---------------------------|---------|-------------------|--------------|
| 종립 | 보드 다                             | -                   | 글꼴          | 5           | 맞춤           | 다 표시                                                                                                    | 형식 :      | · [1] 상위/하위 규칙([          | ) e     | · 필터 · 선택         | (T)          |
| 4  | ·                                |                     | $f_{\rm X}$ | 23215000    |              |                                                                                                    |           | L[10]                     |         | -10               | _            |
| ai | A                                | в                   | с           | D           | E            | E                                                                                                    | G         | 데이터 막태(0)                 | *       | 실위 10%(P)         |              |
| 5  | 2002-04-07                       | 이광순                 | 과장          | 40.000.000  | 48,700.000   | 8.700.000                                                                                                    | 21.8%     |                           |         |                   |              |
| 6  | 2009-02-21                       | 이성원                 | 대리          | 38.000.000  | 41,020,000   | 3.020.000                                                                                                    | 7.9%      | 44(5)                     | 1       | 10 아위 10개 양복      | ( <u>B</u> ) |
| 7  | 2012-02-02                       | 이영진                 | 사원          | 22.000.000  | 30.000.000   | 8.000.000                                                                                                    | 36.4%     |                           |         |                   |              |
| 8  | 2012-08-16                       | 이윤열                 | 사원          | 24,000,000  | 26,156,100   | 2,156,100                                                                                                    | 9.0%      | 이어운 집압()                  |         |                   |              |
| 9  | 2007-06-19                       | 이종성                 | 과장          | 38,000,000  | 45,920,000   | 7,920,000                                                                                                    | 20.8%     | 🔲 새 규칙(N)                 |         |                   |              |
| 20 | 2011-03-06                       | 임성주                 | 대리          | 28,000,000  | 29,840,000   | 1,840,000                                                                                                    | 6.6%      | 🗔 규칙 지우기(C)               | 30      | TIL ST THE        |              |
| 21 | 2006-04-30                       | 전현모                 | 과장          | 41,000,000  | 45,240,000   | 4,240,000                                                                                                    | 10.3%     | - 규칙 관리(R)                |         |                   |              |
| 22 | 2009-01-30                       | 정명섭                 | 대리          | 29,000,000  | 28,402,000 - | 598,000                                                                                                    | -2.1%     |                           |         | L SE GEOL         |              |
| 23 | 2006-05-06                       | 정준희                 | 과장          | 45,000,000  | 46,210,000   | 1,210,000                                                                                                    | 2.7%      |                           |         | 기타 규칙( <u>M</u> ) |              |
| 24 | 2009-06-19                       | 정진일                 | 대리          | 25,000,000  | 26,842,000   | 1,842,000                                                                                                    | 7.4%      |                           |         |                   |              |
| 25 | 2010-02-02                       | 조성신                 | 부장          | 78,000,000  | 81,200,000   | 3,200,000                                                                                                    | 4.1%      |                           |         |                   |              |
| 26 | 2012-02-02                       | 주경석                 | 사원          | 20,000,000  | 21,580,000   | 1,580,000                                                                                                    | 7.9%      |                           |         |                   |              |
| 27 | 2007-06-19                       | 지병철                 | 과장          | 38,000,000  | 51,320,000   | 13,320,000                                                                                                    | 35.1%     |                           |         |                   |              |
| 28 | 2010-02-14                       | 지성진                 | 대리          | 32,000,000  | 38,000,000   | 6,000,000                                                                                                    | 18.8%     |                           |         |                   |              |
| 29 | 2011-03-06                       | 최상헌                 | 대리          | 29,000,000  | 29,995,000   | 995,000                                                                                                    | 3.4%      |                           |         |                   |              |
| 30 | 2010-03-05                       | 최성종                 | 대리          | 32,000,000  | 31,201,000 - | 799,000                                                                                                    | -2.5%     |                           |         |                   |              |
| 11 |                                  |                     |             |             |              |                                                                                                    |           |                           |         |                   |              |

07 조건에 맞는 값을 강조하여 한눈에 데이터 분석하기 - 조건부 서식

이성원 🖬 — 🗆 🗙

# - [시트 전체에서 규칙 지우기]: 시트 전체의 조건부 서식 제거

- [선택한 셀의 규칙 지우기]: 범위 지정한 부분만 조건부 서식 제거

🖬 与 - 🕝 🗀 🤗 🗟 긣 훠 🖾 〇 🝸 = 직원연봉현황표 xisx - Excel

#### ② 5 입력 후 확인 클릭

2010-02-02 조성신 부장

2012-02-02 주경석 사원

2007-06-19 지병철 과장

2010-02-14 지성진 대리

2011-03-06 최상헌 대리

2010-03-05 최성종 대리

Sheet1 (+)

25

26 27

28

29

30

31 32

준비 순환 잠조

78,000,000

20,000,000

38.000.000

32.000.000

29,000,000

32.000.000

② '진한 노랑 텍스트가 있는 노랑 채우기' 선택 후 확인 클릭

81,200,000

21,580,000

51,320,000

38.000.000

29,995,000

31.201.000 -

A 8 99.79

· 11 · 1 · 1 = \_ 2 · - = 10

| A       B       C       D       E       F       G         2009-02-21       0/52       HPI       23,000,000       3,020,000       3,020,000       3,020,000       3,020,000       3,020,000       3,020,000       3,020,000       3,020,000       3,020,000       2,055,100       2,065,100       2,065,100       2,065,100       2,065,100       2,065,100       2,065,100       2,065,100       2,065,100       2,065,100       2,065,100       2,065,100       2,065,000       2,065,000       2,065,000       2,065,000       2,065,000       2,065,000       2,065,000       2,060,000       2,060,000       2,060,000       2,000,000       2,000,000       2,060,000       2,000,000       2,060,000       2,000,000       2,000,000       2,000,000       2,000,000       2,000,000       2,000,000       2,000,000       2,000,000       2,000,000       2,000,000       2,000,000       2,000,000       2,000,000       2,000,000       2,000,000       2,000,000       2,000,000       2,000,000       2,000,000       2,000,000       2,000,000       2,000,000       2,000,000       3,000,000       1,000,000       3,000,000       1,000,000       3,000,000       2,000,000       3,000,000       1,000,000       3,000,000       1,000,000       3,000,000       1,000,000       3,000,000                                                                                                    |         | X IV                                                                                                    | 22                                                                                                    | ć na                                                                                                    | 맞춤                                                                                                    | 5 표시                                                                                                    | 형식 5                                                                                                    | ' 산위/하위 규칙①                                                                                                    | <ul> <li>상위 10개 항목(T)</li> </ul>                                                                                                    |
|----------------------------------------------------------------------------------------------------|---------|----------------------------------------------------------------------------------------------------|----------------------------------------------------------------------------------------------------|----------------------------------------------------------------------------------------------------|----------------------------------------------------------------------------------------------------|----------------------------------------------------------------------------------------------------|----------------------------------------------------------------------------------------------------|----------------------------------------------------------------------------------------------------|----------------------------------------------------------------------------------------------------|
| A       B       C       D       E       F       G         2009-02-21       0/82       HI       33.000,000       31.020,000       33.020,000       7.995         2012-02-20       0/82       HI       22.000,000       21.55.100       21.55.100       21.55.100       21.55.100       21.55.100       21.55.100       21.55.100       21.55.100       21.55.100       21.55.100       21.55.100       21.55.100       21.55.100       21.55.100       21.55.100       21.55.100       21.55.100       21.55.100       21.55.100       21.55.100       21.55.100       21.55.100       21.55.100       21.55.100       21.55.100       21.55.100       21.55.100       21.55.100       21.55.100       21.55.100       21.55.100       21.55.100       21.55.100       21.55.100       21.55.100       21.55.100       21.55.100       21.55.100       21.55.100       21.55.100       21.55.100       21.55.100       21.55.100       21.55.100       21.55.100       21.55.100       21.55.100       21.55.100       21.55.100       21.55.100       21.55.100       21.55.100       21.55.100       21.55.100       21.55.100       21.55.100       21.55.100       21.55.100       21.55.100       21.55.100       21.55.100       21.55.100       21.55.100       21.55.100       21.                                                                                                    |         | -                                                                                                    |                                                                                                    | <i>f</i> ≈ 23215000                                                                                                    |                                                                                                    |                                                                                                    |                                                                                                    | 10                                                                                                    |                                                                                                    |
| 2009-02-21<br>2012-02-02<br>2012-02-02<br>2012-02-02<br>2012-02-02<br>2012-02-02<br>2012-02-02<br>2012-02-05<br>2006-04-00<br>2012-02-05<br>2006-04-00<br>2012-02-01<br>2006-04-00<br>2006-04-00<br>2006-04-00<br>2006-04-00<br>2006-04-00<br>2006-04-00<br>2006-04-00<br>2006-04-00<br>2006-04-00<br>2006-04-00<br>2006-04-00<br>2006-04-00<br>2008-04-10<br>2008-04-10<br>2008-10<br>2008-04-10<br>2008-04-10<br>200 |         | А                                                                                                    | ю <b>в</b> п. 2                                                                                                    | C D                                                                                                    | E                                                                                                    | E                                                                                                    | G                                                                                                    | 데이터 막태(Q)                                                                                                    | ▶ <mark>10%</mark> 상위 10%(₽)                                                                                                    |
| 2012-02-02 이용권 사원 22,000,000 30,000,000 80,000 80,000 20,950,000 20,950,00                                                                                                    | Γ       | 2009-02-21                                                                                                    | 이성원 다                                                                                                    | 2 38,000,000                                                                                                    | 41,020,000                                                                                                    | 3,020,000                                                                                                    | 7.9%                                                                                                    | AN 75/(5)                                                                                                    | 5191 1078 SHEID)                                                                                                    |
| 2012-02-02-03-06 이유를 사용 24,000,000 26,156,100 2.156,100 9.0%<br>2007-06-19 이유를 사용 38,000,000 45,240,000 7,920,000 20.8%<br>2006-04-30 전환도 대리 22,000,000 28,402,000 1.842,000 7.4%<br>2006-05-06 정문희 과정 45,000,000 28,402,000 1.842,000 7.4%<br>2006-05-06 정문희 과정 45,000,000 61,200,000 4.1%<br>2006-05-06 정문희 과정 45,000,000 11,200,000 1.842,000 7.4%<br>2006-02-02 주경식 사용 20,000,000 61,200,000 3.200,000 4.1%<br>2010-02-02 주경식 사용 20,000,000 51,120,000 55,15%<br>2010-02-02 주경식 사용 20,000,000 51,120,000 55,15%<br>2010-02-14 지성전 대리 32,000,000 51,120,000 55,15%<br>2010-03-05 최상품 대리 22,000,000 31,201,000 55,15%<br>2010-03-05 최상품 대리 32,000,000 38,000,000 6.000,000 18.8%<br>2011-03-06 최상품 대리 32,000,000 31,201,000 -25%<br>31,201,000 -799,000 -25%<br>31,201,000 -799,000 -25%<br>31,201,0                                                                                                    |         | 2012-02-02                                                                                                    | 이영진 시                                                                                                    | 원 22,000,000                                                                                                    | 30,000,000                                                                                                    | 8,000,000                                                                                                    | 36.4%                                                                                                    | 1 W                                                                                                    | 10                                                                                                    |
| 2007-06-19       이 등 성 파작       38,000,000       45,200,000       1,240,000       6,669       대 파 비 비 비       대 비 비 비 비         2011-03-06       양성 주 대리       28,000,000       45,240,000       1,240,000       6,669       대 파 비 비 비       대 비 비 비       1       1       1       1       1       1       1       1       1       1       1       1       1       1       1       1       1       1       1       1       1       1       1       1       1       1       1       1       1       1       1       1       1       1       1       1       1       1       1       1       1       1       1       1       1       1       1       1       1       1       1       1       1       1       1       1       1       1       1       1       1       1       1       1       1       1       1       1       1       1       1       1       1       1       1       1       1       1       1       1       1       1       1       1       1       1       1       1       1       1       1       1       1       1       1 </td <td></td> <td>2012-08-16</td> <td>이윤열 시</td> <td>원 24,000,000</td> <td>26,156,100</td> <td>2,156,100</td> <td>9.0%</td> <td>·····································</td> <td>· 5-21 109/00</td>                                                                                                    |         | 2012-08-16                                                                                                    | 이윤열 시                                                                                                    | 원 24,000,000                                                                                                    | 26,156,100                                                                                                    | 2,156,100                                                                                                    | 9.0%                                                                                                    | ·····································                                                                                                    | · 5-21 109/00                                                                                                    |
| 2011-03-06       임상후 대리       28,000,000       28,400,000       1,240,000       10.3%       □ 규칙 제후기(□)       □ 규칙 제후기(□)       □ 규칙 제후기(□)       □ 규칙 제후기(□)       □ 규칙 제후기(□)       □ 규칙 제후기(□)       □ 규칙 제후기(□)       □ 규칙 제후기(□)       □ 규칙 제후기(□)       □ 규칙 제후기(□)       □ 규칙 제후기(□)       □ 규칙 제후기(□)       □ 규칙 제후기(□)       □ 규칙 제후기(□)       □ □ □ □ □       □ □ □ □       □ □ □ □       □ □ □ □       □ □ □       □ □ □       □ □ □       □ □ □       □ □ □       □ □ □       □ □ □       □ □ □       □ □ □       □ □ □       □ □ □       □ □ □       □ □ □       □ □ □       □ □ □       □ □ □       □ □ □       □ □ □       □ □ □       □ □ □       □ □ □       □ □ □       □ □ □       □ □ □       □ □ □       □ □ □       □ □ □       □ □ □       □ □ □       □ □ □       □ □ □       □ □ □       □ □ □       □ □ □       □ □ □       □ □ □       □ □ □       □ □ □       □ □ □       □ □ □       □ □ □       □ □ □       □ □ □       □ □ □       □ □ □       □ □ □       □ □ □       □ □ □       □ □ □       □ □ □       □ □ □       □ □ □       □ □ □       □ □ □       □ □ □       □ □ □       □ □ □       □ □ □ □       □ □ □ □       □ □ □ □       □ □ □ □       □ □ □ □       □ □ □ □ □       □ □ □ □ □       □ □ □ □ □       □ □ □ □                                                                                                    |         | 2007-06-19                                                                                                    | 이종성 괴                                                                                                    | 장 38,000,000                                                                                                    | 45,920,000                                                                                                    | 7,920,000                                                                                                    | 20.8%                                                                                                    | Rel concered                                                                                                    | - <u>%</u>                                                                                                    |
| 2006-04-30       전환료       파감       41,000,000       4240,000       -21%       파감       파감       -2000-01-00       28,402,000       -21%       파감       -21%       -21%       -21%       -21%       -21%       -21%       -21%       -21%       -21%       -21%       -21%       -21%       -21%       -21%       -21%       -21%       -21%       -21%       -21%       -21%       -21%       -21%       -21%       -21%       -21%       -21%       -21%       -21%       -21%       -21%       -21%       -21%       -21%       -21%       -21%       -21%       -21%       -21%       -21%       -21%       -21%       -21%       -21%       -21%       -21%       -21%       -21%       -21%       -21%       -21%       -21%       -21%       -21%       -21%       -21%       -21%       -21%       -21%       -21%       -21%       -21%       -21%       -21%       -21%       -21%       -21%       -21%       -21%       -21%       -21%       -21%       -21%       -21%       -21%       -21%       -21%       -21%       -21%       -21%       -21%       -21%       -21%       -21%       -21%       -21%       -21%       -21%       -21%                                                                                                    |         | 2011-03-06                                                                                                    | 임성주 다                                                                                                    | 28,000,000                                                                                                    | 29,840,000                                                                                                    | 1,840,000                                                                                                    | 6.6%                                                                                                    | 🛄 새 규칙(N)                                                                                                    |                                                                                                    |
| 2009-01-30       정문침       다리       29,000,000       28,402,000       - 598,000       -21%       □       다리 관리(B)       ·       ·       ·       ·       ·       ·       ·       ·       ·       ·       ·       ·       ·       ·       ·       ·       ·       ·       ·       ·       ·       ·       ·       ·       ·       ·       ·       ·       ·       ·       ·       ·       ·       ·       ·       ·       ·       ·       ·       ·       ·       ·       ·       ·       ·       ·       ·       ·       ·       ·       ·       ·       ·       ·       ·       ·       ·       ·       ·       ·       ·       ·       ·       ·       ·       ·       ·       ·       ·       ·       ·       ·       ·       ·       ·       ·       ·       ·       ·       ·       ·       ·       ·       ·       ·       ·       ·       ·       ·       ·       ·       ·       ·       ·       ·       ·       ·       ·       ·       ·       ·       ·       ·       ·       ·       ·       ·                                                                                                    | L       | 2006-04-30                                                                                                    | 전현모 괴                                                                                                    | ·장 41,000,000                                                                                                    | 45,240,000                                                                                                    | 4,240,000                                                                                                    | 10.3%                                                                                                    | 📑 규칙 지우기(C)                                                                                                    | · [] - 7                                                                                                    |
| 2006-09-06       정전실       대표       25,000,000       1,210,000       2.7%       기타 규제(山).         2009-06-19       정전실       대표       25,000,000       1,842,000       7.4%       기타 규제(山).         2010-02-02       주성석       사람       20,000,000       1,280,000       7.4%       기타 규제(山).         2010-02-02       주성석       사람       20,000,000       1,280,000       7.9%       1       1         2010-02-14       지성전       대태       32,000,000       1,320,000       1,320,000       1,88%       2010-03-05       3/4%       1         2010-03-05       최성종       대태       32,000,000       31,201,000       799,000       -2.5%       1       1         2010-03-05       최성종       대태       32,000,000       31,201,000       799,000       -2.5%         2010-03-05       최성종       대태       32,000,000       31,201,000       799,000       -2.5%         2010-03-05       최성종       대태       32,000,000       31,201,000       799,000       -2.5%         2010-03-05       최성종       대태       32,000,000       31,201,000       799,000       -2.5%         2011-03-06       조       조       지       1       1       1 <t< td=""><td></td><td>2009-01-30</td><td>정명섭 다</td><td>29,000,000</td><td>28,402,000</td><td>- 598,000</td><td>-2.1%</td><td>🔲 규칙·관리(B)</td><td>· 문문 미만/^</td></t<>                                                                                                    |         | 2009-01-30                                                                                                    | 정명섭 다                                                                                                    | 29,000,000                                                                                                    | 28,402,000                                                                                                    | - 598,000                                                                                                    | -2.1%                                                                                                    | 🔲 규칙·관리(B)                                                                                                    | · 문문 미만/^                                                                                                    |
| 2009-06-19       정진일       대리       25,000,000       26,842,000       1,842,000       7.4%       기타 구석(M)         2010-02-02       조성실       부장       28,000,000       31,200,000       32,000,000       51,320,000       35,1%         2010-02-04       자성철       다리       32,000,000       13,320,000       35,1%       32,000,000       13,320,000       35,1%         2011-03-06       취상점       대리       29,000,000       29,995,000       995,000       34,%       32,000,000       31,201,000       799,000       -2,5%         2010-03-05       최성종       대리       32,000,000       31,201,000       799,000       -2,5%       11       11       1       1       1       1       1       1       1       1       1       1       1       1       1       1       1       1       1       1       1       1       1       1       1       1       1       1       1       1       1       1       1       1       1       1       1       1       1       1       1       1       1       1       1       1       1       1       1       1       1       1       1       1       1       1 </td <td></td> <td>2006-05-06</td> <td>정준희 괴</td> <td>장 45,000,000</td> <td>46,210,000</td> <td>1,210,000</td> <td>2.7%</td> <td></td> <td>TI DE LEG</td>                                                                                                    |         | 2006-05-06                                                                                                    | 정준희 괴                                                                                                    | 장 45,000,000                                                                                                    | 46,210,000                                                                                                    | 1,210,000                                                                                                    | 2.7%                                                                                                    |                                                                                                    | TI DE LEG                                                                                                    |
| 2010-02-02 조성실 부황 78,000,000<br>2012-02-02 주경석 사원<br>2012-02-02 주경석 사원<br>2010-02-14 지성진 다리 22,000,000<br>33,000,000 15,32,0000 18,8%<br>2010-02-14 지성진 다리 23,000,000<br>31,201,000 5,34%<br>2010-02-14 지성진 다리 23,000,000<br>31,201,000 79%<br>2010-03-05 최성종 대리 29,000,000<br>31,201,000 79%<br>2010-03-05 최성종 대리 29,000,000<br>31,201,000 79%<br>2010-03-05 최성종 대리 29,000,000<br>31,201,000 79%<br>2010-03-05 최성종 대리 29,000,000<br>31,201,000 79%<br>2010-03-05 최성종 대리 29,000,000<br>31,201,000 79%<br>2010-03-05 최성종 대리 29,000,000<br>31,201,000 79%<br>2010-03-05 최성종 대리 29,000,000<br>31,201,000 79%<br>2010-03-05 최성종 대리 29,000,000<br>31,201,000 79%<br>2010-03-05 최성종 대리 29,000,000<br>31,201,000 79%<br>2010-03-05 최성종 대리 29,000,000<br>30,200,000 79%<br>2010-03,000,000 41,02,000 30,200,000 79%<br>2010-03,000,000 31,201,000 79%<br>2010-02-21 01성원 대리 28,200,000<br>30,000,000 8,000,000 34,4%<br>2010-02-21 0162 대리 22,200,000<br>30,000,000 30,000,000 30,200,000 30,200,000 79%<br>2012-02-00 01521 사원 22,000,000<br>30,000,000 30,000,000 30,000,000 30,4%<br>2012-02-00 01521 사원 22,000,000<br>30,000,000 8,000,000 30,000,000 44,200,000 10,3%<br>2000-00-619 018월 사원 24,000,000 25,840,000 10,3%<br>2000-00-6130 전형ይ 과왕 41,000,000<br>2006-00-6130 전형ይ 파왕 41,000,000 45,240,000 10,3%<br>2006-00-6130 전형ይ 파왕 41,000,000 45,240,000 10,3%<br>2006-00-6130 전형ይ 대리 29,000,000 45,240,000 10,3%<br>2006-00-6130 전형ይ 파왕 45,000,000 45,240,000 10,3%<br>2006-00-6130 전형ይ 파왕 45,000,000 45,240,000 10                                                                                                    |         | 2009-06-19                                                                                                    | 정진일 다                                                                                                    | 25,000,000                                                                                                    | 26,842,000                                                                                                    | 1,842,000                                                                                                    | 7.4%                                                                                                    |                                                                                                    | 기타 규칙( <u>M</u> )                                                                                                    |
| 2012-02-02 주경식 사람 20,000,000<br>21,580,000 1,580,000 35,1%<br>2007-06-19 지방철 과장 32,000,000<br>21,000,000 18,3%<br>2010-02-14 지성진 대리 22,000,000<br>21,000,000 18,3%<br>2010-03-05 최성종 대리 22,000,000<br>21,000,000 18,3%<br>2010-03-05 최성종 대리 22,000,000<br>31,201,000 - 799,000 -2.5%<br>• sheett                                                                                                    |         | 2010-02-02                                                                                                    | 조성신 부                                                                                                    | ·장 78,000,000                                                                                                    | 81,200,000                                                                                                    | 3,200,000                                                                                                    | 4.1%                                                                                                    |                                                                                                    |                                                                                                    |
| 2007-06-19       지성철 따라       38,000,000       13,320,000       35.1%         2010-02-14       지성철 따라       32,000,000       38,000,000       88,9%         2010-03-05       최상품 따라       32,000,000       33,000,000       38,000,000         2110-03-05       최성종 따라       32,000,000       31,201,000 - 799,000       -25,9%         2010-03-05       최성종 따라       32,000,000       31,201,000 - 799,000       -25,9%         2010-03-05       최성종 따라       32,000,000       31,201,000 - 799,000       -25,9%         2010-03-05       최성종 따라       32,000,000       31,201,000 - 799,000       -25,9%         2010-03-05       최성종 पा       シュシシン       14       96,255,000       田 回 回 □ - I + 10         1       グビス       전성       -27,27%       14,90,255,000       田 回 □ - I + 10         1       グビス       -20,90,000       24,90,0255,000       田 回 □ - I + 10       -20,90,000         2011-03-06       20,90,010       14,90,01       24,90,020       -20,90,020       -20,90,020       -20,90,020       -20,90,020       -20,90,020       -20,90,020       -20,90,020       -20,90,020       -20,90,020       -20,90,020       -20,90,020       -20,90,020       -20,90,020       -20,90,90,02       -20,90,90,02       -20,                                                                                                    |         | 2012-02-02                                                                                                    | 주경석 시                                                                                                    | 원 20,000,000                                                                                                    | 21,580,000                                                                                                    | 1,580,000                                                                                                    | 7.9%                                                                                                    |                                                                                                    |                                                                                                    |
| 2010-02-14 지성진 따리 23,000,000 38,000,000 18.8% 2010-03-05 최상품 따리 29,000,000 33,000,000 995,000 3.4% 2010-03-05 최상품 따리 29,000,000 31,201,000 799,000 -2.5% 34 36 0 m m m m m m m m m m m m m m m m m m                                                                                                    |         | 2007-06-19                                                                                                    | 지병철 괴                                                                                                    | 장 38,000,000                                                                                                    | 51,320,000                                                                                                    | 13,320,000                                                                                                    | 35.1%                                                                                                    |                                                                                                    |                                                                                                    |
| 2011-03-06 최상전 대리 20,000,00 29,995,000 995,000 34.%<br>2010-03-05 최성종 대리 20,000,00 31,201,000 - 799,000 -2.5%<br>• sheett                                                                                                    |         | 2010-02-14                                                                                                    | 지성진 다                                                                                                    | 32,000,000                                                                                                    | 38,000,000                                                                                                    | 6,000,000                                                                                                    | 18.8%                                                                                                    |                                                                                                    |                                                                                                    |
| 2010-03-05       최성종 대리       32,000,000       31,201,000       799,000       -2.5%         * Sheett                                                                                                    | Ľ       | 2011-03-06                                                                                                    | 최상헌 다                                                                                                    | 29,000,000                                                                                                    | 29,995,000                                                                                                    | 995,000                                                                                                    | 3.4%                                                                                                    |                                                                                                    |                                                                                                    |
| ************************************                                                                                                    | 1       | 2010-03-05                                                                                                    | 최성종 다                                                                                                    | 2 32,000,000                                                                                                    | 31,201,000                                                                                                    | - 799,000                                                                                                    | -2.5%                                                                                                    |                                                                                                    |                                                                                                    |
| Sheet1       ④         ④ 문 357.872.22       가수 27       함치 966.255.000       田 田 田 → + 10         년 연봉 중에서 평균값에 초과된 사람과 미만인 사람을 구분해서 찾으려면       G(m)+(Shift)+() 로 연봉(전년) 블록 설정 - 조건부 서식▼ - [公위/하위 규칙] - [평균 초과] 클릭         ●       ④ 영 월 월 월 田 ○ ▼ : 적용연봉원활표세x - 2xel       이상원         ●       ●       ●       ●       ●       ●       ●       ●       ●       ●       ●       ●       ●       ●       ●       ●       ●       ●       ●       ●       ●       ●       ●       ●       ●       ●       ●       ●       ●       ●       ●       ●       ●       ●       ●       ●       ●       ●       ●       ●       ●       ●       ●       ●       ●       ●       ●       ●       ●       ●       ●       ●       ●       ●       ●       ●       ●       ●       ●       ●       ●       ●       ●       ●       ●       ●       ●       ●       ●       ●       ●       ●       ●       ●       ●       ●       ●       ●       ●       ●       ●       ●       ●       ●       ●       ●       ●       ●       ●       ●       ●       ●       ●<                                                                                                    | 1       |                                                                                                    |                                                                                                    |                                                                                                    |                                                                                                    |                                                                                                    |                                                                                                    |                                                                                                    |                                                                                                    |
| Sheet1       ④                                                                                                    |         |                                                                                                    |                                                                                                    |                                                                                                    |                                                                                                    |                                                                                                    |                                                                                                    |                                                                                                    |                                                                                                    |
| 관련 연봉       정문 35.787.222       가수 27       함처 966.255.000       曲 回 □ · · · · · · · · · · · · · · · · · ·                                                                                                    |         | Shee                                                                                                    | eta (+)                                                                                                    |                                                                                                    |                                                                                                    |                                                                                                    | 1                                                                                                    |                                                                                                    |                                                                                                    |
| JEE         ····································                                                                                                    | 1       |                                                                                                    |                                                                                                    |                                                                                                    |                                                                                                    |                                                                                                    |                                                                                                    |                                                                                                    |                                                                                                    |
| ・         ・         ・         ・         ・         ・         ・         ・         ・         ・         ・         ・         ・         ・         ・         ・         ・         ・         ・         ・         ・         ・         ・         ・         ・         ・         ・         ・         ・         ・         ・         ・         ・         ・         ・         ・         ・         ・         ・         ・         ・         ・         ・         ・         ・         ・         ・         ・         ・         ・         ・         ・         ・         ・         ・         ・         ・         ・         ・         ・         ・         ・         ・         ・         ・         ・         ・         ・         ・         ・         ・         ・         ・         ・         ・         ・         ・         ・         ・         ・         1         ///>         ///>         ×         1         1         ×         1         1         ×         1         1         ×         1         1         1         1         1         1         1         1         1         1         1 <th1< th=""> <th1< th=""> <th1< th=""></th1<></th1<></th1<>                                                                                                    | - 110 · | ● ● ● ● ● ● ● ● ● ● ● ● ● ● ● ● ● ● ●                                                                                                    | 대 역 전<br>페이지 레이<br>1억<br>간 • 표 •                                                                                                    | , 공) 획 ඕ ○<br>이야웃 수식 데<br><sup>3</sup> 문 초과<br><sup>2</sup> 선택한 범위(                                                                                                    | ▼ 후 직원(<br>이터 검토 보<br>                                                                                                    | 견봉현황표 xisx - E<br>기 Q 어떤 작업<br>급.<br>?<br>서식 지정:                                                                                                    | xcel<br>법을 원하시나!<br>X<br>                                                                                       | 요?<br>1월 조건부 서식 - 1월 삼<br>1일 표 서식 - 1월 삼<br>12 변 서식 - 1월 사                                                                                                    | 사성원                                                                                                    |
| A         B         C         Image: C         Image: C                                                                                                    | 100 111 | 응····································                                                                                                    | 대 이지 레<br>페이지 레<br>1억<br>간 · 변 ·<br>글글                                                                                                    | , 공) 획 ඕ ○<br>이아웃 수식 데<br>· · · · · · · · · · · · · · · · · · ·                                                                                                     | ▼ = 직원(<br>이터 검토 보<br>=                                                                                                    | 건봉연황표 xisx - E<br>기 및 어떤 착일<br>                                                                                                    | xcel<br>길을 원하시나!<br>X 아이                                                                                        | 요?<br>편 조건부서식 · 동·삼<br>· · · · · · · · · · · · · · · · · · ·                                                                                                     | 14상원 대                                                                                                    |
| 2009-02-21 이성원 대리 38,000,000 41,020,000 3,020,000 7,9%<br>2012-02-02 이영원 사원 22,000,000 30,000,000 8,000,000 8,4%<br>2012-08-16 이용열 사원 24,000,000 26,156,100 2,156,100 9,0%<br>2007-06-19 이종성 과장 38,000,000 45,920,000 1,240,000 6,6%<br>2011-03-06 임성주 대리 28,000,000 29,840,000 1,240,000 6,6%<br>2006-04-30 전현모 과장 41,000,000 45,240,000 4,240,000 10.3%<br>2009-01-30 정평십 대리 29,000,000 46,210,000 1,210,000 2,7%                                                                                                    |         | 응····································                                                                                                    | [대] (1997년)<br>제이지 레이<br>19일<br>전 · (19일) ·<br>금융<br>(1997년)<br>(1997년)<br>(1997)<br>(1997년)<br>(1997년)<br>(1997년)<br>(1997년)<br>(1997년)<br>(1997년)<br>(1997년)<br>(1997년)<br>(1997년)<br>(1997년)<br>(1997년)<br>(1997년)<br>(1997년)<br>(1997년)<br>(1997년)<br>(1997년)<br>(1997년)<br>(1997년)<br>(1997년)<br>(1997년)<br>(1997)<br>(1997)<br>(1 | . 광 획 团 〇<br>이아웃 수식 데<br>                                                                                                    | ▼ = 직원인<br>이터 검토 보<br>=                                                                                                    | <sup>건봉면항표 xisx - E<br/>기 및 어떤 작업<br/>?<br/>서식 지정:<br/>있는 도랑 채우기</sup>                                                                                                    | xcel<br>법을 원하시나:<br>X<br>00<br>00<br>00<br>00<br>00<br>00<br>00<br>00<br>00<br>00<br>00<br>00<br>0              | 요?<br>태월 조건부 서식 - 동말 삼<br>127 표 서식 - 동말 삼<br>127 월 스타일 - 121 서<br>2 스타일 생                                                                                                    | 145월 □ - □<br>유<br>일 · ∑ · ᄀゔ · ○<br>김 · @· 중달 모 조기 및<br>식 · ● 월려 · 선택·<br>관점                                                                                                    |
| 2012-02-02 이당신 사원 22,000,000 30,000,000 8,000,000 36,4%<br>2012-08-16 이윤열 사원 24,000,000 26,156,100 2,156,100 9,0%<br>2007-06-19 이중성 과장 38,000,000 45,920,000 7,920,000 20,8%<br>2011-03-06 임성주 대리 28,000,000 29,840,000 1,840,000 6.6%<br>2006-04-30 전형묘 대리 29,000,000 28,402,000 4,240,000 10.3%<br>2009-01-30 정평립 대리 29,000,000 24,000,00 598,000 -2,1%<br>2006-05-06 정준희 과장 45,000,000 46,210,000 1,210,000 2,7%                                                                                                    |         | 응·····         나           홍         삼업           ※         맑은 고           기         가 가           보드         마           ····································                                                                                                    | 대 아지 레<br>페이지 레<br>1<br>고 - 프 -<br>글글<br>8                                                                                                    | . 광 획 团 〇<br>이아웃 수식 데<br>- 1 광균초과<br>신택한 범위(<br>적용할 서식:<br>도 2                                                                                                    | ▼ - 직원(<br>이터 경토 보<br>                                                                                                    | 경봉현황표 xisx - E<br>기 및 어떤 작업<br>구<br>·<br>·<br>·<br>·<br>·<br>·<br>·<br>·<br>·<br>·<br>·<br>·<br>·<br>·<br>·<br>·<br>·<br>·                                                                                                    | xcel<br>법을 원하시나!<br>X<br>위<br>취소                                                                                | 122<br>昭조건부서식 - 部2년<br>『프 표서식 - 참 삭<br>전 실 스타일 생<br>비                                                                                                    | 1상원 □ - □<br>유<br>김 · 王 · 규 · · · · · · · · · · · · · · · ·                                                                                                    |
| 2012-08-16 이본실 사업 24,000,000 25(156,100 2,155,100 9.0%)<br>2007-06-19 이종성 과장 38,000,000 45,920,000 20.8%<br>2011-03-06 입성주 대리 28,000,000 29,840,000 1,840,000 6.6%<br>2006-04-30 전현모 과장 41,000,000 45,240,000 4,240,000 10.3%<br>2009-01-30 정명섭 대리 29,000,000 28,8402,000 - 598,000 -2.1%<br>2006-05-06 정준희 과장 45,000,000 46,210,000 1,210,000 2.7%                                                                                                    |         | · · · · · · · · · · · · · · · · · · ·                                                                                                    | [ · · · · · · · · · · · · · · · · · · ·                                                                                                    | , 러 빅 쿄 ○<br>이아운 수식 데<br>1 광군조과<br>2 - 선택한 범위(<br>적용할 서식:<br>주 2<br>더<br>리 38,000,000                                                                                                    | ▼ = 직원(1)<br>이터 검토 보<br>에서 평균 초과인 설의<br>진환 노랑 텍스트가<br>41,020,000                                                                                                 | 건봉현황표 xix - E<br>기                                                                                                    | xcel<br>법을 원하시나:<br>·<br>·<br>·<br>·<br>·<br>·<br>·<br>·<br>·<br>·<br>·<br>·<br>·<br>·<br>·<br>·<br>·<br>·<br>· | 명2<br>1월 조건부 서식 - 왕말살<br>1월 도전부 서식 - 왕말삼<br>1월 소타일 - 행사<br>2 소타일 생<br>H 1                                                                                                    | 1 K                                                                                                    |
| 2007-06-19                                                                                                    |         | 응         L           응         응         응           응         응         응         응           이         이         이         이         이           이         이         이         이         이         이           기         이         이         이         이         이         이           보         N         이         이                                                                                                    | 대 영종 요<br>페이지 레이<br>고 · 편 ·<br>글급<br>· · · · ·<br>응<br>· · · · ·<br>· · ·<br>· · · ·<br>· · · ·<br>· · · · ·<br>· · · · · · · · · · · · · · · · · · · ·                                                                                                     | 정                                                                                                    | ▼ = 직원(<br>이터 검토 보<br>세세 평균 초과인 셸의<br>진환 노양 텍스트가<br>41,020,000<br>30,000,000                                                                                     | 전봉원황표 xlsx - E<br>(기 및 여면 작용<br>기<br>(기 지 및 여면 작용<br>기<br>(기 및 여면 작용<br>기<br>(기 및 여면 작용<br>(기<br>(기 및 여면 작용<br>(기<br>(기 및 여면 작용<br>(기<br>(기 및 여면 작용<br>(기<br>(기 및 여면 작용<br>(기<br>(기 및 여면 작용<br>(기<br>(기 및 여면 작용<br>(기<br>(기 및 여면 작용<br>(기<br>(기 및 여면 작용<br>(기 및 여면 작용<br>(기 및 여면 작용<br>(기 및 여면 작용<br>(기 및 여면 작용<br>(기 및 여면 작용<br>(기 및 여면 작용<br>(기 및 여면 작용<br>(기 및 여면 작용<br>(기 및 여면 작용<br>(기 및 여면 작용<br>(기 및 여면 작용<br>(기 ) ) (기 ) () () () () () () () () () () () () ( | xcel<br>길을 원하시나                                                                                                 | 요?<br>■조건부서식 · 음말 산<br>▷프서식 · 음악<br>▷프서식 · 음악<br>▷프서식 · 음악<br>· 전막말 섬<br>H I                                                                                                    | N상원 00 - 0<br>오<br>리·∑·공▼ ♀<br>제· ♥·장말 및 찾기 및<br>나· ◆· 팔티· 선택·<br>관집<br>J K                                                                                                    |
| 2011-03-06 범장수 내리 28,000,000 29,840.000 1,840,000 6.6%<br>2006-04-30 전현모 과장 41,000,000 45,240,000 4,240,000 10.3%<br>2009-01-30 정명섭 대리 29,000,000 28,402,000 - 598,000 -2.1%<br>2006-05-06 정준희 과장 45,000,000 46,210,000 1,210,000 2.7%                                                                                                    |         |                                                                                                    | [ · · · · · · · · · · · · · · · · · · ·                                                                                                    | 지 속 퍼 이 이 이 이 이 이 이 이 이 이 이 이 이 이 이 이 이 이                                                                                                    | ♥ = 직원(<br>이터 경토 보<br>                                                                                                    | 전봉원황표 xlsx - E<br>27 오 여면 작용<br>7<br>서식 지정:<br>있는 노랑 채우기<br>확인 고<br>3,020,000<br>8,000,000<br>2,156,100                                                                                                    | xcel<br>건물 원하시나)<br>·<br>·<br>·<br>·<br>·<br>·<br>·<br>·<br>·<br>·<br>·<br>·<br>·<br>·<br>·<br>·<br>·<br>·<br>· | 125<br>1월 조건부 서식 - 1월 삼<br>1월 조건부 서식 - 1월 삼<br>1월 조건부 서식 - 1월 삼<br>1월 조건부 서식 - 1월 삼<br>1월 조건부 서식 - 1월 조<br>1월 조건부 서식 - 1월 조건<br>1월 조건<br>1월 조건<br>1월 조건<br>1월 조건<br>1월 조건<br>1월 조건<br>1월 조건<br>1월 조건<br>1월 조건<br>1월 조건<br>1월 조건<br>1월 조건<br>1월 조건<br>1월 조건<br>1월 조건<br>1월 조건<br>1월 조건<br>1월 조건<br>1월 조건<br>1월 조건<br>1월 조건<br>1월 조건<br>1월 조건<br>1월 조건<br>1월 조건<br>1월 조건<br>1월 조건<br>1월 조건<br>1월 조건<br>1월 조건<br>1월 조건<br>1월 조<br>1월 조<br>1월 조<br>1월 - 1월 - 1월 - 1월 - 1월 - 1월 - 1월 - 1월 -                                                                   | 1상원 □ - □<br>유<br>김 · 王 · 규 · · · · · · · · · · · · · · · ·                                                                                                    |
| 2006-04-30 선현보 과상 41,000,000 4,240,000 4,240,000 10.3%<br>2009-01-30 정명섭 대리 29,000,000 28,402,000 - 598,000 -2.1%<br>2006-05-06 정준희 과장 45,000,000 46,210,000 1,210,000 2.7%                                                                                                    |         |                                                                                                    |                                                                                                    | 지 위 의 國 이 이 아유 수식 역<br>이 아유 수식 역<br>가 문 조과<br>신력한 범위(<br>주 2<br>C C 2,000,000<br>관 24,000,000<br>장 38,000,000<br>장 38,000,000                                                                                                    | ▼ : 직원(<br>이터 것도 보<br>지사 평균 초과인 셜의<br>진원 노양 텍스트가<br>41,020,000<br>30,000,000<br>26,156,100<br>45,920,000                                                         | 전봉현황표 xisx - E<br>기 Q 어떤 작용<br>구<br>가 서석 지장:<br>있는 도랑 제우기<br>확인 Q<br>3.020,000<br>3.020,000<br>2.156,100<br>7.920,000                                                                                                    | xcel<br>건물 원하시나)<br>·<br>·<br>·<br>·<br>·<br>·<br>·<br>·<br>·<br>·<br>·<br>·<br>·<br>·<br>·<br>·<br>·<br>·<br>· | B 조건부 서식 * 部 삼<br>☞ 표 서식 * 참 삭<br>☞ 실 라일 * 節 삭<br>H I                                                                                                    | NS월 00 - □<br>유<br>입 · ∑ · 고종 ♀<br>영 · 월 · 호몰 및 환기 및<br>니 · · · · 골립 · 선택 ·<br>편집<br>J K                                                                                         |
| 2009-01-30 성법입 내리 29,000,000 28,402,000 - 598,000 -2.1%<br>2006-05-06 정준희 과장 45,000,000 46,210,000 1,210,000 2.7%                                                                                                    |         | S         C         L           Image: S         Image: S         Image: S         Image: S           Image: S         Image: S         Image: S         Image: S                                                                                                    | ····································                                                                                                    | , 정, 착, 西 〇<br>이어운 수식 역<br>문조과<br>성력한 병위(<br>지용할 서식:<br>주 2<br>(리 38,000,000<br>원 22,000,000<br>원 22,000,000<br>원 28,000,000<br>리 28,000,000                                                                                                    | ▼ = 직원(<br>이터 정도 보<br>                                                                                                    | 전통원왕파 xisx - E<br>기 ② 아떤 작 (<br>가 전 아떤 작 (<br>가 전 가장:<br>있는 노랑 채우기<br>확인 고<br>3.020,000<br>8.000,000<br>2.156,100<br>1,840,000                                                                                                    | xcel<br>검을 원하시나<br>위<br>위<br>고<br>7.9%<br>36.4%<br>9.0%<br>20.8%<br>6.6%                                        | a2<br>■조건부서식 · 음악<br>『프 표서식 · 음악<br>『프 표서식 · 음악<br>『프 표서식 · 음악<br>『프 표서식 · 음악<br>· 문서식 · 음악<br>· 문서 · 음악<br>· 문서식 · 음악<br>· 문서식 · 음악<br>· 음악<br>· 음<br>· 음악<br>· 음악<br>· 음<br>· 음<br>· 음악<br>· 음<br>· 음<br>· 음<br>· ·                                                | 사상원 □ - □<br>유<br>입 · ∑ · ᄀ · ○<br>· 전 · 전 · 전 · 2<br>· 관 · 전 · 전 · 2<br>· 관 · 전 · 전 · 2<br>· 관 · 전 · 2<br>· 관 · 전 · 2<br>· 관 · 전 · 2<br>· 관 · 전 · · · · · · · · · · · · · · · · |
| 2006-05-06 성순희 과상 45,000,000 46,210,000 1,210,000 2,7%                                                                                                    |         | B         C         C           Image: Image of the state of the state of the sta         | 대 나와 전 1 1 1 1 1 1 1 1 1 1 1 1 1 1 1 1 1 1                                                                                                    | , 왕, 왕, 延 〇<br>이야옷 수식 역<br>- 1 공군조과<br>전역관 범위(<br>주 2<br>다<br>리 38,000,000<br>원 24,000,000<br>원 24,000,000<br>원 24,000,000<br>관 38,000,000<br>관 41,000,000<br>장 41,000,000                                                                         | ▼ • 직원 · · · · · · · · · · · · · · · · · ·                                                                                                    | 경령원활 ਮtx - E<br>기 및 이 여민 작당<br>가<br>서식 지장:<br>오는 노랑 채우기<br>확인 및<br>3,020,000<br>8,000,000<br>2,156,100<br>7,920,000<br>1,840,000<br>4,240,000                                                                                                    | xxel<br>길을 원하시나<br>3<br>3<br>3<br>4<br>2<br>3<br>6.4%<br>2<br>0.8%<br>6.6%<br>10.3%                             | 123<br>1월 조건부 서식 - 1월 삼<br>1월 조건부 서식 - 1월 삼<br>1월 조건부 서식 - 1월 삼<br>1월 조건부 서식 - 1월 삼<br>1월 조건부 서식 - 1월 삼<br>1월 조건부 서식 - 1월 조<br>1월 조건부 서식 - 1월 조<br>1월 조건 - 1월 조<br>1월 조건 - 1월 조<br>1월 조건 - 1월 조<br>1월 조건 - 1월 조<br>1월 조<br>1월 - 1월 - 1월 - 1<br>1월 - 1<br>1월 - 1<br>1월 - 1<br>1월 - 1<br>1월 - 1<br>1월 - 1<br>1월 - 1<br>1<br>1<br>1<br>1<br>1<br>1<br>1<br>1<br>1<br>1<br>1 | 1상원 □ - □<br>유<br>김 · 王 · 규가 ·<br>· 월 및 관기 및<br>나 · · 월 대 · 선택·<br>관점<br>· · · · · · · · · · · · · · · · · · ·                                                                   |
|                                                                                                    |         | B         Cl           Image: Second second seco | · · · · · · · · · · · · · · · · · · ·                                                                                                    | , 광, 착, 편 ○<br>이야운 수식 역<br>- 1 문조과<br>성력한 범위(<br>- 2<br>C C<br>C C<br>C 22,000,000<br>관 22,000,000<br>관 24,000,000<br>관 28,000,000<br>라 28,000,000<br>라 28,000,000<br>라 28,000,000<br>라 29,000,000<br>라 41,000,000<br>라 41,000,000<br>라 29,000,000 | ▼ • 직원(<br>이터 것도 보<br>지정 문로 초과인 설의<br>진전 도로 목소로가<br>신전 도로 목소로가<br>41,020,000<br>30,000,000<br>26,156,100<br>45,240,000<br>29,840,000<br>28,402,000<br>28,402,000 | 전봉험왕파 xiax - E<br>(기) 오 아면 작년<br>서식 지장:<br><u>외는 도망 제우기</u><br><u>확인 2</u><br>3,020,000<br>8,000,000<br>2,156,100<br>7,920,000<br>1,840,000<br>4,240,000<br>- 598,000                                                                                                    | xxel<br>감을 일하시나<br>3<br>3<br>3<br>3<br>6.4%<br>9.0%<br>20.8%<br>6.6%<br>10.3%<br>-2.1%                          | 122<br>副조건부서식 * 部 삼<br>교 대식 * 路 41<br>(2 볼 스타일 * 岡 41<br>* 스타일 볼<br>H L                                                                                                    | NS월 00 - 0<br>유<br>업 · ∑ · 구종 ♀<br>영 · 월 및 왕기 및<br>내 · · · · 월터 · 선택 ·<br>근립<br>J K                                                                                              |

Q 38

Þ

1

명군: 35,767,222 개수: 27 합겨: 966,255,000 🔠 🔟 - — 🖡 + 100%

3,200,000 4.1%

1.580.000 7.9%

13,320,000 35.1%

6.000.000 18.8%

995,000 3.4%

799.000 -2.5%

### ④ '진한 빨강 텍스트가 있는 연한 빨강 채우기' 선택 후 확인 클릭

| 붙여넣  | ) 60       | 1억<br><u>카</u> + 전 | •           | 1 평균 미만<br>선택한 범위에 | 서 평균 미만인 셀의 / | ?<br>서식 지정: | ×     |            | 표 서식 *<br>셀 스타일 * | 표 합립<br>땳~ 삭제 ·<br>서식 · | ₹<br> | · · · · · · · · · · · · · · · · · · · |     |
|------|------------|--------------------|-------------|--------------------|---------------|-------------|-------|------------|-------------------|-------------------------|-------|---------------------------------------|-----|
| 클립   | 보드 52      |                    | 22          | 저요한 서시-            | 지하 받가 텍스트가    | 이는 여하 빵가 채? | 27    | <b>1</b> 2 | 스타일               | 셜                       |       | 편집                                    | 2   |
| D4   | * 1        |                    | $f_{\rm X}$ | 2                  |               | AL LUBON    |       |            |                   |                         |       |                                       |     |
| - 21 | Α          | в                  | с           |                    | [             | 확인          | 취소    | н          |                   | L 1                     | J     | К                                     | L D |
| 13   | 2013-06-19 | 오권희                | 사원          | 26,900,000         | 26,900,000    | 122         | 0.0%  |            | 2                 |                         |       | 325                                   | -   |
| 14   | 2007-01-18 | 유재식                | 과장          | 47,000,000         | 49.240.000    | 2,240.000   | 4.8%  |            |                   |                         |       |                                       |     |
| 15   | 2002-04-07 | 이광순                | 과장          | 40,000,000         | 48,700,000    | 8,700.000   | 21.8% |            |                   |                         |       |                                       |     |
| 16   | 2009-02-21 | 이성원                | 대리          | 38,000,000         | 41.020.000    | 3.020.000   | 7.9%  |            |                   |                         |       |                                       |     |
| 17   | 2012-02-02 | 이영진                | 사원          | 22.000.000         | 30.000.000    | 8.000.000   | 36.4% |            |                   |                         |       |                                       |     |
| 18   | 2012-08-16 | 이윤열                | 사원          | 24.000.000         | 26,156,100    | 2,156,100   | 9.0%  |            |                   |                         |       |                                       |     |
| 19   | 2007-06-19 | 이종성                | 과장          | 38,000,000         | 45,920,000    | 7,920,000   | 20.8% |            |                   |                         |       | N                                     |     |
| 20   | 2011-03-06 | 임성주                | 대리          | 28,000,000         | 29,840,000    | 1,840,000   | 6.6%  |            |                   |                         |       | 12                                    |     |
| 21   | 2006-04-30 | 전현모                | 과장          | 41,000,000         | 45,240,000    | 4,240,000   | 10.3% |            |                   |                         |       |                                       |     |
| 22   | 2009-01-30 | 정명섭                | 대리          | 29,000,000         | 28,402,000 -  | 598,000     | -2.1% |            |                   |                         |       |                                       |     |
| 23   | 2006-05-06 | 정준희                | 과장          | 45,000,000         | 46,210,000    | 1,210,000   | 2.7%  |            |                   |                         |       |                                       |     |
| 24   | 2009-06-19 | 정진일                | 대리          | 25,000,000         | 26,842,000    | 1,842,000   | 7.4%  |            |                   |                         |       |                                       |     |
| 25   | 2010-02-02 | 조성신                | 부장          | 78,000,000         | 81,200,000    | 3,200,000   | 4.1%  |            |                   |                         |       |                                       |     |
| 26   | 2012-02-02 | 주경석                | 사원          | 20,000,000         | 21,580,000    | 1,580,000   | 7.9%  |            |                   |                         |       |                                       |     |
| 27   | 2007-06-19 | 지병철                | 과장          | 38,000,000         | 51,320,000    | 13,320,000  | 35.1% |            |                   |                         |       |                                       |     |
| 28   | 2010-02-14 | 지성진                | 대리          | 32,000,000         | 38,000,000    | 6,000,000   | 18.8% |            |                   |                         |       |                                       |     |
| 29   | 2011-03-06 | 최상헌                | 대리          | 29.000.000         | 29.995.000    | 995.000     | 3.4%  |            |                   |                         |       |                                       |     |
|      | Shee       | et1 (              | ÷           |                    |               |             |       | (          |                   |                         |       |                                       | E.  |

#### ③ 조건부 서식▼ - [상위/하위 규칙] - [평균 미만] 클릭

111.QI 2

日 5 - 🖉 - 🗋 🖨 🥵 🗟 리 휘 🔝 🔿 🔻 🗧 직원면봉현황표xlsx - Excel

| -  | X #81      | 19       | 5            | • 11 • 7 <sup>+</sup> 7 <sup>+</sup> = | <sup>=</sup> = | টি হাস     | 2                | v 聞조건부서식 · ቖ□십                        | ାଷ • Σ | · 7. N                  |   |
|----|------------|----------|--------------|----------------------------------------|----------------|------------|------------------|---------------------------------------|--------|-------------------------|---|
| 여널 | 기 🧳 가 가    | <u>*</u> | - 0          | · <u>가</u> · 백천 · 🗏                    |                | 🗄 • 🐬 • %  | • • 0 0<br>.00 → | 8 🔚 설 강조 규칙(出)                        | *      | 정렬 및 찾기 및<br>"필터 * 선택 * |   |
| 올립 | 보드 다       |          | 22           | <b>F</b> 2                             | 맞춤             | 다 표시       | 형식               | · 상위/하위 규칙①                           |        | 상위 10개 항목(T).           |   |
| 54 | -          |          | $f_{\kappa}$ | 23215000                               |                |            |                  | 10                                    | [10]   |                         |   |
| ar | А          | В        | c            | D                                      | F              | F          | G                | 데이터 막대(Q)                             | > 18   | 상위 10%(만)               | Ĩ |
| 3  | 2013-06-19 | 오권희      | 사원           | 26.900.000                             | 26,900,000     | 0.<br>120  | 0.0%             |                                       |        |                         |   |
| 4  | 2007-01-18 | 유재식      | 과장           | 47.000.000                             | 49.240.000     | 2.240.000  | 4.8%             | 색조(S)                                 | 10     | 하위 10개 항목(8)            |   |
|    | 2002-04-07 | 이광순      | 과장           | 40.000.000                             | 48,700,000     | 8,700,000  | 21.8%            | HIT I HAVE A REAL                     | First  | Lange - Comment         |   |
|    | 2009-02-21 | 이성원      | 대리           | 38.000.000                             | 41.020.000     | 3.020.000  | 7.9%             | · · · · · · · · · · · · · · · · · · · | 1 96   | · 아위 10%( <u>0</u> )    |   |
|    | 2012-02-02 | 이영진      | 사원           | 22,000,000                             | 30,000,000     | 8,000,000  | 36.4%            | 제 규칙(N)                               | 1      | B(-7. + 7) ())          |   |
| 2  | 2012-08-16 | 이윤열      | 사원           | 24,000,000                             | 26,156,100     | 2,156,100  | 9.0%             | 🕞 규칙 지우기(C)                           | , 13   | 평판 소파( <u>A</u> )       |   |
|    | 2007-06-19 | 이종성      | 과장           | 38,000,000                             | 45,920,000     | 7,920,000  | 20.8%            | ····································· |        | wa nbuas                |   |
|    | 2011-03-06 | 임성주      | 대리           | 28,000,000                             | 29,840,000     | 1,840,000  | 6.6%             |                                       | - IT   | SE U COM                |   |
| 6  | 2006-04-30 | 전현모      | 과장           | 41,000,000                             | 45,240,000     | 4,240,000  | 10.3%            |                                       | - 7    | 타'규칙( <u>M</u> )        | - |
|    | 2009-01-30 | 정명섭      | 대리           | 29,000,000                             | 28,402,000 -   | 598,000    | -2.1%            |                                       |        |                         |   |
|    | 2006-05-06 | 정준희      | 과장           | 45,000,000                             | 46,210,000     | 1,210,000  | 2.7%             |                                       |        |                         |   |
| 2  | 2009-06-19 | 정진일      | 대리           | 25,000,000                             | 26,842,000     | 1,842,000  | 7.4%             |                                       |        |                         |   |
| 5  | 2010-02-02 | 조성신      | 부장           | 78,000,000                             | 81,200,000     | 3,200,000  | 4.1%             |                                       |        |                         |   |
| 6  | 2012-02-02 | 주경석      | 사원           | 20,000,000                             | 21,580,000     | 1,580,000  | 7.9%             |                                       |        |                         |   |
| 7  | 2007-06-19 | 지병철      | 과장           | 38,000,000                             | 51,320,000     | 13,320,000 | 35.1%            |                                       |        |                         |   |
| 3  | 2010-02-14 | 지성진      | 대리           | 32,000,000                             | 38,000,000     | 6,000,000  | 18.8%            |                                       |        |                         |   |
| 9  | 2011-03-06 | 최상헌      | 대리           | 29.000.000                             | 29.995.000     | 995.000    | 3.4%             |                                       |        |                         |   |

#### 색의 진하기로 높고 낮음을 구분할 수 있음(다양한 색보다는 비슷한 색 계열을 선택해 쓰는 것이 더 좋음)

| 아 골<br>* | / <u>メ</u> オオ | <u>*</u> • | • 0         | · <u>·</u> · /// · |            | ፼ - ♥-%   | * 6.0 .00<br>.00 ÷.0 | [] 실 강조 규칙(H)<br>[] []   | E.  | · · 필티      | 및 찾기 및<br>취취 선택 *    |              |
|----------|---------------|------------|-------------|--------------------|------------|-----------|----------------------|--------------------------|-----|-------------|----------------------|--------------|
| 올립       | 보드 다          |            | 22          | Es.                | 맞춤         | 다 표시      | 형식 7                 | <sup>9</sup> 🚺 상위/하위 규칙① | F   | 12          | 집                    |              |
| E4       | * :           |            | $f_{\rm X}$ | 23215000           |            |           |                      | 100                      |     |             |                      |              |
| 21       | A             | в          | с           | D                  | E          | F         | G                    | 데이터 막대(Q)                | •   | 8           | к                    |              |
|          |               |            | 2           | 직원연봉현              | 현황표        |           | -                    | 색조(5)                    | * [ |             |                      |              |
| 2        |               |            |             |                    |            |           |                      |                          | . 1 |             |                      | -            |
| 3        | 입사일           | 이름         | 직급          | 연봉(전년)             | 연봉(금년)     | 가격        | 인상률                  | 1981 OLDINE (2,510)      | · E |             |                      | 20           |
| 1        | 2015-03-06    | 권주식        | 사원          | 23,215,000         | 23,215,000 |           | 0.0%                 | 🔟 새 규칙(N)                |     |             |                      |              |
| 5        | 2013-06-20    | 김영국        | 차장          | 49,000,000         | 51,230,000 | 2,230,000 | 4.6%                 | 😡 규칙 지우기(①               | > = | 녹색 -        | 흰색 색조                |              |
| 5        | 2012-08-08    | 김용민        | 차장          | 76,000,000         | 73,200,000 | 2,800,000 | -3.7%                | 🔲 규칙 관리(B)               |     | 설 범위        | 비에 단색 그리             | 81010        |
| 7        | 2013-06-20    | 김택국        | 차장          | 54,000,000         | 61,200,000 | 7,200,000 | 13.3%                |                          |     | 역 중입<br>각각으 | ·나나, 이 역3<br>·설이 해당되 | 일도 일<br>일두 우 |
| 3        | 2013-01-30    | 나경권        | 사원          | 23,140,000         | 24,620,000 | 1,480,000 | 6.4%                 |                          |     | 나타났         | 니다.                  | _            |
| 9        | 2014-09-07    | 박명순        | 사원          | 25,000,000         | 26,000,000 | 1,000,000 | 4.0%                 |                          |     |             |                      |              |
| 0        | 2013-01-30    | 신종하        | 사원          | 22,000,000         | 26,210,300 | 4,210,300 | 19.1%                |                          |     |             |                      |              |
| 1        | 2010-03-05    | 심영경        | 대리          | 32,000,000         | 32,100,000 | 100,000   | 0.3%                 |                          |     |             |                      |              |
| 2        | 2010-08-16    | 안진호        | 대리          | 29,000,000         | 31,501,000 | 2,501,000 | 8.6%                 |                          |     |             |                      |              |
| 3        | 2013-06-19    | 오권희        | 사원          | 26,900,000         | 26,900,000 | (2)       | 0.0%                 |                          |     |             |                      |              |
| 4        | 2007-01-18    | 유재식        | 과장          | 47,000,000         | 49,240,000 | 2,240,000 | 4.8%                 |                          |     |             |                      |              |
| 15       | 2002-04-07    | 이광순        | 과장          | 40,000,000         | 48,700,000 | 8,700,000 | 21.8%                |                          |     |             |                      |              |

# 연봉(금년) 블록 설정 - 조건부 서식▼ - [색조] 클릭

🖬 😏 - 🕐 - 🗋 📽 🙆 긣 획 🖬 🔿 🔻 - 직원면봉현황표xisx - Excel

#### 금년 연봉에서 높고 낮음을 색으로 구분하려면

파일 후 산업 페이지 레이아우 수실 데이터 경토

| 클여널<br>- | 7  <mark>メ</mark> オオ | <u>*</u> • | - 👌         | • <u>7</u> • <sup>₩</sup> ∰•≡ |              | Ē • <b>♀</b> •% | , e.0 0 | 8 설 강조 규칙(円) →               | - 🐺 - | 정렬 및 찾기 및<br>필터 * 선택 * |  |
|----------|----------------------|------------|-------------|-------------------------------|--------------|-----------------|---------|------------------------------|-------|------------------------|--|
| 클립       | 보드 다                 |            | 22          | Ta.                           | 맞춤           | 다 표시            | 형식      | <sup>™</sup> ▲ 상위/하위 규칙(T) ▶ |       | 편집                     |  |
| E4       | * 1                  |            | $f_{\rm X}$ | 23215000                      |              |                 |         | 10                           |       |                        |  |
| 2        | А                    | в          | с           | D                             | E            | £               | G       | 데이터 막태(Q) 🔸                  | J     | к                      |  |
| 16       | 2009-02-21           | 이성원        | 대리          | 38,000,000                    | 41,020,000   | 3,020,000       | 7.9%    | 1 45 (C)                     |       |                        |  |
| 17       | 2012-02-02           | 이영진        | 사원          | 22,000,000                    | 30,000,000   | 8,000,000       | 36.4%   | 1 H + (3)                    |       |                        |  |
| 8        | 2012-08-16           | 이윤열        | 사원          | 24,000,000                    | 26,156,100   | 2,156,100       | 9.0%    | THE WEAT AND A               |       |                        |  |
| 19       | 2007-06-19           | 이종성        | 과장          | 38,000,000                    | 45,920,000   | 7,920,000       | 20.8%   | THE WINC FED .               |       |                        |  |
| 0        | 2011-03-06           | 임성주        | 대리          | 28,000,000                    | 29,840,000   | 1,840,000       | 6.6%    | 回, 새 규칙(山)                   |       |                        |  |
| 21       | 2006-04-30           | 전현모        | 과장          | 41,000,000                    | 45,240,000   | 4,240,000       | 10.3%   | □ 규칙 지우기(C) ›                |       |                        |  |
| 22       | 2009-01-30           | 정명섭        | 대리          | 29,000,000                    | 28,402,000 - | 598,000         | -2.1%   | 🔲 규칙 관리(R)                   |       |                        |  |
| 23       | 2006-05-06           | 정준희        | 과장          | 45,000,000                    | 46,210,000   | 1,210,000       | 2.7%    | THE COME DESC                |       |                        |  |
| 4        | 2009-06-19           | 정진일        | 대리          | 25,000,000                    | 26,842,000   | 1,842,000       | 7.4%    |                              |       |                        |  |
| 25       | 2010-02-02           | 조성신        | 부장          | 78,000,000                    | 81,200,000   | 3,200,000       | 4.1%    |                              |       |                        |  |
| 26       | 2012-02-02           | 주경석        | 사원          | 20,000,000                    | 21,580,000   | 1,580,000       | 7.9%    |                              |       |                        |  |
| 27       | 2007-06-19           | 지병철        | 과장          | 38,000,000                    | 51,320,000   | 13,320,000      | 35.1%   |                              |       |                        |  |
| 28       | 2010-02-14           | 지성진        | 대리          | 32,000,000                    | 38,000,000   | 6,000,000       | 18.8%   |                              |       |                        |  |
| 29       | 2011-03-06           | 최상헌        | 대리          | 29,000,000                    | 29,995,000   | 995,000         | 3.4%    |                              |       |                        |  |
| 30       | 2010-03-05           | 최성종        | 대리          | 32,000,000                    | 31,201,000 - | 799,000         | -2.5%   |                              |       |                        |  |
| 31       |                      |            |             |                               |              |                 |         |                              |       |                        |  |
| 32       |                      |            |             |                               |              |                 |         |                              |       |                        |  |

日 🗇 - 이 🖆 🧐 🖻 광 획 题 〇 🍸 - 직원연봉현활표.xisx - Excel 이상원 8억 — 🗆 🗙

2) 조건에 맞는 부분에 색조 넣기

07\_조건에 맞는 값을 강조하여 한눈에 데이터 분석하기 – 조건부 서식

이성원 🖭 -

07\_조건에 맞는 값을 강조하여 한눈에 데이터 분석하기 – 조건부 서식

#### 음수는 빨간색, 양수는 파란색으로 그래프처럼 표시된 것을 확인할 수 있음

| 4<br>0 1 | ਲ ਜ≘ 고<br>] 189 -<br><sup>기</sup> ♂ 가 가 | 덕<br><u>카</u> • 표 | - <u>8</u> | • <u>11</u> •가가<br>• <u>가</u> • 배류• | = =          | 왕 박분출<br>태 • <b>양</b> • % | •<br>• *0 +0 | 웹 조건부 서식 ▪<br>☞표 서식 ▪<br>☞설 스타일 ▪ | \$** 삼월 *<br>\$** 삭제 *<br>1111 서식 * | ∑ · 공♥<br> | 오<br>  찾기 및<br>· 선택 ~ |  |
|----------|-----------------------------------------|-------------------|------------|-------------------------------------|--------------|---------------------------|--------------|-----------------------------------|-------------------------------------|------------|-----------------------|--|
| 플립       | 보드 다                                    |                   | 22         | ra.                                 | 맞춤           | 5 표시                      | 행식 1%        | 스타일                               | 省                                   | 편집         |                       |  |
| 54       | -                                       |                   | $f_X$      | =(E4-D4)/D4                         |              |                           |              |                                   |                                     |            |                       |  |
| 2        | А                                       | В                 | С          | D                                   | E            | E                         | G            | н                                 | L.                                  | J          | К                     |  |
| 3        | 입사일                                     | 이름                | 직급         | 연봉(전년)                              | 연봉(금년)       | 가격                        | 인상률          |                                   |                                     |            |                       |  |
| \$       | 2015-03-06                              | 권주식               | 사원         | 23,215,000                          | 23,215,000   | 1.                        | 0.0          | 0%                                |                                     |            |                       |  |
| 5        | 2013-06-20                              | 김영국               | 차장         | 49,000,000                          | 51,230,000   | 2,230,000                 | 4.6          | 596                               |                                     |            |                       |  |
| 5        | 2012-08-08                              | 김용민               | 차장         | 76,000,000                          | 73,200,000 - | 2,800,000                 | C -3.7       | 7%                                |                                     |            |                       |  |
|          | 2013-06-20                              | 김택국               | 차장         | 54,000,000                          | 61,200,000   | 7,200,000                 | 13.3         | 396                               |                                     |            |                       |  |
|          | 2013-01-30                              | 나경권               | 사원         | 23,140,000                          | 24,620,000   | 1,480,000                 | 6.4          | 196                               |                                     |            |                       |  |
|          | 2014-09-07                              | 박명순               | 사원         | 25,000,000                          | 26,000,000   | 1,000,000                 | 4.0          | 0%                                |                                     |            |                       |  |
| 2        | 2013-01-30                              | 신종하               | 사원         | 22,000,000                          | 26,210,300   | 4,210,300                 | 19.1         | 196                               |                                     |            |                       |  |
| 6        | 2010-03-05                              | 심영경               | 대리         | 32,000,000                          | 32,100,000   | 100,000                   | 0.3          | 3%                                |                                     |            |                       |  |
| 5        | 2010-08-16                              | 안진호               | 대리         | 29,000,000                          | 31,501,000   | 2,501,000                 | 8.6          | 5%                                |                                     |            |                       |  |
| 1        | 2013-06-19                              | 오권희               | 사원         | 26,900,000                          | 26,900,000   | -                         | 0.0          | 0%                                |                                     |            |                       |  |
| 1        | 2007-01-18                              | 유재식               | 과장         | 47,000,000                          | 49,240,000   | 2,240,000                 | 4.8          | 3%                                |                                     |            |                       |  |
| 12.00    | 2002-04-07                              | 이광순               | 과장         | 40,000,000                          | 48,700,000   | 8,700,000                 | 21.8         | 3%                                |                                     |            |                       |  |
|          | 2009-02-21                              | 이성원               | 대리         | 38,000,000                          | 41,020,000   | 3,020,000                 | 7.9          | 9%                                |                                     |            |                       |  |
|          | 2012-02-02                              | 이영진               | 사원         | 22,000,000                          | 30,000,000   | 8,000,000                 | 36.4         | 196                               |                                     |            |                       |  |
| в        | 2012-08-16                              | 이윤열               | 사원         | 24,000,000                          | 26,156,100   | 2,156,100                 | 9.0          | 0%                                |                                     |            |                       |  |

# ① Cm + Shift + J 로 인상률 블록 설정 - 조건부 서식▼ - [데이터 막대]에서 [파랑 데이터 막대] 클릭

데이터 값의 높고 낮음을 그래프처럼 확인하려면

| 3)  | 네이터 막니                             | 비 활용       | -           |                     | -          |                |                    |                    |                                          |
|-----|------------------------------------|------------|-------------|---------------------|------------|----------------|--------------------|--------------------|------------------------------------------|
| H   | <u>ں</u> - ی - د                   |            | <u>ğ</u> 7  | 위 🖾 🔿 🗅             | ~ 식원년      | ː봉연왕표.xisx - E | xcel               |                    | 18월 6월 - L X                             |
| 파일  | 별 홍 삽입                             | 페이지        | 레이아을        | 은 수식 데이             | 터 검토 보     | 기 🗘 어떤 작업      | 법을 원하시나!           |                    | <u>,</u> ह                               |
| -0- | . X 88.3                           | 19         |             | · 11 · 7 7          | = = +>-    | []<br>[]<br>[] |                    | 웹조건부서식 * 쫇=삽일      | - Σ· τη Ο                                |
| 불여날 | [] [] ~<br>문기 <mark>· ·</mark> 가 가 | <u>*</u> • | - 0         | - <u>가</u> - 백취 - : |            | □- ♀-%         | , *.0 .00<br>00 ÷0 | (H) 설 강조 규칙(H)     | · · · · · · · · · · · · · · · · · · ·    |
| 물립  | 보드 5                               |            | 22          | 5                   | 맞춤         | 다 표시           | 행식 7               | · [1] 상위/하위 규칙①    | 편집 /                                     |
| G4  | * :                                |            | $f_{\rm X}$ | =(E4-D4)/D4         |            |                |                    | (10)               | 7 21 21 21 21 21 21                      |
|     | A                                  | в          | с           | D                   | E          | E              | G                  | 데이터 막대(Q)          | · · · · · · · · · · · · · · · · · · ·    |
| 15  | 2002-04-07                         | 이광순        | 과장          | 40,000,000          | 48,700,000 | 8,700,000      | 21.8%              | 147/0              |                                          |
| 16  | 2009-02-21                         | 이성원        | 대리          | 38,000,000          | 41,020,000 | 3,020,000      | 7.9%               | (4±0)              | 파랑 데이터 막대                                |
| 17  | 2012-02-02                         | 이영진        | 사원          | 22,000,000          | 30,000,000 | 8,000,000      | 36.4%              |                    | 색이 지정된 데이터 막대를                           |
| 18  | 2012-08-16                         | 이윤열        | 사원          | 24,000,000          | 26,156,100 | 2,156,100      | 9.0%               | 1921 VIVIC 6 6 0   | ' 단 추가하여 설의 값을 표시합니다<br>가이 분수로 아디가 가에지니다 |
| 19  | 2007-06-19                         | 이종성        | 과장          | 38,000,000          | 45,920,000 | 7,920,000      | 20.8%              | 🔲 새 규칙( <u>N</u> ) |                                          |
| 20  | 2011-03-06                         | 임성주        | 대리          | 28,000,000          | 29,840,000 | 1,840,000      | 6.6%               | 😺 규칙 지우기(①         |                                          |
| 21  | 2006-04-30                         | 전현모        | 과장          | 41,000,000          | 45,240,000 | 4,240,000      | 10.3%              | 🔲 규칙 관리(R)         |                                          |
| 22  | 2009-01-30                         | 정명섭        | 대리          | 29,000,000          | 28,402,000 | - 598,000      | -2.1%              | The contraction    | フ(F) コネバ(の)                              |
| 23  | 2006-05-06                         | 정준희        | 과장          | 45,000,000          | 46,210,000 | 1,210,000      | 2.7%               |                    |                                          |
| 24  | 2009-06-19                         | 정진일        | 대리          | 25,000,000          | 26,842,000 | 1,842,000      | 7.4%               |                    |                                          |
| 25  | 2010-02-02                         | 조성신        | 부장          | 78,000,000          | 81,200,000 | 3,200,000      | 4.1%               |                    |                                          |
| 26  | 2012-02-02                         | 주경석        | 사원          | 20,000,000          | 21,580,000 | 1,580,000      | 7.9%               |                    |                                          |
| 27  | 2007-06-19                         | 지병철        | 과장          | 38,000,000          | 51,320,000 | 13,320,000     | 35.1%              |                    |                                          |
| 28  | 2010-02-14                         | 지성진        | 대리          | 32,000,000          | 38,000,000 | 6,000,000      | 18,8%              |                    |                                          |
| 29  | 2011-03-06                         | 최상헌        | 대리          | 29,000,000          | 29,995,000 | 995,000        | 3.4%               |                    |                                          |
| 30  | 2010-03-05                         | 최성종        | 대리          | 32,000,000          | 31,201,000 | - 799,000      | -2.5%              |                    |                                          |
| 31  |                                    |            |             |                     |            |                |                    |                    |                                          |
|     | Shee                               | st1 (      | Ð           |                     |            |                | 1                  |                    | •                                        |

### ② 규칙을 정하기 위해 조건부 서식▼ - [규칙 관리] 클릭

| -      | · · · · · · · · · · · · · · · · · · · | 딕          |             | · 11 · 7 3       | ≡ = *>•    | Ř        | 회계        |                 |                | 변부 서식 * 醫 삽                           | 입 - 2          | 2 - 79 | T S             | )      |
|--------|---------------------------------------|------------|-------------|------------------|------------|----------|-----------|-----------------|----------------|---------------------------------------|----------------|--------|-----------------|--------|
| 여뇧     | 기 💉 가 가                               | <u>*</u> * | - 0         | · <u>가</u> · 增·  |            |          | - 🖙 - % , | €_000<br>00 →.0 | 1              | 설 강조 규칙(H)                            | 1              | 정렬     | [및 찾기<br>레 * 서택 | 및<br>· |
| 종립!    | 보드 다                                  |            | 글꼴          | r <sub>a</sub> . | 맞춤         |          | 다 표시 형    | 의 52            | 1              | 상위/하위 규칙/TI                           |                |        | 집<br>[집         |        |
| F4     | -                                     |            | $f_{\rm X}$ | =E4-D4           |            |          |           |                 | 10             | an in nug                             |                |        |                 |        |
| 21     | A                                     | в          | с           | D                | E          |          | F         | G               | and the second | 데이터 막태(())                            | •              | J      |                 | к      |
|        |                                       |            |             | 직원연봉             | 여황표        |          |           |                 |                | 색조(5)                                 | •              |        |                 |        |
| 1      |                                       |            |             |                  |            |          |           |                 |                |                                       |                |        |                 |        |
| -      | 이사인                                   | 이르         | 치금          | 여보(저녀)           | 여보(그녀)     |          | 71-24     | 이사류             |                | 아이본 집합())                             | ×              |        |                 |        |
| 3      |                                       | 기조시        | 110         | 22245.000        | 22245.000  | _        | 314       | 0.00            |                | 8 규칙/N)                               |                |        |                 |        |
| 4      | 2015-03-06                            | 권우역        | 사원          | 23,215,000       | 23,215,000 | _        | 0.000.000 | 0.0             |                | 그치 지오기(이                              |                |        |                 |        |
| 5      | 2013-06-20                            | 김영국        | 사장          | 49,000,000       | 51,230,000 | <u> </u> | 2,230,000 | 4.6             |                | 7.51.71.21/01                         | -              |        |                 |        |
| 5      | 2012-08-08                            | 김용민        | 사장          | 76,000,000       | 73,200,000 | •-       | 2,800,000 | -3./            |                | 142410                                |                |        |                 |        |
| -      | 2013-06-20                            | 임맥국        | 1101        | 34,000,000       | 01,200,000 |          | 7,200,000 | 13.3            | %0<br>0/       | 43 작 관리                               |                |        |                 |        |
| 5      | 2013-01-30                            | 나 영전       | 사건          | 23,140,000       | 24,620,000 | <u> </u> | 1,480,000 | 0.4             | 70<br>04       | ····································· | 틱 관리자·<br>동서에서 | 8      |                 |        |
| 9      | 2014-09-07                            | ~ 공군       | 시권          | 23,000,000       | 26,000,000 |          | 1,000,000 | 4.0             | 20             | 조건부 서식 규제                             | 직금 만물          | 고.     |                 |        |
| 4      | 2015-01-50                            | 신중의<br>시여겨 | 지권          | 22,000,000       | 20,210,500 | -        | 4,210,500 | 19.1            | 70<br>04       | 편집하고, 삭제적                             | 하고, 볼니         | 다.     |                 |        |
| 2      | 2010-03-05                            | 아지ㅎ        | CH 21       | 29,000,000       | 31 501 000 | -        | 2 501 000 | 86              | 06             |                                       |                |        |                 |        |
| 2      | 2012-06-19                            | 0 귀히       | 사의          | 26,000,000       | 26 900 000 | -        | 2,501,000 | 0.0             | 06             |                                       |                |        |                 |        |
| 3<br>A | 2007-01-18                            | 오재신        | 과장          | 47 000 000       | 49 240 000 | -        | 2 240 000 | 4.9             | 96             |                                       |                |        |                 |        |
| 7      | 2002-04-07                            | 이광순        | 과장          | 40,000,000       | 48 700 000 |          | 8 700 000 | 21.8            | 96             |                                       |                |        |                 |        |
|        | 2002 01 01                            | OLHOL.     |             | 20.000.000       | 14 000 000 |          | 3 030 000 | 20              | 0/             |                                       |                |        |                 |        |

### 전년도 연봉과 금년도 연봉의 인상 유무를 표시하고 싶다면 ① Cml+Shift+→ 로 가격 블록 설정 - 조건부 서식▼ - [아이콘 집합]에서 원하는 아이콘(삼각형 3개) 클릭

| ∎9¥ | ) 66   왕은 3<br>[기] 18 -<br>[기] 18 - 가 가 | 19<br><u>카</u> · | • 👌         | • 11 • オポ<br>• <u>ユ</u> • 幣 • | = =          | 탐· 회계<br>팀 · 및 · % · | *<br>********* | (1) 조선부서석 * 합마십입 (1) 조 규칙(H) → (1) (2) (2) (4) (4) (4) (4) (4) (4) (4) (4) (4) (4 | · 2· 공♥<br>· 교· 정렬 및 · | 오<br>찾기 및<br>선택 * |
|-----|-----------------------------------------|------------------|-------------|-------------------------------|--------------|----------------------|----------------|-----------------------------------------------------------------------------------|------------------------|-------------------|
| 올립  | 보드 12                                   | 3                | 3           | T <sub>R</sub>                | 맞춤           | 5 표시 형               | 식 54           | ▲ 상위/하위 규칙(T) 🕨                                                                   | 편집                     |                   |
| F4  | <b>*</b> (                              |                  | $f_{\rm X}$ | =E4-D4                        |              |                      |                |                                                                                   |                        |                   |
| 2   | А                                       | в                | с           | D                             | E            | F                    | G              | 데이터 막태(①) 🔸                                                                       | J                      | к                 |
| 15  | 2002-04-07                              | 이광순              | 과장          | 40,000,000                    | 48,700,000   | 8,700,000            | 21.8           | I MARCO N                                                                         |                        |                   |
| 16  | 2009-02-21                              | 이성원              | 대리          | 38,000,000                    | 41,020,000   | 3,020,000            | 7.9            | · · · · · · · · · · · · · · · · · · ·                                             |                        |                   |
| 17  | 2012-02-02                              | 이영진              | 사원          | 22,000,000                    | 30,000,000   | 8,000,000            | 36.4           |                                                                                   | 방향                     |                   |
| 18  | 2012-08-16                              | 이윤열              | 사원          | 24,000,000                    | 26,156,100   | 2,156,100            | 9.0            | NOTE BED 1                                                                        | 1 -> 🔟                 |                   |
| 19  | 2007-06-19                              | 이종성              | 과장          | 38,000,000                    | 45,920,000   | 7,920,000            | 20.8           |                                                                                   |                        | A 71 1            |
| 20  | 2011-03-06                              | 임성주              | 대리          | 28,000,000                    | 29,840,000   | 1,840,000            | 6.6            | ·□ 규칙 지우기(C) →                                                                    |                        | A 40 - 3          |
| 21  | 2006-04-30                              | 전현모              | 과장          | 41,000,000                    | 45,240,000   | 4,240,000            | 10.3           | · 친 관리(8)                                                                         | n 🗠 🔊 🙈                | TAT               |
| 22  | 2009-01-30                              | 정명섭              | 대리          | 29,000,000                    | 28,402,000 - | 598,000              | -2.1           | %                                                                                 | 1 2 2 2                | ₩                 |
| 23  | 2006-05-06                              | 정준희              | 과장          | 45,000,000                    | 46,210,000   | 1,210,000            | 2.7            | 96                                                                                | 도형                     |                   |
| 24  | 2009-06-19                              | 정진일              | 대리          | 25,000,000                    | 26,842,000   | 1,842,000            | 7.4            | 96                                                                                |                        | i 🖸 🚺             |
| 25  | 2010-02-02                              | 조성신              | 부장          | 78,000,000                    | 81,200,000   | 3,200,000            | 4.1            | 96                                                                                |                        |                   |
| 26  | 2012-02-02                              | 주경석              | 사원          | 20,000,000                    | 21,580,000   | 1,580,000            | 7.9            | %                                                                                 |                        |                   |
| 27  | 2007-06-19                              | 지병철              | 과장          | 38,000,000                    | 51,320,000   | 13,320,000           | 35.1           | 96                                                                                | II A171                |                   |
| 28  | 2010-02-14                              | 지성진              | 대리          | 32,000,000                    | 38,000,000   | 6,000,000            | 18.8           | %                                                                                 | 000                    |                   |
| 29  | 2011-03-06                              | 최상헌              | 대리          | 29,000,000                    | 29,995,000   | 995,000              | 3.4            | %                                                                                 |                        | 8 8               |
| 30  | 2010-03-05                              | 최성종              | 대리          | 32,000,000                    | 31,201,000 - | 799,000              | -2.5           | 96                                                                                |                        |                   |
| 31  |                                         |                  |             |                               |              |                      |                |                                                                                   | 추천                     |                   |
|     | Shee                                    | et1 (+           | )           |                               |              |                      | 1              |                                                                                   | ****                   | له اله اله        |
| 주비  | 순화 장조                                   |                  |             |                               | 평균           | 2 992 126 개수: 23     | 7 한계: 80       | 787.400 III III II                                                                | 0000                   |                   |

日 🗲 🖒 🗀 🥵 🗟 긝 휘 🖬 🔿 ү 🕫 직원연봉현황표.xisx - Excel

4) 아이콘 집합 설정

07 조건에 맞는 값을 강조하여 한눈에 데이터 분석하기 - 조건부 서식

이성원 🖪 - 🗆 🗙

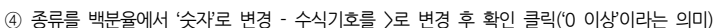

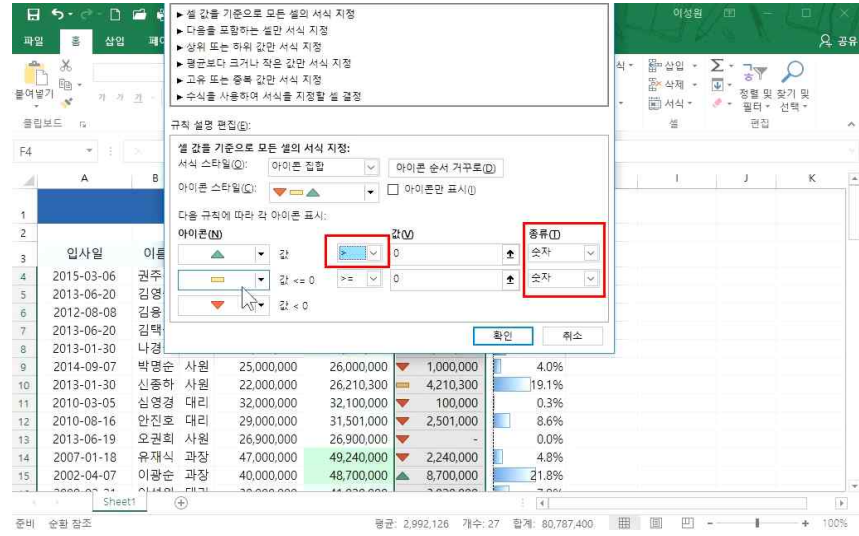

#### ③ [규칙 편집] 클릭

| 파일       |            | 소건루 세식 7<br>서식 규칙 표시 | +적 관리사<br> | 11 선택 영역    | V              |           |                 | ( X                                              | 4인 ~   | Σ.  | 7.000 | 2            | . 공 |
|----------|------------|----------------------|------------|-------------|----------------|-----------|-----------------|--------------------------------------------------|--------|-----|-------|--------------|-----|
|          | ) 🖬 - 🦷 I  | TT 10 7 41           | (h)        | - 그치 편치/5   |                |           |                 |                                                  | *제 *   | - 1 | 51    | $\sim$       |     |
| 루여널<br>- | 2 7        | <u>ा</u> श्व त्तव    | <u>N</u> J | L2 규칙 편답(E) | X #4 94(D)     | A. V.     |                 |                                                  | - 너식 - |     | 정렬맞좌  | 닫기 및<br>서랲 = |     |
| 종립       | 보드 다       | 규직(표시 순              | 서내도 석·     | 용) 서식 나도    | 석용 내상          |           | Tr              | 이상철         ···································· |        |     |       |              |     |
|          |            | 아이콘 집                | 합          | ▲ = ▼       | =\$F\$4:\$F\$3 | 3         | £               |                                                  |        |     |       |              |     |
| F4       | *          |                      |            |             |                |           |                 |                                                  |        |     |       |              |     |
| 31       | A          |                      |            |             |                |           |                 |                                                  | 1      |     | J I   | к            |     |
|          |            |                      |            |             |                |           |                 |                                                  |        |     |       |              |     |
| 1        |            |                      |            |             |                |           |                 |                                                  |        |     |       |              |     |
| 2        |            |                      |            |             |                |           |                 |                                                  |        |     |       |              |     |
| 3        | 입사일        |                      |            |             |                |           | Et 71           | 78.62                                            |        |     |       |              |     |
| 4        | 2015-03-0  | _                    |            |             |                | ==        | =1              |                                                  |        |     |       |              |     |
| 5        | 2013-06-20 | 김영국                  | 차장         | 49,000,000  | 51,230,000 🔻   | 2,230,000 | 4.6%            |                                                  |        |     |       |              |     |
| 6        | 2012-08-08 | 김용민                  | 차장         | 76,000,000  | 73,200,000 🔝 - | 2,800,000 | -3.7%           |                                                  |        |     |       |              |     |
| 7        | 2013-06-20 | 김택국                  | 차장         | 54,000,000  | 61,200,000 🚥   | 7,200,000 | 13.3%           |                                                  |        |     |       |              |     |
| 8        | 2013-01-30 | 나경권                  | 사원         | 23,140,000  | 24,620,000 🔻   | 1,480,000 | 6.4%            |                                                  |        |     |       |              |     |
| 9        | 2014-09-07 | 박명순                  | 사원         | 25,000,000  | 26,000,000 🔻   | 1,000,000 | 4.0%            |                                                  |        |     |       |              |     |
| 10       | 2013-01-30 | 신종하                  | 사원         | 22,000,000  | 26,210,300 🚥   | 4,210,300 | 19.1%           |                                                  |        |     |       |              |     |
| 11       | 2010-03-05 | 심영경                  | 대리         | 32,000,000  | 32,100,000 🔻   | 100,000   | 0.3%            |                                                  |        |     |       |              |     |
| 12       | 2010-08-16 | 안진호                  | 대리         | 29,000,000  | 31,501,000 🔻   | 2,501,000 | 8.6%            |                                                  |        |     |       |              |     |
| 13       | 2013-06-19 | 오권희                  | 사원         | 26,900,000  | 26,900,000 🔻   | -         | 0.0%            |                                                  |        |     |       |              |     |
| 14       | 2007-01-18 | 유재식                  | 과장         | 47,000,000  | 49,240,000 💌   | 2,240,000 | 4.8%            |                                                  |        |     |       |              |     |
| 15       | 2002-04-07 | 이광순                  | 과장         | 40,000,000  | 48,700,000 🔺   | 8,700,000 | 21.8%           |                                                  |        |     |       |              |     |
|          |            | ALHOL                |            | 20.000.000  | 44.000.000     | 2 020 000 | 7.00/           |                                                  |        |     |       |              |     |
|          | 2116       | ieu (                | Ð          |             |                |           | 14) <b>[4</b> ] |                                                  |        |     |       |              | 1.1 |

# 원하는 아이콘으로 변경할 수 있음

<sup>준비</sup> 순력 25 전 만약 아이콘이 눈에 띄지 않아 아이콘을 변경하고 싶다면, [조건부 서식] - [규칙 관리] - [규칙 편집]에 들어가

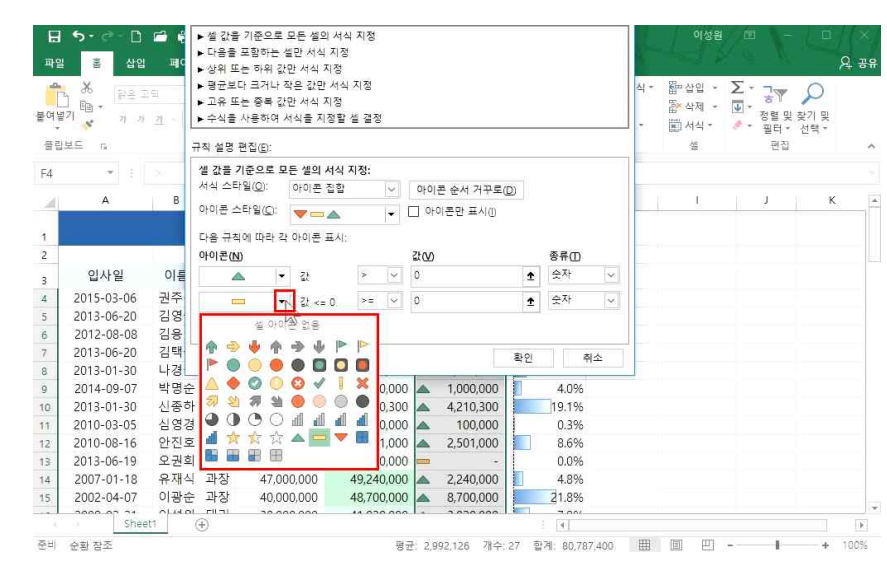

#### 연봉이 인상된 사람은 ▲, 인하된 사람은 ▼, 그대로인 사람은 -(하이픈)으로 표시된 것을 확인할 수 있음

| 여별  | メ 計2日<br>1 回 -<br>イ ・ オ オ | 의<br><u>개</u> • 표 | • 5 | ·11 · 7f 7f = |            | 副  | 회계<br>• 약•% | ,<br>하시 | *<br>*.0 .00<br>*0 *0 | 월 조건부 서식 *<br>교 서식 *<br>교 성식 *<br>스타일 * | \$# 삽입 *<br>\$* 삭제 *<br>1111 서식 * | Σ -<br>Ψ - |    | 오<br>찾기 및<br>선택 * |  |
|-----|---------------------------|-------------------|-----|---------------|------------|----|-------------|---------|-----------------------|-----------------------------------------|-----------------------------------|------------|----|-------------------|--|
| 금법: |                           |                   |     | - 54 D4       | 28         |    | 19 並入 ·     | 84      | .74                   | 248                                     | 12                                |            | 관업 |                   |  |
| ⊦4  |                           |                   | Jx  | = 64-04       | -          |    | -           |         |                       |                                         |                                   |            |    |                   |  |
| 4   | A                         | в                 | C   | D             | E          |    | 5           |         | G                     | н                                       |                                   | _          | 1  | K                 |  |
| 1   |                           |                   |     | 직원연봉          | 현황표        |    |             |         |                       |                                         |                                   |            |    |                   |  |
| 2   |                           |                   |     |               |            |    |             |         |                       |                                         |                                   |            |    |                   |  |
| 3   | 입사일                       | 이름                | 직급  | 연봉(전년)        | 연봉(금년)     |    | 가격          | ę       | 인상률                   |                                         |                                   |            |    |                   |  |
| 4   | 2015-03-06                | 권주식               | 사원  | 23,215,000    | 23,215,000 | _  | (a)         | 1       | 0.0                   | %                                       |                                   |            |    |                   |  |
| 5   | 2013-06-20                | 김영국               | 차장  | 49,000,000    | 51,230,000 |    | 2,230,000   |         | 4.6                   | %                                       |                                   |            |    |                   |  |
| 6   | 2012-08-08                | 김용민               | 차장  | 76,000,000    | 73,200,000 | ▼- | 2,800,000   |         | -3.7                  | %                                       |                                   |            |    |                   |  |
| 7   | 2013-06-20                | 김택국               | 차장  | 54,000,000    | 61,200,000 |    | 7,200,000   |         | 13.3                  | %                                       |                                   |            |    |                   |  |
| 8   | 2013-01-30                | 나경권               | 사원  | 23,140,000    | 24,620,000 |    | 1,480,000   |         | 6.4                   | %                                       |                                   |            |    |                   |  |
| 9   | 2014-09-07                | 박명순               | 사원  | 25,000,000    | 26,000,000 |    | 1,000,000   |         | 4.0                   | %                                       |                                   |            |    |                   |  |
| 10  | 2013-01-30                | 신종하               | 사원  | 22,000,000    | 26,210,300 |    | 4,210,300   |         | 19.1                  | %                                       |                                   |            |    |                   |  |
| 11  | 2010-03-05                | 심영경               | 대리  | 32,000,000    | 32,100,000 | 2  | 100,000     |         | 0.3                   | %                                       |                                   |            |    |                   |  |
| 12  | 2010-08-16                | 안진호               | 대리  | 29,000,000    | 31,501,000 |    | 2,501,000   |         | 8.6                   | %                                       |                                   |            |    |                   |  |
| 13  | 2013-06-19                | 오권희               | 사원  | 26,900,000    | 26,900,000 | -  | 100         |         | 0.0                   | %                                       |                                   |            |    |                   |  |
| 14  | 2007-01-18                | 유재식               | 과장  | 47,000,000    | 49,240,000 |    | 2,240,000   |         | 4.8                   | %                                       |                                   |            |    |                   |  |
| 15  | 2002-04-07                | 이광순               | 과장  | 40.000.000    | 48,700,000 |    | 8.700.000   |         | 21.8                  | %                                       |                                   |            |    |                   |  |

### ② 가격 전체 블록 설정 후 [패+C] - 복사할 셀 클릭 - 마우스 오른쪽 버튼 클릭 후 [값 복사] 클릭

| 기념 | ) 後<br>1 108 -<br>17 - オオ                                                                                                    | 의<br><u>카</u> + 전 |             | • 11 • 가 가<br>• <u>가</u> • 쏔 • | = =        | 8 .<br>8 . 9    | ।त्र<br>- % | , •_0         | .00<br>÷.0 | 월 조건부 서식 *<br>교 서식 *      | \$# 삽입 *<br>\$* 삭제 * | Σ          | · · · · · · · · · · · · · · · · · · · |     |
|----|----------------------------------------------------------------------------------------------------|-------------------|-------------|--------------------------------|------------|-----------------|-------------|---------------|------------|---------------------------|----------------------|------------|---------------------------------------|-----|
| 립  | 보드 다                                                                                                    |                   | 글꼴          | G.                             | 맞宕         | E.              | 표시          | 형식            | -Tie       | 스타일                       | 셜                    |            | 철다 · 전국 ·<br>편집                       |     |
|    | * 1                                                                                                    |                   | $f_{\rm X}$ | =F4-E4                         |            |                 |             |               |            |                           |                      |            |                                       |     |
| L  | А                                                                                                    | В                 | с           | D                              | E          | E               |             | - 1           | G          | н                         | 1                    |            | J                                     | K   |
|    |                                                                                                    |                   |             | 직원                             | 연봉현홍       | Ŧ               |             |               |            |                           |                      |            |                                       |     |
|    |                                                                                                    |                   |             |                                |            | 100             |             |               | 맑은         | 고드 11 - 개                 | 7 - %                | • E        | 3                                     |     |
|    | 입사일                                                                                                    | 이름                | 직급          | 연봉(전년)                         | 연봉(금년)     | 가격              | 1           |               | 가          | n ≡ <u>0</u> • <u>n</u> • | - *.8 .08            | <u>s</u> * |                                       |     |
|    | 2015-03-06                                                                                                    | 권주식               | 사원          | 23,215,000                     | 23,215,000 | ×               | -           | <b>v</b> - 23 | 225        | 000 D 07                  | 207                  |            |                                       |     |
|    | 2013-06-20                                                                                                    | 김영국               | 차장          | 49,000,000                     | 51,230,000 | A 2,23          | 0,000       | <b>V</b> - 49 | æ          | 잘락내기(①                    |                      |            |                                       |     |
|    | 2012-08-08                                                                                                    | 김용민               | 차장          | 76,000,000                     | 73,200,000 | <b>V</b> - 2,80 | 0,000       | <b>-</b> 76   | 1          | 복사(도)                     |                      |            |                                       |     |
|    | 2013-06-20                                                                                                    | 김택국               | 차장          | 54,000,000                     | 61,200,000 | A 7,20          | 0,000       | <b>V</b> - 54 | D          | 붙여넣기 옵션:                  |                      |            |                                       |     |
|    | 2013-01-30                                                                                                    | 나경권               | 사원          | 23,140,000                     | 24,620,000 | <b>a</b> 1,48   | 0,000       | <b>v</b> - 23 |            | D 123 Jx 6                |                      |            |                                       |     |
|    | 2014-09-07                                                                                                    | 박명순               | 사원          | 25,000,000                     | 26,000,000 | 1,00            | 0,000       | <b>-</b> 25   |            | 선택하나,물여넣기()               | Sj ►                 |            |                                       |     |
|    | 2013-01-30                                                                                                    | 신종하               | 사원          | 22,000,000                     | 26,210,300 | 4,21            | 0,300       | <b>-</b> 22   | 0          | 스마트 조히/!!                 |                      |            |                                       |     |
|    | 2010-03-05                                                                                                    | 심영경               | 대리          | 32,000,000                     | 32,100,000 | 🔺 10            | 0,000       | <b>-</b> 32   | ~          |                           |                      |            |                                       |     |
|    | 2010-08-16                                                                                                    | 안진호               | 대리          | 29,000,000                     | 31,501,000 | <b>A</b> 2,50   | 1,000       | <b>-</b> 29   |            | 백지(전)을 실입(도)              |                      |            |                                       |     |
|    | 2013-06-19                                                                                                    | 오권희               | 사원          | 26,900,000                     | 26,900,000 | ×               | 1000000     | <b>-</b> 26   |            | 갈입()                      |                      |            |                                       |     |
|    | 2007-01-18                                                                                                    | 유재식               | 과장          | 47,000,000                     | 49,240,000 | <b>A</b> 2,24   | 0,000       | <b>-</b> 47   |            | 작세(말)                     |                      |            |                                       |     |
|    | 2002-04-07                                                                                                    | 이광순               | 과장          | 40,000,000                     | 48,700,000 | A 8,70          | 0,000       | <b>-</b> 40   |            | 내용 지우기( <u>N</u> )        |                      |            |                                       |     |
|    | 2000-07-21                                                                                                    | ALMON             |             |                                | 44.000.000 |                 |             |               | all.       | 빠른 분석( <u>Q</u> )         |                      |            |                                       |     |
|    | Shee                                                                                                    | (1)               | ÷)          |                                |            |                 |             |               |            | 필터( <u>E</u> )            | ۶.                   |            |                                       |     |
| g  | 선택한 다음 <entr< td=""><td>er&gt; 키를 누</td><td>르거나 [</td><td>불여넣기]를 선택합니</td><td>ICh.</td><td></td><td></td><td></td><td></td><td>THE R. LOW</td><td>12</td><td></td><td>+ +</td><td>100</td></entr<> | er> 키를 누          | 르거나 [       | 불여넣기]를 선택합니                    | ICh.       |                 |             |               |            | THE R. LOW                | 12                   |            | + +                                   | 100 |

### ① G열에서 마우스 오른쪽 클릭 후 '삽입' 클릭

### 한 셀에 있는 값과 아이콘을 두 개의 셀로 나누려면

日 5 - 순 - 🗅 🖆 🥞 🗟 긠 획 🗊 🔿 🝸 = 직원면봉현황표.xisx - Excel

파일 홈 삽입 페이지 레이아웃 수식 데이터 검토 보기 & 어떤 작업을 원하시나요?

| 우<br>[]<br>여봉기 | ※ 밝은 고        | -            |              |                                             |            |                    |                 |                                                                                                    |                                         |                                 |                           |   |
|----------------|---------------|--------------|--------------|---------------------------------------------|------------|--------------------|-----------------|----------------------------------------------------------------------------------------------------|-----------------------------------------|---------------------------------|---------------------------|---|
|                | 비브 *<br>* 가 가 | <u>*</u> • E | -   <u>0</u> | · 11 · 가 가<br>· <u>가</u> · <sup>내</sup> 剂 · | = =        | 왕 일반<br>팀 • 57 • 9 | 5 , * <u>.0</u> | * 월조건부서식<br>♥표서식*<br>₩ ♥월스타일*                                                                                   | * \$\$ 삽입 *<br>\$* 삭제 *                 | ∑ * ा<br>ख<br>• ठ<br>• ठ<br>• छ | ₹<br>↓ 및 찾기 및<br>러 * 선택 * |   |
| 올립보의           | E R           |              | 글꼴           | 154                                         | 맞춤         | īg 亜)              | 이 형식            | 010 711 11                                                                                                    |                                         | v . 🖻 <sup>e</sup>              | ·전                        |   |
| 32             |               |              | $f_{\rm X}$  |                                             |            |                    |                 | n = エ・・ n ・ 7<br>オカ = ウ ・ 7                                                                                     | 가 가 드 · · · · · · · · · · · · · · · · · | % <u>*</u>                      |                           |   |
| an<br>M        | Α             | В            | c            | D                                           | F          | F                  | G               | н –                                                                                                    |                                         |                                 |                           | ĸ |
|                |               |              | 1.5          |                                             |            |                    |                 | 🔏 잘라내기(①                                                                                                    |                                         |                                 |                           |   |
|                | 인사업           | 이를           | 직금           | 영봉(전년)                                      | 연봉(금년)     | 가격                 | 인상              | [1] 목사(C)                                                                                                    |                                         |                                 |                           |   |
|                | 015 02 06     | 괴조시          | 11.01        | 22 215 000                                  | 22 215 000 | ~                  | 1               | ····· 붙여넣기 옵션:                                                                                                  |                                         |                                 |                           |   |
| 4              | 012-05-00     | 기여그          | 1 권          | 40,000,000                                  | 25,213,000 |                    |                 | The second second second second second second second second second second second second second second second se |                                         |                                 |                           |   |
| 4              | 2015-00-20    | 184<br>기요미   | 시 경<br>차자    | 76,000,000                                  | 72 200 000 | 2,250,000          |                 |                                                                                                    |                                         |                                 |                           |   |
|                | 2012-06-00    | 기태구          | 차자           | 54,000,000                                  | 61 200,000 | 7 200 000          |                 | N12100                                                                                                    |                                         |                                 |                           |   |
|                | 2013-01-30    | 나경권          | 사원           | 23 140 000                                  | 24 620 000 | 1,200,000          |                 | 23(D)                                                                                                    |                                         |                                 |                           |   |
|                | 2014-09-07    | 반명순          | 사원           | 25,000,000                                  | 26,000,000 | 1,100,000          |                 | 112 7197100                                                                                                    |                                         |                                 |                           |   |
| 2 2            | 2013-01-30    | 신종하          | 사원           | 22,000,000                                  | 26,210,300 | 4 210 300          |                 |                                                                                                    |                                         |                                 |                           |   |
| 1 2            | 2010-03-05    | 심영경          | 대리           | 32,000,000                                  | 32,100,000 | 100.000            |                 | 월 성역(년                                                                                                    |                                         |                                 |                           |   |
| 2 2            | 2010-08-16    | 안진호          | 대리           | 29.000.000                                  | 31,501,000 | 2.501.000          |                 | 별 너희(( <u>W</u> )                                                                                               |                                         |                                 |                           |   |
| 3 2            | 2013-06-19    | 오권희          | 사원           | 26,900.000                                  | 26,900,000 | ×                  |                 | 승기기(田)                                                                                                    |                                         |                                 |                           |   |
| 4 2            | 2007-01-18    | 유재식          | 과장           | 47.000.000                                  | 49,240,000 | 2.240.000          |                 | 승기기 취소(빈)                                                                                                    |                                         |                                 |                           |   |
| 5 2            | 2002-04-07    | 이광순          | 과장           | 40,000,000                                  | 48,700,000 | A 8,700,000        |                 | 21.8%                                                                                                    |                                         |                                 |                           |   |
| 5 2            | 2009-02-21    | 이성원          | 대리           | 38,000,000                                  | 41,020,000 | A 3,020,000        |                 | 7.9%                                                                                                    |                                         |                                 |                           |   |
| 7 2            | 2012-02-02    | 이영진          | 사원           | 22,000,000                                  | 30,000,000 | A 8,000,000        |                 | 36.4%                                                                                                    |                                         |                                 |                           |   |

### 클릭

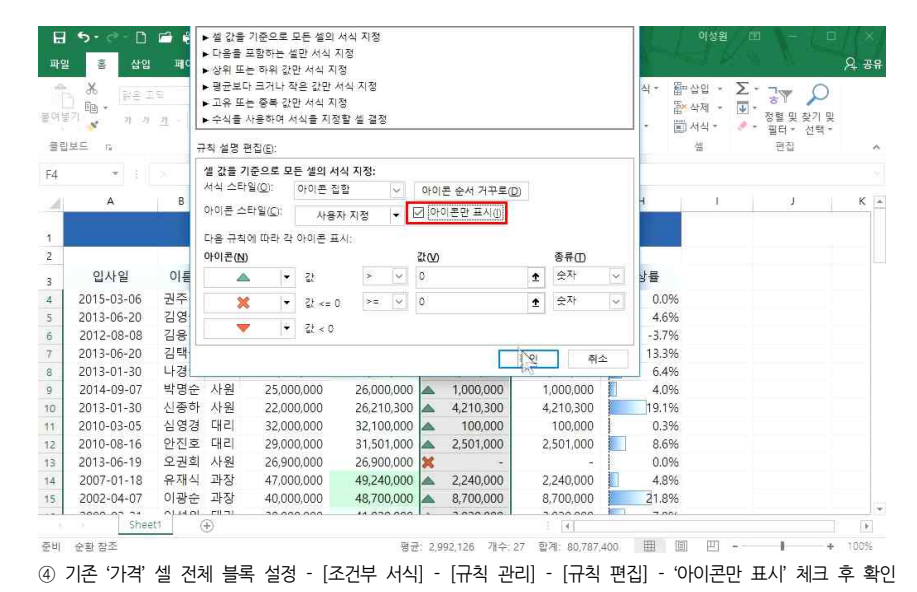

#### ③ 복사한 셀 전체 블록 설정 - 조건부 서식▼ - [규칙 지우기]에서 [선택한 셀의 규칙 지우기]

| 4  | ※ 밝은 고     | 19         |             | • 11 • 7Ê 7 | ≡ = **     |    | 회계         |        |                  | 間조건    | 부서식 * 留습      | 1입 - | Σ · 🖓 🔎                   |       |
|----|------------|------------|-------------|-------------|------------|----|------------|--------|------------------|--------|---------------|------|---------------------------|-------|
| 여불 | 기 📫 🎽 가 가  | <u>7</u> • | • 0         | - 가 - 배전 -  |            | 臣  | - 🖓 - %    |        | €_0 _00<br>00 →0 |        | 설 강조 규칙(H)    | ×    | ♥ * 정렬 및 찾기 및 ● 필터 * 선택 * |       |
| 종립 | 보드 다       | 1          | 122         | 5           | 맞춤         |    | 다 표시       | 형식     | n.               | 1      | 상위/하위 규직(T    |      | 편집                        |       |
| G4 | -          |            | $f_{\rm X}$ | 0           |            |    |            |        |                  | [10]   | 210 0.00      |      |                           |       |
| 31 | A          | в          | с           | D           | E          |    | E          |        | G                |        | 데이터 막태(D)     | •    | J.                        | к     |
| 5  | 2002-04-07 | 이광순        | 과장          | 40,000,000  | 48,700,000 |    | 8,700,000  |        | 8,700,0          |        | IN TELEVISION |      |                           |       |
| 6  | 2009-02-21 | 이성원        | 대리          | 38,000,000  | 41,020,000 |    | 3,020,000  |        | 3,020,0          | -      | at 22 (2)     | 1    |                           |       |
| 7  | 2012-02-02 | 이영진        | 사원          | 22,000,000  | 30,000,000 |    | 8,000,000  |        | 8,000,0          | EN COL |               | - E  |                           |       |
| 8  | 2012-08-16 | 이윤열        | 사원          | 24,000,000  | 26,156,100 |    | 2,156,100  |        | 2,156,1          | 10     | 이어는 말할()      |      |                           |       |
| 19 | 2007-06-19 | 이종성        | 과장          | 38,000,000  | 45,920,000 |    | 7,920,000  |        | 7,920,0          | II ×   | 규칙(凶)         |      |                           |       |
| 20 | 2011-03-06 | 임성주        | 대리          | 28,000,000  | 29,840,000 |    | 1,840,000  |        | 1,840,0          | 7 7    | ·착 [N우기(C)    | 16.  | 서택하 생인 규칙 지역              | 271/5 |
| 21 | 2006-04-30 | 전현모        | 과장          | 41,000,000  | 45,240,000 |    | 4,240,000  |        | 4,240,0          | 0 -    |               | _    | 시루 전체에서 규칙 지              | 1.8.7 |
| 22 | 2009-01-30 | 정명섭        | 대리          | 29,000,000  | 28,402,000 | ▼- | 598,000    | -      | 598,0            | 00 18  | -2.1%         |      | V DALK DALK P             |       |
| 23 | 2006-05-06 | 정준희        | 과장          | 45,000,000  | 46,210,000 |    | 1,210,000  |        | 1,210,0          | 00     | 2.7%          |      |                           |       |
| 24 | 2009-06-19 | 정진일        | 대리          | 25,000,000  | 26,842,000 |    | 1,842,000  |        | 1,842,0          | 00     | 7.4%          |      | 한 번째 전 전통이었               |       |
| 25 | 2010-02-02 | 조성신        | 부장          | 78,000,000  | 81,200,000 |    | 3,200,000  |        | 3,200,0          | 00     | 4.1%          |      |                           |       |
| 26 | 2012-02-02 | 주경석        | 사원          | 20,000,000  | 21,580,000 |    | 1,580,000  |        | 1,580,0          | 00     | 7.9%          |      |                           |       |
| 27 | 2007-06-19 | 지병철        | 과장          | 38,000,000  | 51,320,000 |    | 13,320,000 |        | 13,320,0         | 00     | 35.1%         |      |                           |       |
| 28 | 2010-02-14 | 지성진        | 대리          | 32,000,000  | 38,000,000 |    | 6,000,000  |        | 6,000,0          | 00     | 18.8%         |      |                           |       |
| 29 | 2011-03-06 | 최상헌        | 대리          | 29,000,000  | 29,995,000 |    | 995,000    |        | 995,0            | 00     | 3.4%          |      |                           |       |
| 30 | 2010-03-05 | 최성종        | 대리          | 32,000,000  | 31,201,000 | ▼- | 799,000    | ▼-     | 799,0            | 00     | -2.5%         |      |                           |       |
| 11 |            |            |             |             |            |    |            | 97 - E |                  |        |               |      |                           |       |

이성원 🖭

Q 38

| -187 | 8 1 2      | 2 - [B] - C           | N 11 × 1 × 1 = 1 |              |            | 1 100 +0     | 스타일 - 🗐 서식 -     | <ul> <li>● = ※</li> <li>· 필터</li> </ul> | 선택· |
|------|------------|-----------------------|------------------|--------------|------------|--------------|------------------|-----------------------------------------|-----|
| 올립보  | 1 <u> </u> | 12                    |                  | 맞춤           | 三 五人       | 행식 👘         | 소타일 셸            | 편집                                      |     |
| 4    | * 1        | $\sim$ $= -f_{\rm X}$ | 2015-03-06       |              |            |              |                  |                                         |     |
| all  | A          | в с                   | D 보다 작용          | 2            |            |              |                  | ? ×                                     | к   |
| 6    | 2009-02-21 | 이성원 대리                | 38,00 다음 값5      | 다 작은 셀의 서식   | 지정:        |              |                  |                                         |     |
| 7    | 2012-02-02 | 이영진 사원                | 22,00            |              |            |              | #7) 테스트7L 이드 여러니 | 18-71 TUO 71                            |     |
| 8    | 2012-08-16 | 이윤열 사원                | 24,00            | -1           | <u> </u>   | 역왕철 지역, 전전 8 | 88 ㅋㅋㅋㅋ 차는 신인    | 83 에포지  V                               |     |
| 9    | 2007-06-19 | 이종성 과장                | 38,00            |              |            |              | 확인               | 취소                                      |     |
| 2    | 2011-03-06 | 임성주 대리                | 28,00            |              |            |              | 5                |                                         |     |
| 1    | 2006-04-30 | 전현모 과장                | 41,000,000       | 45,240,000   | 4,240,000  | 10.3%        | 60               |                                         |     |
| 2    | 2009-01-30 | 정명섭 대리                | 29,000,000       | 28,402,000 - | 598,000    | -2.1%        |                  |                                         |     |
| 3    | 2006-05-06 | 정준희 과장                | 45,000,000       | 46,210,000   | 1,210,000  | 2.7%         |                  |                                         |     |
| \$   | 2009-06-19 | 정진일 대리                | 25,000,000       | 26,842,000   | 1,842,000  | 7.4%         |                  |                                         |     |
| 5    | 2010-02-02 | 조성신 부장                | 78,000,000       | 81,200,000   | 3,200,000  | 4.1%         |                  |                                         |     |
| 6    | 2012-02-02 | 주경석 사원                | 20,000,000       | 21,580,000   | 1,580,000  | 7.9%         |                  |                                         |     |
| 7    | 2007-06-19 | 지병철 과장                | 38,000,000       | 51,320,000   | 13,320,000 | 35.1%        |                  |                                         |     |
| в    | 2010-02-14 | 지성진 대리                | 32,000,000       | 38,000,000   | 6,000,000  | 18.8%        |                  |                                         |     |
| 9    | 2011-03-06 | 최상헌 대리                | 29,000,000       | 29,995,000   | 995,000    | 3.4%         |                  |                                         |     |
| 0    | 2010-03-05 | 최성종 대리                | 32,000,000       | 31,201,000 - | 799,000    | -2.5%        |                  |                                         |     |
| 1    |            |                       |                  |              |            |              |                  |                                         |     |
| 2    |            |                       |                  |              |            |              |                  |                                         |     |

### '빠른 분석'을 이용해 2010년 이전에 입사한 사람을 표시하려면 ① 범위 블록 설정 - [빠른 분석] - [보다 작음] 클릭

🍤 - 순 - 🗋 🦛 🙆 📄 위 🗐 🖸 🏹 🌹 🔿 🔻 적원연봉현황표완성.xkx - Excel

파일 👵 삼업 페이지 레이마웃 수식 데이터 검토 보기 🗘 어떤 작업을 원하시나요?

| 문<br>아님<br>고 | み<br>計画・<br>パ <mark>パ</mark> オオ | 딕 · 王 · <u>친</u>                  | 11 · 가 가 =<br>· <u>가</u> · 백위 · ≡ | = =          | 불자<br>범· ♥·% | *<br>* *.0 .00<br>*.0 +.0 | 聞 조건부 서식 *<br>☞표 서식 *<br>☞ 셀 스타일 * | 웹마삽입 →<br>웹★삭제 →<br>團 서식 → | ∑ * 공♥<br>♥ * 정렬 및<br>● * 필터 * | 오<br>찾기 및<br>선택 * |  |
|--------------|---------------------------------|-----------------------------------|-----------------------------------|--------------|--------------|---------------------------|------------------------------------|----------------------------|--------------------------------|-------------------|--|
| 올립           | 보드 5                            | 23                                | 15x -                             | 맞렴           | 5 표시         | 형식 12                     | 스타일                                | 셜                          | 편집                             |                   |  |
| 44           | -                               | $\times$ $\checkmark$ $f_{\rm X}$ | 2015-03-06                        |              |              |                           |                                    |                            |                                |                   |  |
| 4            | A                               | ВС                                | D                                 | E            | F            | G                         | н                                  | 1.1                        |                                | K                 |  |
| 6            | 2009-02-21                      | 이성원 대리                            | 38,000,000                        | 41,020,000   | 3,020,000    | 7.9                       | 196                                |                            |                                |                   |  |
| 7            | 2012-02-02                      | 이영진 사원                            | 22,000,000                        | 30,000,000   | 8,000,000    | 36.4                      | .%                                 |                            |                                |                   |  |
| 8            | 2012-08-16                      | 이윤열 사원                            | 24,000,000                        | 26,156,100   | 2,156,100    | 9.0                       | 196                                |                            |                                |                   |  |
| 9            | 2007-06-19                      | 이종성 과장                            | 38,000,000                        | 45,920,000   | 7,920,000    | 20.8                      | 196                                |                            |                                |                   |  |
| 0            | 2011-03-06                      | 임성주 대리                            | 28,000,000                        | 29,840,000   | 1,840,000    | 6.6                       | 96                                 |                            |                                |                   |  |
| 1            | 2006-04-30                      | 전현모 과장                            | 41,000,000                        | 45,240,000   | 4,240,000    | 10.3                      | 196                                |                            |                                |                   |  |
| 2            | 2009-01-30                      | 정명섭 대리                            | 29,000,000                        | 28,402,000 - | 598,000      | -2.1                      | %                                  |                            |                                |                   |  |
|              | 1                               |                                   | contraction and according to      | 10,000       | 1,210,000    | 2.7                       | '%                                 |                            |                                |                   |  |
| 식(F          | )  자트(C) 립                      | 1계(@) 테이블①                        | 스파크라인(S)                          | 42,000       | 1,842,000    | 7.4                       | .96                                |                            |                                |                   |  |
|              | -                               |                                   |                                   | 00,000       | 3,200,000    | 4.1                       | %                                  |                            |                                |                   |  |
| 1            |                                 |                                   |                                   | 80,000       | 1,580,000    | 7,9                       | 196                                |                            |                                |                   |  |
| 지난           | 달 지난주 불                         | 보다 중 보다 작용                        | 같음 서식                             | 20,000       | 13,320,000   | 35.1                      | %                                  |                            |                                |                   |  |
|              |                                 | 12                                |                                   | 00,000       | 6,000,000    | 18.8                      | 196                                |                            |                                |                   |  |
| 거보           | 서시오 그치추 사외                      | R 31 의원는 데이터를                     | 2)不おけに                            | 95,000       | 995,000      | 3.4                       | %                                  |                            |                                |                   |  |
| 27           | 지역은 규역을 지정                      | 등에 원하는 데이너를                       | 3-8-44.                           | 01,000 -     | 799,000      | -2.5                      | 196                                |                            |                                |                   |  |
| 1            |                                 |                                   |                                   |              |              |                           |                                    |                            |                                |                   |  |
| 2            |                                 |                                   |                                   |              |              |                           |                                    |                            |                                |                   |  |

### 3. 빠른 분석

# 1) 빠른 분?

| 넉        |                                       |                    |                                          |              |          |           |      |
|----------|---------------------------------------|--------------------|------------------------------------------|--------------|----------|-----------|------|
| 석을 활용한   | 조건부 서식                                |                    |                                          |              |          |           |      |
| D 🖆 🥞 🖻  | 과 학 🖬 🔾                               | 🍸 <del>:</del> 직원연 | 봉현황표완성.xlsx - Exc                        | e 3/3/ \.    | 이성원 [    | a – Ö     | ×    |
| 삼업 페이지레이 | 네마웃 수식 대                              | 웹이터 검토 5           | ≛기 ♀ 어떤 작업을                              | 원하시나요?       |          |           | 오 공유 |
| 은 고딕     | * 11 * 7f 7f                          | ≡≡≡ ∻*             | (11) 11 11 11 11 11 11 11 11 11 11 11 11 | · 월조건부서식 ·   | 응 사망 · 도 | · 37 🔎    |      |
| 77.      | · · · · · · · · · · · · · · · · · · · |                    | 西。四。%,                                   | ★0.00 프 셔식 * | 음 삭세 * 💽 | 정렬 및 찾기 및 |      |

07 조건에 맞는 값을 강조하여 한눈에 데이터 분석하기 - 조건부 서식

이성원

9 -

# ① 범위 블록 설정 - [빠른 분석] - [같음] 클릭

사원만 노란색으로 표시하고 싶다면

| 이 같기<br>구<br>클립보 | * 7 7      | 5320 BRIDE   |                | 11 • 7 7 7 =                    | ≡≡*>*      | 말 일반       | *       | 1월 조건부 서식 *<br>1777 표 서식 * | \$#* 삽입 *<br>\$** 삭제 * |        | P<br>\$171 BI |  |
|------------------|------------|--------------|----------------|---------------------------------|------------|------------|---------|----------------------------|------------------------|--------|---------------|--|
| 글답모              | -          | <u>n</u> • 🔛 | * 🖉            | • <u>-</u> • <sup>ulc</sup> • = |            | E • ¥• %   | * 50 +0 | ☑ 설 스타일 ▼<br>▲ 타이          | 🗑 서식 -                 | · 필터 · | 선택*           |  |
|                  | 5 B        | 3            | 12             | Es.                             | 28         | G 並入!      | 명식 16   | 소덕월                        | 92                     | 편입     |               |  |
| 24               | <b>*</b> 1 |              | f <sub>x</sub> | 사원                              |            |            |         |                            |                        |        |               |  |
| 2                | А          | в            | С              | D                               | E          | F          | G       | н                          |                        | J      | К             |  |
| 5                | 2002-04-07 | 이광순          | 과장             | 40,000,000                      | 48,700,000 | 8,700,000  | 21.8    | 1%                         |                        |        |               |  |
| 6                | 2009-02-21 | 이성원          | 대리             | 38,000,000                      | 41,020,000 | 3,020,000  | 7.9     | 1%                         |                        |        |               |  |
| 7                | 2012-02-02 | 이영진          | 사원             | 22,000,000                      | 30,000,000 | 8,000,000  | 36.4    | 1%                         |                        |        |               |  |
| 8                | 2012-08-16 | 이윤열          | 사원             | 24,000,000                      | 26,156,100 | 2,156,100  | 9.0     | 1%                         |                        |        |               |  |
| 9                | 2007-06-19 | 이종성          | 과장             | 38,000,000                      | 45,920,000 | 7,920,000  | 20.8    | 196                        |                        |        |               |  |
| 0                | 2011-03-06 | 임성주          | 대리             | 28,000,000                      | 29,840,000 | 1,840,000  | 6.6     | 196                        |                        |        |               |  |
| 1                | 2006-04-30 | 전현모          | 과장             | 41,000,000                      | 45,240,000 | 4,240,000  | 10.3    | 1%                         |                        |        |               |  |
| 2                | 2009-01-30 | 정명섭          | 대리             | 29.000.000                      | 28.402.000 | - 598,000  | -2.1    | %                          |                        |        |               |  |
| 3                | 20 서식(F)   | 자트(C)        | 합계(O)          | 테이블(T) 스                        | 파크라인(S)    | 1,210,000  | 2.7     | '%                         |                        |        |               |  |
| 4                | 20         | 022          | =0             |                                 |            | 1,842,000  | 7.4     | 196                        |                        |        |               |  |
| 5                | 20         |              |                | Elast, Elast                    | ]          | 3,200,000  | 4.1     | %                          |                        |        |               |  |
| 6                | 20         |              | 20.7           |                                 |            | 1,580,000  | 7.9     | 196                        |                        |        |               |  |
| 7                | 20 텍스트     | 중폭 값         | 고유 값           | 같음 서식                           |            | 13,320,000 | 35.1    | 96                         |                        |        |               |  |
| 8                | 20         |              |                |                                 |            | 6,000,000  | 18.8    | 1%                         |                        |        |               |  |
| 9                | 20 조건부 서식  | 은 규칙을 사      | 용해 원히          | 하는 데이터를 강조합                     | LLICH,     | 995,000    | 3.4     | 1%                         |                        |        |               |  |
| 0                | 2010-03-05 | 최성종          | 대리             | 32,000,000                      | 31,201,000 | - 799,000  | -2.5    | 196                        |                        |        |               |  |
| 1                |            |              | 1              | N.                              |            |            |         |                            |                        |        |               |  |

### 2010년 이전에 입사한 사람들이 표시된 것을 확인할 수 있음

🖬 🕤 - 🗇 🖆 🕰 🔂 및 희 🖬 🔿 🝸 - 직원연봉현황표완성.xlsx - Excel

| <br>≣9 | )<br>同<br>・<br>オーオーオーオーオーオーオーオーオーオーオーオーオーオーオーオーオーオーオー | 딕<br><u>카</u> - [] | - <u>8</u> | ·11 · オ ポ<br>· <u>가</u> · <sup>川</sup> 前 · | = <sub>=</sub> ∻.<br>= = = = = | <b>밝</b> 날자<br>범 • <sup>117</sup> • % • | *<br>€.000<br>.00 →.0 | 월 조건부 서식 *<br>☞ 표 서식 * | \$** 삽입 *<br>\$** 삭제 * | ∑ · 구<br>▼<br>정렬 및 | 오<br>찾기 및 |   |
|--------|-------------------------------------------------------|--------------------|------------|--------------------------------------------|--------------------------------|-----------------------------------------|-----------------------|------------------------|------------------------|--------------------|-----------|---|
| 종립     | 보드 5                                                  |                    | 글꼴         | 5                                          | 맞춤                             | 5 표시 형                                  | 식 54                  | 스타일                    | 설                      | 필터 *<br>편집         | 신백 *      |   |
| A4     | *                                                     |                    | fx         | 2015-03-06                                 |                                |                                         |                       |                        |                        |                    |           |   |
| al     | A                                                     | в                  | с          | D                                          | E 1                            | F                                       | G                     | н                      |                        | r a                | к         |   |
| 0      | 2013-01-30                                            | 신종하                | 사원         | 22.000.000                                 | 26,210,300                     | 4.210.300                               | 19.1                  | 1%                     | 1 8                    | 2                  | 2,252     | - |
| 11     | 2010-03-05                                            | 심영경                | 대리         | 32.000.000                                 | 32,100,000                     | 100.000                                 | 0.5                   | 396                    |                        |                    |           |   |
| 2      | 2010-08-16                                            | 안진호                | 대리         | 29.000.000                                 | 31.501.000                     | 2.501.000                               | 8.6                   | 5%                     |                        |                    |           |   |
| 3      | 2013-06-19                                            | 오권희                | 사원         | 26,900,000                                 | 26,900,000                     | 100                                     | 0.0                   | 196                    |                        |                    |           |   |
| 4      | 2007-01-18                                            | 유재식                | 과장         | 47,000,000                                 | 49,240,000                     | 2,240,000                               | 4.8                   | 3%                     |                        |                    |           |   |
| 15     | 2002-04-07                                            | 이광순                | 과장         | 40,000,000                                 | 48,700,000                     | 8,700,000                               | 21.8                  | 3%                     |                        |                    |           |   |
| 16     | 2009-02-21                                            | 이성원                | 대리         | 38,000,000                                 | 41,020,000                     | 3,020,000                               | 7.9                   | 1%                     |                        |                    |           |   |
| 7      | 2012-02-02                                            | 이영진                | 사원         | 22,000,000                                 | 30,000,000                     | 8,000,000                               | 36.4                  | 196                    |                        |                    |           |   |
| 18     | 2012-08-16                                            | 안윤열                | 사원         | 24,000,000                                 | 26,156,100                     | 2,156,100                               | 9.0                   | 0%                     |                        |                    |           |   |
| 19     | 2007-06-19                                            | 이종성                | 과장         | 38,000,000                                 | 45,920,000                     | 7,920,000                               | 20.8                  | 3%                     |                        |                    |           |   |
| 0      | 2011-03-06                                            | 임성주                | 대리         | 28,000,000                                 | 29,840,000                     | 1,840,000                               | 6.6                   | 596                    |                        |                    |           |   |
| 21     | 2006-04-30                                            | 전현모                | 과장         | 41,000,000                                 | 45,240,000                     | 4,240,000                               | 10.3                  | 396                    |                        |                    |           |   |
| 22     | 2009-01-30                                            | 정명섭                | 대리         | 29,000,000                                 | 28,402,000                     | - 598,000                               | -2.1                  | 1%                     |                        |                    |           |   |
| 3      | 2006-05-06                                            | 정준희                | 과장         | 45,000,000                                 | 46,210,000                     | 1,210,000                               | 2.7                   | 1%                     |                        |                    |           |   |
| 4      | 2009-06-19                                            | 정진일                | 대리         | 25,000,000                                 | 26,842,000                     | 1,842,000                               | 7.4                   | 1%                     |                        |                    |           |   |
| 5      | 2010-02-02                                            | 콜형신                | 부장         | 78,000,000                                 | 81,200,000                     | 3,200,000                               | 4.1                   | 196                    |                        |                    |           |   |
| 26     | 2012-02-02                                            | 주경석                | 사원         | 20.000.000                                 | 21.580.000                     | 1.580.000                               | 7.9                   | 9%                     |                        |                    |           |   |

### ② 2010-01-1 입력 후 확인 클릭

이성원 🕅 - 🗆

# ① 범위 블록 설정 - [빠른 분석] - [데이터] 클릭

#### 인상률에 막대형 그래프를 표시하려면

| 4 - 1 He . | →<br>1월 -<br>기 <mark>☆</mark> 가 가 | 티딕<br><u>카</u> • | - <u>0</u>  | - 11 ・ ディ・<br>- <u>ア</u> ・ 増計・ | = = *>*<br>= = = € € | <ul> <li>■</li> <li>■</li> <li>■</li> <li>●</li> <li>●</li> <li></li></ul> | *<br>*.000<br>.0000 | 🄁 조건부 서식 *<br>1777 표 서식 *<br>1777 월 스타일 * | \$** 삽입 *<br>\$** 삭제 * | ∑ · ;γ | 오<br>분 찾기 및<br>• 전택 • |     |
|------------|-----------------------------------|------------------|-------------|--------------------------------|----------------------|----------------------------------------------------------------------------------------------------|---------------------|-------------------------------------------|------------------------|--------|-----------------------|-----|
| 올립         | 보드 다                              |                  | 22          | T <sub>a</sub>                 | 맞렴                   | 5 표시 형식                                                                                                    | 1 54                | 스타일                                       | 샖                      | 편집     |                       | ^   |
| G4         | * 1                               |                  | $f_{\rm X}$ | =(E4-D4)/D4                    |                      |                                                                                                    |                     |                                           |                        |        |                       | ~   |
| 24         | А                                 | В                | с           | D                              | E                    | F                                                                                                    | G                   | н                                         | р — р —                | . a    | к                     | B   |
| 15         | 2002-04-07                        | 이광순              | 과장          | 40,000,000                     | 48,700,000           | 8,700,000                                                                                                    | 21.8                | %                                         |                        |        |                       |     |
| 16         | 2009-02-21                        | 이성원              | 대리          | 38,000,000                     | 41,020,000           | 3,020,000                                                                                                    | 7.9                 | %                                         |                        |        |                       |     |
| 17         | 2012-02-02                        | 이영진              | 사원          | 22,000,000                     | 30,000,000           | 8,000,000                                                                                                    | 36.4                | %                                         |                        |        |                       |     |
| 18         | 2012-08-16                        | 이윤열              | 사원          | 24,000,000                     | 26,156,100           | 2,156,100                                                                                                    | 9.0                 | %                                         |                        |        |                       |     |
| 19         | 2007-06-19                        | 이종성              | 과장          | 38,000,000                     | 45,920,000           | 7,920,000                                                                                                    | 20.8                | %                                         |                        |        |                       |     |
| 20         | 2011-03-06                        | 임성주              | 대리          | 28,000,000                     | 29,840,000           | 1,840,000                                                                                                    | 6.6                 | %                                         |                        |        |                       |     |
| 21         | 2006-04-30                        | 전현모              | 과장          | 41,000,000                     | 45,240,000           | 4,240,000                                                                                                    | 10.3                | 96                                        |                        |        |                       |     |
| 22         | 2009-01-30                        | 정명섭              | 대리          | 29,000,000                     | 28,402,000 -         | 598.000                                                                                                    | -21                 | 96                                        |                        |        |                       |     |
| 23         | 2006-05-06                        | 정준희              | 과장          | 45,000,000                     | 46,210,000           | 서식(F) 차트(C)                                                                                                    | 한계(0)               | 테이름(T)                                    | 스파크라인(S)               |        |                       |     |
| 24         | 2009-06-19                        | 정진일              | 대리          | 25,000,000                     | 26,842,000           |                                                                                                    |                     |                                           |                        |        |                       |     |
| 25         | 2010-02-02                        | 조성신              | 부장          | 78,000,000                     | 81,200,000           |                                                                                                    | 1121                |                                           | 1                      | 3      |                       |     |
| 26         | 2012-02-02                        | 주경석              | 사원          | 20,000,000                     | 21,580,000           |                                                                                                    | 1821                |                                           | × =                    | e      |                       |     |
| 27         | 2007-06-19                        | 지병철              | 과장          | 38,000,000                     | 51,320,000           | 데이터 색조                                                                                                    | 아이폰                 | 보다 콩 상위                                   | 10% 서식                 |        |                       |     |
| 28         | 2010-02-14                        | 지성진              | 대리          | 32,000,000                     | 38,000,000           |                                                                                                    |                     |                                           |                        |        |                       |     |
| 29         | 2011-03-06                        | 최상헌              | 대리          | 29,000,000                     | 29,995,000           | 조건부 서식은 규칙                                                                                                    | 을 사용해 원             | 실하는 데이터를 강3                               | 5할니다.                  |        |                       |     |
| 30         | 2010-03-05                        | 최성종              | 대리          | 32,000,000                     | 31,201,000 -         | 799,000                                                                                                    | -2.5                | %                                         |                        |        |                       |     |
| 31         | 1                                 |                  |             |                                |                      |                                                                                                    |                     |                                           |                        |        |                       |     |
|            | Shee                              | t1 (             | +)          |                                |                      |                                                                                                    | 1                   | ND                                        |                        |        |                       | (F) |

#### ② '사원' 입력 - '진한 노랑 텍스트가 있는 노랑 채우기' 선택 후 확인 클릭

🖬 🕤 - 🕐 🗋 📽 🛕 긝 휘 🖬 🔿 🔻 = 직원연봉현황표완성.xlsx - Excel

| 담반도 n                                                                                                    | 여밀               | 読・<br>  聴・<br>パック        | 9<br>21 - 11 | (r   8                                                                                                    | - <u>11 -</u> 7<br>- <u>71</u> - 4 | _7 ≡<br>∦• ≡ | = = <i>è</i> -<br>= = ≣ ≣ | 말: 말만<br>말: | ····································· | 부 서식 ·<br>(식 ·<br>:타일 · | 읍~ 삽입 · ·<br>톱^ 삭제 · ·<br>圓) 서식 - | Σ -<br> | · · · · · · · · · · · · · · · · · · · | ○<br>기 및<br>택~ |
|----------------------------------------------------------------------------------------------------|------------------|--------------------------|--------------|----------------------------------------------------------------------------------------------------|------------------------------------|--------------|---------------------------|-------------|---------------------------------------|-------------------------|-----------------------------------|---------|---------------------------------------|----------------|
| 4         •         I         ×         ✓         Λ         Λ           A         8         C         D         Image: Constraint of the start of the start of the | 올립!              | ⊈⊑ n,                    |              | 38                                                                                                    |                                    |              | 맞음                        | 표시 형성       | 4 12 4                                | 타일                      | 셜                                 |         | 편집                                    |                |
| A         B         C         D         같         같         ? ×         K           2000-04-07         이성권         대권         40,00         다음 감과 같은 셈의 서식 지장:         ************************************                                                                                                    | 14               | -                        |              | $f_{\kappa}$                                                                                                    | 사원                                 |              |                           |             |                                       |                         |                                   |         |                                       |                |
| 2002-04-07         이공순         과장         40,00         다음 감과 같은 셈의 서식 지정:           2012-02-02         이용권         대관         30,00         10         2012-02-02         10         2012-02-02         10         2012-02-02         10         2012-02-02         10         2012-02-02         10         10         10         10         10         10         10         10         10         10         10         10         10         10         10         10         10         10         10         10         10         10         10         10         10         10         10         10         10         10         10         10         10         10         10         10         10         10         10         10         10         10         10         10         10         10         10         10         10         10         10         10         10         10         10         10         10         10         10         10         10         10         10         10         10         10         10         10         10         10         10         10         10         10         10         10         10         10<                                                                                                    | 31               | A                        | в            | с                                                                                                    | D                                  | 같음           |                           |             |                                       |                         |                                   | ?       | ×                                     | к              |
| 2009-02-21         이성원         대리         38.00         1월         1월         130         130         130         130         130         130         130         130         130         130         130         130         130         130         130         130         130         130         130         130         130         130         130         130         130         130         130         130         130         130         130         130         130         130         130         130         130         130         130         130         130         130         130         130         130         130         130         130         130         130 <th< td=""><td>5</td><td>2002-04-07</td><td>이광순</td><td>과장</td><td>40,00</td><td>다음 값고</td><td>ት 같은 셀의 서식 지<sup>-</sup></td><td>정:</td><td></td><td></td><td></td><td></td><td></td><td></td></th<>                                                                                                    | 5                | 2002-04-07               | 이광순          | 과장                                                                                                    | 40,00                              | 다음 값고        | ት 같은 셀의 서식 지 <sup>-</sup> | 정:          |                                       |                         |                                   |         |                                       |                |
| 2       2012-02-02       이영권       사원       22,00       10       10       10       10       10       10       10       10       10       10       10       10       10       10       10       10       10       10       10       10       10       10       10       10       10       10       10       10       10       10       10       10       10       10       10       10       10       10       10       10       10       10       10       10       10       10       10       10       10       10       10       10       10       10       10       10       10       10       10       10       10       10       10       10       10       10       10       10       10       10       10       10       10       10       10       10       10       10       10       10       10       10       10       10       10       10       10       10       10       10       10       10       10       10       10       10       10       10       10       10       10       10       10       10       10       10       10 <td>6</td> <td>2009-02-21</td> <td>이성원</td> <td>대리</td> <td>38,00</td> <td>1.01</td> <td></td> <td></td> <td></td> <td></td> <td></td> <td>0 71</td> <td></td> <td></td>                                                                                                    | 6                | 2009-02-21               | 이성원          | 대리                                                                                                    | 38,00                              | 1.01         |                           |             |                                       |                         |                                   | 0 71    |                                       |                |
| 2       2012-08-16       이용실       사원       24.00                                                                                                    | 7                | 2012-02-02               | 이영진          | 사원                                                                                                    | 22,00                              | N TE         |                           | <u></u>     | 응일 시작. 전전 프                           | 5                       | 씨는 포칭 세                           | 771     |                                       |                |
| 2         2007-06-19         이 등성         과장         38,00           2011-03-06         일성주         대리         28,000,000         29,840,000         1,840,000         6.6%           2006-04-30         전철도         과장         41,000,000         45,240,000         4,240,000         10.3%           2006-04-30         전철도         과장         41,000,000         45,240,000         -2.1%           2006-05-06         정준철         과장         45,000,000         28,402,000         -2.1%           2009-06-19         정전실         대리         25,000,000         28,422,000         1,842,000         7.4%           2010-02-02         조성신         부장         78,000,000         21,580,000         3,200,000         4,1%           2010-02-01         지성신         H리         3,200,000         51,580,000         7.9%           2001-02-14         지성전         대리         2,000,000         51,320,000         13,320,000         35,1%           2010-02-14         지성전         대리         2,000,000         28,099,500         99,5000         3.4%           2011-03-06         최상전         대리         2,000,000         31,201,000         3.4%           2011-03-05         최상종         대리         3                                                                                                    | 8                | 2012-08-16               | 이윤열          | 사원                                                                                                    | 24,00                              |              |                           |             |                                       | Г                       | 확인                                |         | 위소                                    |                |
| 2       2011-03-06       임성주       대리       28,000,000       29,840,000       1,840,000       6.6%       1         2006-04-30       전환모       과장       41,000,000       45,240,000       4,2240,000       10.3%         2006-01-30       전환입       대리       29,000,000       28,840,000       4,2240,000       10.3%         2006-01-30       전환입       대리       29,000,000       28,842,000       1,210,000       2.7%         2006-05-06       정환입       대리       25,000,000       26,842,000       1,842,000       7.4%         2010-02-02       조성건       부장       78,000,000       21,200,000       3,200,000       4,1%         2010-02-02       조성건       부장       78,000,000       1,580,000       7.9%         2001-02-14       지상전       대리       32,000,000       51,320,000       35.1%         2010-02-14       지상전       대리       32,000,000       6,000,000       18.8%         2011-02-16       취상전       대리       32,000,000       995,000       3.4%         2011-03-05       취상ਓ       대리       32,000,000       31,201,000       -2.5%                                                                                                    | 9                | 2007-06-19               | 이종성          | 과장                                                                                                    | 38,00                              |              |                           |             |                                       | N.                      |                                   |         | ×                                     |                |
| 2006-04-30         전원모         과장         41,000,000         45,240,000         42,40,000         10.3%           2006-01-30         정명섭         대리         29,000,000         28,402,000         - 598,000         -2.1%           2006-06-506         정문섭         대리         25,000,000         46,240,000         18,40,000         2.7%           2009-06-19         정진섭         대리         25,000,000         26,842,000         1,842,000         7.4%           2010-02-02         조谷십         부장         78,000,000         18,280,000         15,800,000         4.1%           2010-02-02         주谷십         부장         38,000,000         51,320,000         13,320,000         35,1%           2001-02-14         지성진         대리         22,000,000         38,000,000         6,000,000         18,8%           2011-02-16         치성진         대리         22,000,000         38,000,000         6,000,000         18,8%           2011-02-14         지성진         대리         22,000,000         38,000,000         6,000,000         18,8%           2011-03-06         최상당         대리         29,000,000         31,201,000         -25%         3,4%                                                                                                    | 0                | 2011-03-06               | 임성주          | 대리                                                                                                    | 28,000                             | ,000,        | 29,840,000                | 1,840,000   | 6.6%                                  | NE                      |                                   |         |                                       |                |
| 2         2009-01-30         정점 법         대리         29,000,000         28,402,000         -         598,000         -2.1%           2009-05-06         정준초         지장         45,000,000         28,402,000         1,210,000         2.7%           2009-06-19         정전실         대리         25,000,000         26,842,000         1,842,000         7,4%           2010-02-02         조성신         부장         78,000,000         81,200,000         32,000,00         4,1%           2010-02-19         지방철         420,000,000         51,580,000         7,9%         32,000,000         51,580,000         7,9%           2001-02-14         지방전         대리         32,000,000         51,320,000         51,320,000         35,1%           2011-03-06         최상전         대리         29,995,000         995,000         34,8%           2011-03-05         최상ਓ         대리         29,000,000         31,201,000         34,5%           2010-03-05         최상ਓ         대리         23,000,000         31,201,000         32,5%                                                                                                    | 1                | 2006-04-30               | 전현모          | 과장                                                                                                    | 41,000                             | ,000         | 45,240,000                | 4,240,000   | 10.3%                                 |                         |                                   |         |                                       |                |
| 2         2006-05-06         정전희         과장         45,000,000         46,210,000         1,210,000         2.7%           3         2009-06-19         정전일         대리         25,000,000         26,842,000         1,842,000         7,4%           3         2010-02-02         조성실         서장         7,8000,000         81,200,000         3,200,000         4.1%           3         2012-02-02         주경석         서장         80,000,000         1,580,000         7,9%           4         2007-06-19         지방철         과장         38,000,000         51,320,000         13,320,000         35,1%           1         2011-02-06         초상현         대리         32,000,000         21,995,000         995,000         3.4%           2011-03-05         최상룡         대리         32,000,000         31,20,000         3.200         3.4%           2010-03-05         최상룡         대리         32,000,000         31,20,000         3.4%                                                                                                    | 2                | 2009-01-30               | 정명섭          | 대리                                                                                                    | 29,000                             | ,000,        | 28,402,000 -              | 598,000     | -2.1%                                 |                         |                                   |         |                                       |                |
| 2009-06-19         정진일         대리         25,000,000         26,842,000         1,842,000         7,4%           2010-02-02         조성실         부장         7,8000,000         3,200,000         4,1%           2012-02-02         주경색         4K2         20,000,000         1,580,000         7,9%           2007-06-19         지병철         과장         38,000,000         51,320,000         13,320,000         35,1%           2010-02-14         지성전         대리         32,000,000         6,000,000         16,8%           2011-03-05         최성塔         대리         32,000,000         38,000,000         -7,9%           2011-03-05         최성塔         대리         32,000,000         20,995,000         38,4%           2010-03-05         최성塔         대리         32,000,000         31,201,000         -2,5%                                                                                                    | 3                | 2006-05-06               | 정준희          | 과장                                                                                                    | 45,000                             | ,000,        | 46,210,000                | 1,210,000   | 2.7%                                  |                         |                                   |         |                                       |                |
| 5         2010-02-02         조성신         부장         78,000,000         31,200,000         32,00,000         4,1%           2012-02-02         주경석         사정         200,000,000         1,580,000         7,9%           2007-06-19         지방철         과장         38,000,000         51,320,000         65,1%           2007-06-14         지성전         대리         32,000,000         58,000,000         16,380,000           2011-03-06         최상전         대리         29,995,000         995,000         34,4%           2010-03-05         최상동         대리         32,000,000         31,201,000         32,4%                                                                                                    | 4                | 2009-06-19               | 정진일          | 대리                                                                                                    | 25,000                             | ,000,        | 26,842,000                | 1,842,000   | 7.4%                                  |                         |                                   |         |                                       |                |
| 5         2012-02-02         주경석         사원         20,000,000         1,580,000         7,9%           2010-06-19         지방철         과장         38,000,000         51,320,000         13,320,000         35,1%           2010-02-14         지성전         대리         32,000,000         51,320,000         18,8%           2011-03-06         최상천         대리         22,000,000         2995,000         995,000         3.4%           2010-03-05         최성종         대리         32,000,000         31,201,000         - 799,000         -2,5%                                                                                                    |                  | 2010-02-02               | 조성신          | 부장                                                                                                    | 78,000                             | ,000         | 81,200,000                | 3,200,000   | 4.1%                                  |                         |                                   |         |                                       |                |
| 2000-06-19         지병철         과장         38,000,000         51,320,000         13,320,000         55,1%           2010-02-14         지성전         대리         32,000,000         5,0%         6,000,000         18,8%           2011-03-05         최상량         대리         32,000,000         29,95,000         995,000         3,4%           2010-03-05         최상량         대리         32,000,000         31,201,000         - 799,000         -2,5%                                                                                                    | 2                | 2012-02-02               | 주경석          | 사원                                                                                                    | 20,000                             | ,000,        | 21,580,000                | 1,580,000   | 7.9%                                  |                         |                                   |         |                                       |                |
| a 2010-02-14 지성진 대리 32,000,000 38,000,000 6,000,000 18,8%<br>2011-03-06 최상권 대리 29,000,000 29,995,000 995,000 3.4%<br>1 2010-03-05 최상풍 대리 32,000,000 31,201,000 - 799,000 -2.5%                                                                                                    | 5                | 2007-06-10               | 지병철          | 과장                                                                                                    | 38,000                             | ,000,        | 51,320,000                | 13,320,000  | 35.1%                                 |                         |                                   |         |                                       |                |
| 2 2011-03-06 최상현 대리 29,000,000 29,995,000 995,000 3.4%<br>1 2010-03-05 최성종 대리 32,000,000 31,201,000 - 799,000 -2.5%                                                                                                    | 5                | 2007-00-15               | TL 서 TL      | 대리                                                                                                    | 32,000                             | ,000,        | 38,000,000                | 6,000,000   | 18.8%                                 |                         |                                   |         |                                       |                |
| ) 2010-03-05 최성종 대리 32,000,000 31,201,000 - 799,000 -2,5%                                                                                                    | 5<br>7<br>3      | 2010-02-14               | 시장연          | the second second second second second second second second second second second second second second second se |                                    | 000          | 20 005 000                | 995.000     | 3.4%                                  |                         |                                   |         |                                       |                |
|                                                                                                    | 6<br>7<br>8<br>9 | 2010-02-14<br>2011-03-06 | 치상헌          | 대리                                                                                                    | 29,000                             | ,000         | 20,000,000                |             |                                       |                         |                                   |         |                                       |                |

① 전체 블록 설정 - 조건부 서식▼ - [새 규칙] 클릭

전체 데이터에서 연봉 7000만 원 이상인 사람을 표시하고 싶다면

日 😏 - 근 - 🗋 🖨 🦓 🖻 공 후 🏹 🗇 📅 🔿 🔻 - 직원연봉현황표완성xlsx - Excel

| 여넣 | ) <sup>66</sup> 음은고<br><sup>71</sup> · 가 가 | 의<br><u>가</u> • 표 | - 2         | · 11 · オポ<br>· <u>각</u> · 嗬 · 目 | = = *>•<br>= = = = = | International State State | , % % | <u>리조건부 서역 ·</u> 합·····<br> | 년 · | ¥ - | · 공♥<br>정렬 및<br>필터 * | 오<br>찾기 및<br>선택 * |  |
|----|--------------------------------------------|-------------------|-------------|---------------------------------|----------------------|----------------------------------------------------------------------------------------------------|-------|-----------------------------|-----|-----|----------------------|-------------------|--|
| 플립 | 보드 5                                       | 1                 | 글꼴          | Ta:                             | 맞춤                   | rs 표시                                                                                                    | 형식 14 | 🎓 사외/하의 구전/m                |     |     | 편집                   |                   |  |
| 44 | -                                          |                   | $f_{\rm N}$ | 2015-03-06                      |                      |                                                                                                    |       | 10                          |     |     |                      |                   |  |
|    | Δ.                                         | B                 | 0           | D                               | E.                   | c                                                                                                    | 6     | 데이터 막태(Q)                   |     |     | 21                   | ×                 |  |
| í. | 2012 01 20                                 | 나겨귀               | 11.21       | 22 140 000                      | 24 620 000           | 1 490 000                                                                                                    | 64    |                             |     | -   | 2                    | n                 |  |
|    | 2013-01-30                                 | 바며스               | 11.01       | 25,140,000                      | 24,020,000           | 1,400,000                                                                                                    | 4.0   | 색조(5)                       | •   |     |                      |                   |  |
|    | 2013-01-30                                 | ㅋ ㅎ 한             | 사의          | 22,000,000                      | 26,000,000           | 4 210 200                                                                                                    | 10 1  |                             |     |     |                      |                   |  |
| č. | 2010-02-05                                 | 시여겨               | CH21        | 22,000,000                      | 22 100 000           | 100,000                                                                                                    | 0.2   | (응) 아이폰 집합())               | •   |     |                      |                   |  |
|    | 2010-03-05                                 | 아지ㅎ               | 대리          | 29,000,000                      | 31 501 000           | 2 501 000                                                                                                    | 8.6   | · 제 그치/hh                   | -   |     |                      |                   |  |
| 2  | 2013-06-19                                 | 오귀히               | 사위          | 26,000,000                      | 26,900,000           | 2,501,000                                                                                                    | 0.0   |                             |     |     |                      |                   |  |
| 4  | 2007-01-18                                 | 유재식               | 과장          | 47 000 000                      | 49 240 000           | 2 240 000                                                                                                    | 4.8   |                             | 1   |     |                      |                   |  |
| 5  | 2002-04-07                                 | 이광순               | 과장          | 40,000,000                      | 48 700 000           | 8 700 000                                                                                                    | 21.8% | ] 뉴의 판디(법)                  |     |     |                      |                   |  |
| 6  | 2009-02-21                                 | 이성원               | 대리          | 38.000.000                      | 41.020.000           | 3.020.000                                                                                                    | 7.9%  |                             |     |     |                      |                   |  |
| 7  | 2012-02-02                                 | 이영진               | 사원          | 22,000,000                      | 30.000.000           | 8,000,000                                                                                                    | 36.4% |                             |     |     |                      |                   |  |
| 8  | 2012-08-16                                 | 이유열               | 사원          | 24.000.000                      | 26,156,100           | 2,156,100                                                                                                    | 9.0%  |                             |     |     |                      |                   |  |
| 9  | 2007-06-19                                 | 이종성               | 과장          | 38.000.000                      | 45.920.000           | 7.920.000                                                                                                    | 20.8% |                             |     |     |                      |                   |  |
| 0  | 2011-03-06                                 | 임성주               | 대리          | 28.000.000                      | 29.840.000           | 1.840.000                                                                                                    | 6.6%  |                             |     |     |                      |                   |  |
| 1  | 2006-04-30                                 | 전현모               | 과장          | 41.000.000                      | 45.240.000           | 4,240.000                                                                                                    | 10.3% |                             |     |     |                      |                   |  |
| 2  | 2009-01-30                                 | 정명섭               | 대리          | 29.000.000                      | 28.402.000           | - 598.000                                                                                                    | -2.1% |                             |     |     |                      |                   |  |
| 3  | 2006-05-06                                 | 정준희               | 과장          | 45,000,000                      | 46,210,000           | 1,210,000                                                                                                    | 2.7%  |                             |     |     |                      |                   |  |
| 4  | 2009-06-19                                 | 정진일               | 대리          | 25,000,000                      | 26 842 000           | 1 842 000                                                                                                    | 7 4%  |                             |     |     |                      |                   |  |

2) 전체 범위에 대한 조건부 서식

### 인을 누르면 됨

| 막일       우석       ************************************                                                                                                    | H    | 일반          |                                                                                                    | 4 | $(\times)$ |
|----------------------------------------------------------------------------------------------------|------|-------------|----------------------------------------------------------------------------------------------------|---|------------|
| 비이면         사용자 인터웨이스 용선           인이 고정         ····································                                                                                                    | 파일   | 수식          |                                                                                                    |   | 2. 공유      |
| 안이 고정       값 선택 영업이 미니 보구 모은 표시(①)         가장       값 선택 영업이 미만 보는 모은 표시(①)         경감       안이         경감       안이         경감       안이         고급       새 동법 상사 만응기         지금       새 동법 상사 만응기         이는 승규가 가장       다음을 가는 술물로 사용(①):         가가 가능       사 사도인 기는 물람도 사용(①):         가 가능       사 사도인 기는 물람도 가 (○):         가 가능       바 사도인 기는 물기         보안 선택       또한 1         가 이는 아니 신간 및 안이 이 것을         가 가능       바 사도인 기는 보기         비 다 아이가       또한 선택         또한 선택       또한 1         이 다 여보 및 안이 방상 이 값 사용(△)         이 다 바 막 인값 :       이 전철         그 아이다 때 전값 및 환율 및 한 이 것 수밖(△)         가 방상 서비스를 들려 아이다 및 전환 및 한 이 값 사용(△)         이 다 대 막 인값 :       이 전철         가 응 사비스       지능형 사비스         가 응 사비스       지능형 사비스         가 응 사비스       지능형 사비스         가 응 사비스       지능형 사비스         가 응 사내스 정보 가 안정보 사용       가 안정보 자 만 방법         가 비스 사용       가 안정 가 이 다 한 가 만 함 가 있어 다 한 가 만 한 가 이 다 한 사비스를         가 응 가 만 것 가 안 것 가 안 것 가 만 것 가 안 것 가 안 것 가 만 것 가 안 것 가 안 것 가 만 것 가 만 것 가 안 것 가 만 것 가 안 것 가 안 것 가 만 것 가 안 것 가 안 것 가 만 것 가 만 것 가 안 것 가 만 것 가 안 것 가 안 것 가 안 것 가 안 것 가 안 것 가 만 것 가 만 것 가 안 것 가 만 것 가 안 것 가                            | -    | EI 0 ( Ef   | 사용자 인터페이스 옵션                                                                                                    |   |            |
| 응 연 ···································                                                                                                    | 12   | 언어 고정       | ☑ 선택 영역에 미니 도구 모음 표시(M) <sup>(i)</sup>                                                                                     |   |            |
| 금말       인어       교육       파면 설명 스타일(요)       파면 설명 프리 사용(L) ◇         A4       고금       제 통합 문제 만함기         16       파면 설명 스타일(요)       파면 설명 프리 \(\n)       ·         17       태분 분류 지않       ·       ·         18       사용자 지정       다음을 기본 글말로 사용(D)       ·       ·         16       ·       ·       ·       ·         16       ·       ·       ·       ·       ·         16       ·       ·       ·       ·       ·       ·         16       ·       ·       ·       ·       ·       ·       ·         16       ·       ·       ·       ·       ·       ·       ·       ·         16       ·       ·       ·       ·       ·       ·       ·       ·         17       ·       ·       ·       ·       ·       ·       ·       ·       ·       ·       ·       ·       ·       ·       ·       ·       ·       ·       ·       ·       ·       ·       ·       ·       ·       ·       ·       ·       ·       ·       ·       ·       ·       ·       ·<                                                                                                    | 물여넣기 | 저장          | ☑ 선택 영역에 대한 빠른 분석 옵션 표시(Q)                                                                                                 |   |            |
| A4         B근 성         퇴연 성용 소타일 (D)         환연 성용 여기 등 성용 표시         *           고급         새 통원 문서 만 등기         ····································                                                                                                    | 클립보  | 먼어          | ☑ 실찍한 미리 보기 사용() 0                                                                                                    |   | ~          |
| 고급         세 동편 문서 면술기           리는 사용자 지정         다음을 기는 글을로 사용(1): 분준 물끝         *           16         마음을 기는 글을로 사용(1): 분준 물깥         *           17         매는 실정 도구 모음         글을 크기(2):         11 *           18         추가 기능         새 시트의 기트 보기(1):         기본 보기         *           20         보건 전터         포함된 시트 연습):         1 *         *           20         보건 전터         프랑 진로 연습):         1 *         *           21         서도 Crosoft Office 개인 설정         *         *         *           22         감         ·         ·         ·         ·           23         ·         ·         ·         ·         ·         ·           24         ·         ·         ·         ·         ·         ·           25         ·         ·         ·         ·         ·         ·           26         ·         ·         ·         ·         ·         ·         ·           26         ·         ·         ·         ·         ·         ·         ·           30         ·         ·         ·         ·         ·         ·         ·                                                                                                    | 44   | 접근성         | 화면 설명 스타일(R): 화면 설명에 기능 설명 표시 👻                                                                                            |   | -<br>-     |
| 비원 사용자 지정         다음을 기본 글말로 사용(1):         보문 글말         ●           17         배론 실명 도구 모음         글말 크기(2):         11 ●           18         추가 가능         새 시트의 기본 보기(1):         기본 보기         ●           20         20         보전 선택         포함된 시트 수(1):         1 ●         ●           20         21         22         ●         ●         ●         ●           22         23         ●         ●         ●         ●         ●         ●         ●         ●         ●         ●         ●         ●         ●         ●         ●         ●         ●         ●         ●         ●         ●         ●         ●         ●         ●         ●         ●         ●         ●         ●         ●         ●         ●         ●         ●         ●         ●         ●         ●         ●         ●         ●         ●         ●         ●         ●         ●         ●         ●         ●         ●         ●         ●         ●         ●         ●         ●         ●         ●         ●         ●         ●         ●         ●         ●         ●         ●         ●         ● <td>1</td> <td>20</td> <td>새 통합 문서 만들기</td> <td></td> <td></td> | 1    | 20          | 새 통합 문서 만들기                                                                                                    |   |            |
| 17     빠른 실정 도구 모음     글을 크기(2)     11 ▼       18     추가 가능     싸 시트의 기로 보기(2)     기본 보기       20     표한 센터     표함 보시로 수(3)     1       20     전     표함 보시로 수(3)     1       21     Microsoft Office 개인 설정     1     ●       22     Microsoft Office 개인 설정     ○     ○       23     ○     이 성정     ○       24     ○     이 성정     ○       25     ○     ○     ○       26     ○     ○     ○       27     ○     ○     ○       29     ○     ○     ○       30     ○     ○     ○       31     고능한 서비스 정보     가는 정보자리방험       32     ○     가는 정보자리방험                                                                                                    | 16   | 리본 사용자 지정   | 다음을 기본 글꼴로 사용(10) 본문 글꼴 🔹                                                                                                  |   |            |
| 18     추가 가능     새 시트의 기본 보기 (𝔅):       19     보안 선택     포함할 시트 수(𝔅):       1     ●       21     프라한 선택       22     Microsoft Office 개안 설정       23     ●       24     ●       0     ●       25     ●       0     ●       26     ●       0     ●       27     ●       28     ●       29     ●       0     ●       21     ○       22     ○                                                                                                    | 17   | 빠른 실행 도구 모음 | 글꽃 크기(Z): 11 ×                                                                                                    |   |            |
| 19         보안 선택         포함할 시트 수(①:         1           21         시료rosoft Office 개안 설정            22         사용자 이용(U:         이성읍           23         이代ice 파고인 여유에 상관없이 향상 이 값 사용(△)           24         이代ice 파고인 여유에 상관없이 향상 이 값 사용(△)           25         이代ice 파고인 여유에 상관없이 향상 이 값 사용(△)           26         이代ice 마고인 여유에 상관했 ▼           27         Office 가요명 서비스           29         시동차 서비스를 확히 Office 앱에서 클라우드를 활용하여 시간을 절망하고 더 나온 결과를 얻을 수 있습니다. 이러한 서비스를 적용하면 Microsoft에서 사용자의 검색 여자 문서 흔한으로 수집할 수 있어야 합니다.           31         지능형 서비스 정보 개인정보지막 환원                                                                                                    | 18   | 추가 기능       | 새 시트의 기본 보기.☆                                                                                                    |   |            |
| 21         Microsoft Office 개인 설정           22         사용자 이용(U):         이성함           23         그 Office 로그인 여부에 상관없이 항상 이 값 사용(△)           24         이fice 박경(B):         학생 *           25         이fice 박경(B):         학생 *           26         이fice 학경(B):         학생 *           27         Office 주요성 서비스         *           28         ·         ·           29         지능형 서비스를 투해 Office 앱에서 플라우드를 활용하여 시간을 혈약하고 더 나온 결과를 얻을 수 있습니다. 이희한 서비스를<br>적용하려면 Microsoft에서 사용자의 검색 야와 문서 콘빈즈을 수집할 수 있어야 합니다.           30         ·         ·           31         지능형 서비스 정보 · 개인정보지리방침                                                                                                    | 19   | 보안 센터       | 포함할 시르 수( <u>5)</u> 1 🛟                                                                                                    |   | _          |
| 22         사용자 이용(U):         이성원           23         ○ 여태(e 북고) 은 여부에 상관없이 항상 이 값 사용(△)           24         25         이태(e 북고) 은 여부에 상관없이 항상 이 값 사용(△)           25         이태(e 북고) 은 여부에 상관없이 항상 이 값 사용(△)           26         이태(e 북고) 은 여부에 상관했지 못 (△)           27         Office 제고 (○)           28         ·           29         이태(e 학자) 등 특히 이태(e 없) 서 물라우드를 활용하여 시간을 절명하고 더 나온 글과를 얻을 수 있습니다. 이러한 서비스물 적용하면 (Microshq)에 사용자의 검색 이와 문서 문한조을 수집할 수 있어야 합니다.           30         ○ 서비스 자용           31         지능형 서비스 정보 '가인정보처리방침                                                                                                    | 21   |             | Microsoft Office 개인 설정                                                                                                    |   |            |
| 23         ▲ 등 전 여름값 () 이 번호         이 단 등 프 20 여부에 상관함이 향상 이 값 사용(실)           24         ○ 여태ce 특고 여부에 상관함이 향상 이 값 사용(실)           25         ○ 태ce 특고 여부에 상관함이 향상 이 값 사용(실)           26         ○ 이태ce 특고 여부에 상관함이 향상 이 값 사용(실)           27         ○ 이태ce 특징 () 전상형 ▼           28         ○           29         지능형 서비스           30         □ 스위츠 사용           31         지능형 서비스 정보 ' 과인정보자리방철                                                                                                    | 22   |             | 1.07. A.F. 0149                                                                                                    |   |            |
| 24         □ Difice # - 2 여부에 정말한 외 영상 에 있다 사용(A)           25         Office # 30(B):           26         Office # 30(B):           27         Office # 30(B):           28         Office # 30(B):           29         지능형 서비스를 통해 Office 앱에서 클라우드를 활용하여 시간을 절명하고 더 나온 결과를 얻을 수 있습니다. 이러한 서비스를 적용하려면 Microsoft에서 사용자의 검색이와 문서 관련조를 수입할 수 있어야 합니다.           30         □ 시비스 사용           31         지능형 서비스 정보, 개인정보자리방침                                                                                                    | 23   |             | 사용사 이용민), 이영권                                                                                                    |   |            |
| 25         이ffice 해당 (요)         학생 등         ·           26         이ffice 해당 (요)         핵상 중         ·           27         Office 하당 성비소         ·         ·           28         ·         ·         ·         ·           29         자능형 서비스 등부지 Office 업에서 등타우드를 활용하여 시간을 절약하고 더 나온 결과를 얻을 수 있습니다. 이러한 서비스를 적당하여 전체 ·         ·         ·           30         ·         ·         ·         ·         ·           31         ·         ·         ·         ·         ·           32         ·         ·         ·         ·         ·                                                                                                    | 24   |             | Unice 모그인 여부에 상반없이 양양 이 값 사용( <u>A</u> )                                                                                   |   |            |
| 26         이테c 타마(D):         색실형         ▼           27         이테ce 지능형 서비스.            28         자능형 서비스.            29         자능형 서비스.            30         □ 서비스 사용         지능형 서비스.           31         지능형 서비스 정보, 개인정보자리방침                                                                                                    | 25   |             | Office 배경(요). 학동품 ·                                                                                                    |   |            |
| 27         Office 지능형 서비스           28         지능형 서비스를 통해 이해야 했어서 물라우프를 활용하여 시간을 절려하고 더 나온 결과를 얻을 수 있습니다. 이러한 서비스를 제공하려면 Microsoft에서 사용자의 감색이와 문서 흔한도를 수집할 수 있어야 합니다.           30         □ 서비스 사용           31         지능형 서비스 정보, 개인정보처리방철                                                                                                    | 26   |             | Office 테마(II): 색상형 💌                                                                                                    |   |            |
| 28         지능정 서비스를 통해 Office 앱에서 물라우드를 활용하여 시간을 절명하고 더 나온 결과를 얻을 수 있습니다. 이러한 서비스를 자공하려면 Microsoft에서 사용자의 검색어와 문서 흔한드를 수집할 수 있어야 합니다.           30         □ 서비스 사용           31         지능형 서비스 정보 개인정보처리방철           32         자 이 전 사비스 정보 개인정보처리방철                                                                                                    | 27   |             | Office 지능형 서비스                                                                                                    |   |            |
| 29         자승형 서비스를 특히 이해야 입에서 클라우드를 활용하여 시간을 월일하고 더 나온 골과를 얻을 수 있습니다. 이러한 서비스를 자공하려면 Microsh에서 사용자의 검색에와 문서 콘히즈를 수집할 수 있어야 합니다.           30         □ 서비스 사용           31         지능형 서비스 정보 개인정보처리방됨           32         ····································                                                                                                    | 28   |             |                                                                                                    |   |            |
| 30                                                                                                    | 29   |             | 지능형 서비스를 통해 Office 앱에서 클라우드를 활용하여 시간을 절약하고 더 나온 결과를 얻을 수 있습니다. 이러한 서비스를 제공하려며 Microsoft에서 사용자의 경색어와 무서 후히즈를 수진할 수 있어야 합니다. |   |            |
| 31 지능형 서비스 정보 개인정보처리방철 · · · · ·                                                                                                    | 30   |             | □ 서비스 사용                                                                                                    |   |            |
| 32                                                                                                    | 31   |             | 지능형 서비스 정보, 개인정보처리방침                                                                                                    |   | -          |
|                                                                                                    | 32   |             |                                                                                                    | Ψ |            |

이성원 🖭 — 🗆 🗙

이성원 🖭

| 파일 | 홍 삽입       | 페이지      | 레이아         | 로 수식 데이                                  | 티 검토 보기      | Ⅰ ♀ 어떤 작   | 에 프 외치(MILO)  |                            | 2     | X  | ۶ | 4 공 |
|----|------------|----------|-------------|------------------------------------------|--------------|------------|---------------|----------------------------|-------|----|---|-----|
| 4  | *          |          |             | 1 1 1 1 1                                |              | \$P   1270 |               |                            |       | 20 | ) |     |
| 여불 | 7 9 7 7 7  | 21 . 33  | 8.136       | · 2) · · · · · · · · · · · · · · · · · · |              |            | 규칙 유영 선택(5)   |                            |       | i  | 및 |     |
|    |            |          |             | M ·                                      |              |            | ▶ 셀 값을 기준의    | 2로 모든 설의 서식 지정             |       |    | - |     |
| 돌립 | 보드 다       |          | 22          |                                          | 맞음           | 요네 표시      | ▶ 나중술 포함아     | ·큰 셀만 지식 시성<br>1. 카마 서시 지저 |       |    |   |     |
| 4  | - 1        |          | $f_{\rm X}$ | 2015-03-06                               |              |            | ▶ 평균보다 크게     | 나 작은 강만 서십 지정              |       |    |   |     |
|    |            |          |             |                                          |              |            | ▶ 고유 또는 중복    | 특값만 서식 지정                  |       |    |   |     |
| 4  | A          | В        | C           | D                                        | E            | F          | ▶ 수식을 사용하     | 여 서식을 지정할 셀 결정             |       |    | K |     |
|    |            |          |             | 직원연봉                                     | 현황표          |            |               | 9                          |       |    |   |     |
|    |            |          |             |                                          |              |            | 규칙 설명 편집(E)   | 0                          |       |    |   |     |
| -  | 211101     |          |             |                                          |              |            | 다음 수식이 참업     | 인 값의 서식 지정( <u>O</u> ):    |       |    |   |     |
|    | 입사일        | 이듬       | 식급          | 연봉(선년)                                   | 연봉(금년)       | 가격         | =\$E4>=700000 | 000                        |       | Î  |   |     |
| 1  | 2015-03-06 | 권주식      | 사원          | 23,215,000                               | 23,215,000   | -          | 15            |                            |       |    |   |     |
|    | 2013-06-20 | 김영국      | 차장          | 49,000,000                               | 51,230,000   | 2,230,000  | -             |                            | 1     |    |   |     |
|    | 2012-08-08 | 김용민      | 차장          | 76,000,000                               | 73,200,000 - | 2,800,000  | 미리 보기:        | 설정된 서식 없음                  | 44    | J  |   |     |
|    | 2013-06-20 | 김택국      | 차장          | 54,000,000                               | 61,200,000   | 7,200,000  |               |                            | - W   |    |   |     |
|    | 2013-01-30 | 나경권      | 사원          | 23,140,000                               | 24,620,000   | 1,480,000  |               | 2                          | 인 취:: | 2  |   |     |
|    | 2014-09-07 | 박명순      | 사원          | 25,000,000                               | 26,000,000   | 1,000,000  | -             |                            | 1.1   |    |   |     |
| l  | 2013-01-30 | 신종하      | 사원          | 22,000,000                               | 26,210,300   | 4,210,300  | 19.1%         |                            |       |    |   |     |
|    | 2010-03-05 | 심영경      | 대리          | 32,000,000                               | 32,100,000   | 100,000    | 0.3%          |                            |       |    |   |     |
| 1  | 2010-08-16 | 안진호      | 대리          | 29,000,000                               | 31,501,000   | 2,501,000  | 8.6%          |                            |       |    |   |     |
| 1  | 2013-06-19 | 오권희      | 사원          | 26,900,000                               | 26,900,000   | -          | 0.0%          |                            |       |    |   |     |
| 1  | 2007-01-18 | 유재식      | 과장          | 47,000,000                               | 49,240,000   | 2,240,000  | 4.8%          |                            |       |    |   |     |
| 1  | 2002-04-07 | 이광순      | 과장          | 40,000,000                               | 48,700,000   | 8,700,000  | 21.8%         |                            |       |    |   |     |
| 1  | 2000 02 24 | 01.14.01 |             | 20.000.000                               | 44.000.000   | 2 020 000  | 7.00/         | 1                          |       |    |   |     |

② [수식을 사용하여 서식을 지정할 셀 결정] 클릭 - '다음 수식이 참인 값의 서식 지정' 란에 [E4]셀 클릭
 ③ • 편로 E열만 고정 - >= 입력 - 7000000 입력 - [서식] 클릭

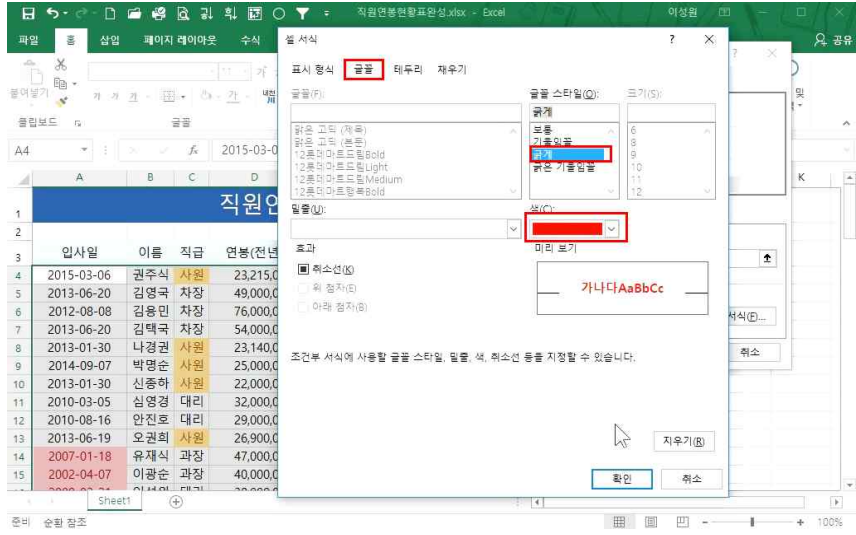

④ [글꼴]탭 - 글자색을 빨간색으로 변경 - 글꼴 스타일 '굵게' 클릭 후 확인 클릭

| 역 []<br>문어님 | ) 태우       | 딕<br><u>카</u> • | - <u>D</u>  | • 11 • 才 パ<br>• <u>가</u> • 噌 |              | 발자       팀 - 양 - % | •<br>• €0 00 | 월 조건부 서식 ▼<br>☑ 표 서식 ▼<br>☑ 셜 스타일 ▼ | \$** 삽입 ·<br>*** 삭제 · | ∑ • 구♥<br>♥ • 정렬 및<br>● • 필티 • | 오<br>! 찾기 및<br>· 선택 * |  |
|-------------|------------|-----------------|-------------|------------------------------|--------------|--------------------|--------------|-------------------------------------|-----------------------|--------------------------------|-----------------------|--|
| 올립          | 보드 5       | 23              | 22          | Es.                          | 맞춤           | 5 표시               | 형식 12        | 스타일                                 | 셆                     | 편집                             |                       |  |
| A4          | * 1        |                 | $f_{\rm X}$ | 2015-03-06                   |              |                    |              |                                     |                       |                                |                       |  |
| 4           | A          | В               | С           | D                            | E            | F                  | G            | н                                   | 1 U U                 |                                | к                     |  |
| 13          | 2013-06-19 | 오권희             | 사원          | 26,900,000                   | 26,900,000   | -                  | 0.09         | 6                                   |                       |                                |                       |  |
| 14          | 2007-01-18 | 유재식             | 과장          | 47,000,000                   | 49,240,000   | 2,240,000          | 4.89         | 6                                   |                       |                                |                       |  |
| 15          | 2002-04-07 | 이광순             | 과장          | 40,000,000                   | 48,700,000   | 8,700,000          | 21.89        | 6                                   |                       |                                |                       |  |
| 16          | 2009-02-21 | 이성원             | 대리          | 38,000,000                   | 41,020,000   | 3,020,000          | 7.99         | 6                                   |                       |                                |                       |  |
| 17          | 2012-02-02 | 이영진             | 사원          | 22,000,000                   | 30,000,000   | 8,000,000          | 36.49        | 6                                   |                       |                                |                       |  |
| 18          | 2012-08-16 | 이윤열             | 사원          | 24,000,000                   | 26,156,100   | 2,156,100          | 9.09         | 6                                   |                       |                                |                       |  |
| 19          | 2007-06-19 | 이종성             | 과장          | 38,000,000                   | 45,920,000   | 7,920,000          | 20.89        | 6                                   |                       |                                |                       |  |
| 20          | 2011-03-06 | 임성주             | 대리          | 28,000,000                   | 29,840,000   | 1,840,000          | 6.69         | 6                                   |                       |                                |                       |  |
| 21          | 2006-04-30 | 전현모             | 과장          | 41,000,000                   | 45,240,000   | 4,240,000          | 10.39        | 6                                   |                       |                                |                       |  |
| 22          | 2009-01-30 | 정명섭             | 대리          | 29,000,000                   | 28,402,000 - | 598,000            | -2.19        | 6                                   |                       |                                |                       |  |
| 23          | 2006-05-06 | 정준희             | 과장          | 45,000,000                   | 46,210,000   | 1,210,000          | 2.79         | 6                                   |                       |                                |                       |  |
| 24          | 2009-06-19 | 정진일             | 대리          | 25,000,000                   | 26,842,000   | 1,842,000          | 7.49         | 6                                   |                       |                                |                       |  |
| 25          | 2010-02-02 | 조성신             | 부장          | 78,000,000                   | 81,200,000   | 3,200,000          | 4.19         | 6                                   |                       |                                |                       |  |
| 26          | 2012-02-02 | 주경석             | 사원          | 20,000,000                   | 21,580,000   | 1,580,000          | 7.99         | 6                                   |                       |                                |                       |  |
| 27          | 2007-06-19 | 지병철             | 과장          | 38,000,000                   | 51,320,000   | 13,320,000         | 35.19        | 6                                   |                       |                                |                       |  |
| 28          | 2010-02-14 | 지성진             | 대리          | 32,000,000                   | 38,000,000   | 6,000,000          | 18.89        | 6                                   |                       |                                |                       |  |
| 20          | 2011-03-06 | 최상허             | 대리          | 29,000,000                   | 29,995,000   | 995,000            | 3.49         | 6                                   |                       |                                |                       |  |

연봉 7000만 원 이상인 사람만 전체 서식이 변경되어 표시된 것을 확인할 수 있음